# MP8931A Bit Error Rate Tester Operation Manual

**14th Edition** 

For safety and warning information, please read this manual before attempting to use the equipment. Keep this manual with the equipment.

## **ANRITSU CORPORATION**

# Safety Symbols

To prevent the risk of personal injury or loss related to equipment malfunction, Anritsu Corporation uses the following safety symbols to indicate safety-related information. Ensure that you clearly understand the meanings of the symbols BEFORE using the equipment. Some or all of the following symbols may be used on all Anritsu equipment. In addition, there may be other labels attached to products that are not shown in the diagrams in this manual.

#### Symbols used in manual

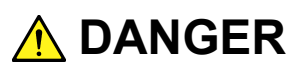

This indicates a very dangerous procedure that could result in serious injury or death if not performed properly.

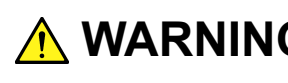

**WARNING** This indicates a hazardous procedure that could result in serious injury or death if not performed properly.

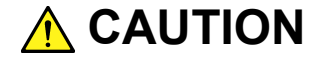

**CAUTION** This indicates a hazardous procedure or danger that could result in light-to-severe injury, or loss related to equipment malfunction, if proper precautions are not taken.

#### Safety Symbols Used on Equipment and in Manual

The following safety symbols are used inside or on the equipment near operation locations to provide information about safety items and operation precautions. Ensure that you clearly understand the meanings of the symbols and take the necessary precautions BEFORE using the equipment.

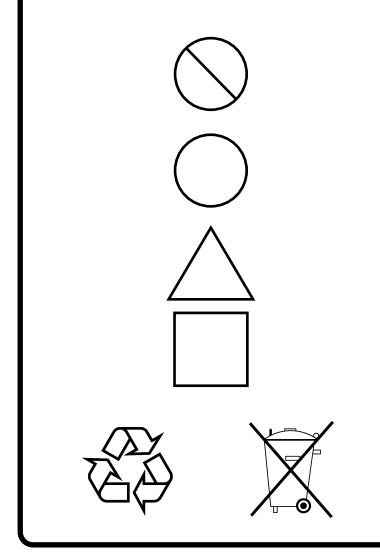

This indicates a prohibited operation. The prohibited operation is indicated symbolically in or near the barred circle.

This indicates an obligatory safety precaution. The obligatory operation is indicated symbolically in or near the circle.

This indicates a warning or caution. The contents are indicated symbolically in or near the triangle.

This indicates a note. The contents are described in the box.

These indicate that the marked part should be recycled.

MP8931A Bit Error Rate Tester **Operation Manual** 

1 September 2003 (First Edition)

28 June 2013 (14th Edition)

Copyright © 2003-2013, ANRITSU CORPORATION.

All rights reserved. No part of this manual may be reproduced without the prior written permission of the publisher.

The contents of this manual may be changed without prior notice. Printed in Japan

# For Safety

## 

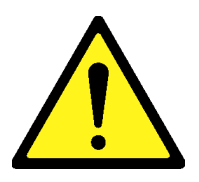

- ALWAYS refer to the operation manual when working near locations at which the alert mark shown on the left is attached. If the advice in the operation manual is not followed there is a risk of personal injury or reduced equipment performance. The alert mark shown on the left may also be used with other marks and descriptions to indicate other dangers.
- Overvoltage Category
   This equipment complies with overvoltage category II defined in IEC 61010. DO NOT connect this equipment to the power supply of overvoltage category III or IV.

# For Safety

## 

**Electric Shock** 

To ensure that the equipment is grounded, always use the supplied 3-pin power cord, and insert the plug into an outlet with an ground terminal. If power is supplied without grounding the equipment, there is a risk of receiving a severe or fatal electric shock or causing damage to the internal components.

Repair

WARNING **A** 

- Only qualified service personnel with a knowledge of electrical fire and shock hazards should service this equipment. This equipment cannot be repaired by the operator. DO NOT attempt to remove the equipment covers or unit covers or to disassemble internal components. There are high-voltage parts in this equipment presenting a risk of severe injury or fatal electric shock to untrained personnel. In addition, there is a risk of damage to precision components.
- The performance-guarantee seal verifies the integrity of the equipment. To ensure the continued integrity of the equipment, only Anritsu service personnel, or service personnel of an Anritsu sales representative, should break this seal to repair or calibrate the equipment. Be careful not to break the seal by opening the equipment or unit covers. If the performance-guarantee seal is broken by you or a third party, the performance of the equipment cannot be guaranteed.
- Falling Over
   This equipment should always be positioned in the correct manner. If the cabinet is turned on its side, etc., it will be unstable and may be damaged if it falls over as a result of receiving a slight mechanical shock.

Always set up the equipment in a position where the power switch can be reached without difficulty.

# For Safety

## 

**Fuse Replacement** 

CAUTION A

Cleaning

 Always remove the mains power cable from the power outlet before replacing blown fuses. There is a risk of electric shock if fuses are replaced with the power cable connected. Replace the fuses with the same type. Failure to do so may result in fire.

T3.15A indicates a time-lag fuse.

- Always remove the main power cable from the power outlet before cleaning dust around the power supply and fan.
  - Clean the power inlet regularly. If dust accumulates around the power pins, there is a risk of fire.
  - Keep the cooling fan clean so that the ventilation holes are not obstructed. If the ventilation is obstructed, the cabinet may overheat and catch fire.

**Check Terminal** 

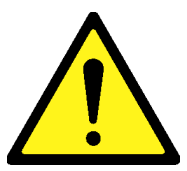

Use in a residential

environment

- Never input a signal of more than the indicated value between the measured terminal and ground. Input of an excessive signal may damage the equipment.
- This equipment is designed for an industrial environment.
   In a residential environment this equipment may cause radio interference in which case the user may be required to take adequate measures.
- Use in CorrosiveExposure to corrosive gases such as hydrogen sulfide, sulfurousAtmospheresacid, and hydrogen chloride will cause faults and failures.<br/>Note that some organic solvents release corrosive gases.

## **Equipment Certificate**

Anritsu Corporation certifies that this equipment was tested before shipment using calibrated measuring instruments with direct traceability to public testing organizations recognized by national research laboratories, including the National Institute of Advanced Industrial Science and Technology, and the National Institute of Information and Communications Technology, and was found to meet the published specifications.

## Anritsu Warranty

Anritsu Corporation provides the following warranty against stoppages arising due to manufacturing error, and against problems with operation occurring even though the procedures outlines in the operation manual were followed.

#### Hardware:

Problems occurring within a period of one year from the date of delivery will be corrected by Anritsu Corporation at no cost to the user.

#### Software:

Software reported as faulty within a period of 6 months from the date of delivery will be corrected or replaced by Anritsu Corporation at no cost to the user.

Following correction or replacement the software will remain under warranty for either the remainder of 6 months from the date of initial delivery, or for a period of 30 days, whichever is shorter.

The hardware and software warranties are not valid under any of the following conditions:

- The fault is outside the scope of the warranty conditions separately described in the operation manual.
- The fault is due to mishandling, misuse, or unauthorized modification or repair of the equipment by the customer.
- The fault is due to severe usage clearly exceeding normal usage.
- The fault is due to improper or insufficient maintenance by the customer.
- The fault is due to natural disaster, including fire, wind, flooding, earthquake, lightning strike, or volcanic ash, etc.
- The fault is due to damage caused by acts of destruction, including civil disturbance, riot, or war, etc.
- The fault is due to explosion, accident, or breakdown of any other machinery, facility, or plant, etc.
- The fault is due to use of non-specified peripheral or applied equipment or parts, or consumables, etc.

- The fault is due to use of a non-specified power supply or in a non-specified installation location.
- The fault is due to use in unusual environments<sup>(Note)</sup>.
- The fault is due to activities or ingress of living organisms, such as insects, spiders, fungus, pollen, or seeds.

In addition, this warranty is valid only for the original equipment purchaser. It is not transferable if the equipment is resold.

Anritsu Corporation shall assume no liability for injury or financial loss of the customer due to the use of or a failure to be able to use this equipment.

#### Note:

For the purpose of this Warranty, "unusual environment" means use:

- In places of direct sunlight
- In dusty places
- Outdoors
- In liquids, such as water, oil, or organic solvents, and medical fluids, or places where these liquids may adhere
- In salty air or in places where chemically active gases (SO<sub>2</sub>, H<sub>2</sub>S, Cl<sub>2</sub>, NH<sub>3</sub>, NO<sub>2</sub>, or HCl, etc.) are present
- In places where high-intensity static electric charges or electromagnetic fields are present
- In places where abnormal power voltages (high or low) or instantaneous power failures occur
- In places where condensation occurs
- In the presence of lubricating oil mists
- In places at an altitude of more than 2,000 m
- In the presence of frequent vibration or mechanical shock, such as in cars, ships, or airplanes

## **Anritsu Corporation Contact**

In the event that this equipment malfunctions, contact an Anritsu Service and Sales office. Contact information can be found on the last page of the printed version of this manual, and is available in a separate file on the CD version.

#### Notes On Export Management

This product and its manuals may require an Export License/Approval by the Government of the product's country of origin for re-export from your country.

Before re-exporting the product or manuals, please contact us to confirm whether they are export-controlled items or not.

When you dispose of export-controlled items, the products/manuals need to be broken/shredded so as not to be unlawfully used for military purpose.

## **Crossed-out Wheeled Bin Symbol**

Equipment marked with the Crossed-out Wheeled Bin Symbol complies with council directive 2002/96/EC (the "WEEE Directive") in European Union.

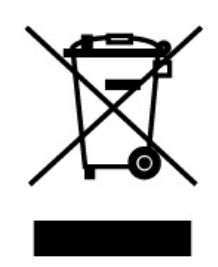

For Products placed on the EU market after August 13, 2005, please contact your local Anritsu representative at the end of the product's useful life to arrange disposal in accordance with your initial contract and the local law.

## **CE Conformity Marking**

Anritsu affixes the CE conformity marking on the following product(s) in accordance with the Council Directive 93/68/EEC to indicate that they conform to the EMC and LVD directive of the European Union (EU).

#### **CE marking**

# ( (

#### 1. Product Model

Model:

MP8931A Bit Error Rate Tester

#### 2. Applied Directive

- EMC: Directive 2004/108/EC
- LVD: Directive 2006/95/EC

#### 3. Applied Standards

• EMC: Emission: EN 61326-1: 2006 (Class A) Immunity: EN 61326-1: 2006 (Table 2)

Performance Criteria\*

| IEC 61000-4-2 (ESD)          | В    |
|------------------------------|------|
| IEC 61000-4-3 (EMF)          | А    |
| IEC 61000-4-4 (Burst)        | В    |
| IEC 61000-4-5 (Surge)        | В    |
| IEC 61000-4-6 (CRF)          | А    |
| IEC 61000-4-11 (V dip/short) | В, С |

- \*: Performance Criteria
  - A: During testing, normal performance within the specification limits.
  - B: During testing, temporary degradation, or loss of function or performance which is self-recovering.
  - C: During testing, temporary degradation, or loss of function or performance which requires operator intervention or system reset occurs.

Harmonic current emissions:

EN 61000-3-2: 2006 +A1:2009 A2:2009

(Class A equipment)

- : No limits apply for this equipment with an active input power under 75 W.
- LVD: EN 61010-1: 2010 (Pollution Degree 2)

#### 4. Authorized representative

| Name:          | Murray Coleman                |
|----------------|-------------------------------|
|                | Head of Customer Service EMEA |
|                | ANRITSU EMEA Ltd.             |
| Address, city: | 200 Capability Green, Luton   |
|                | Bedfordshire, LU1 3LU         |
| Country:       | United Kingdom                |

## **C-Tick Conformity Marking**

Anritsu affixes the C-Tick mark on the following product(s) in accordance with the regulation to indicate that they conform to the EMC framework of Australia/New Zealand.

C-Tick mark

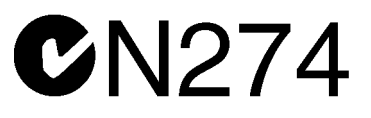

### 1. Product Model

Model:

MP8931A Bit Error Rate Tester

2. Applied Standards

EMC:Emission: EN 61326-1: 2006 (Class A equipment)

## **Power Line Fuse Protection**

For safety, Anritsu products have either one or two fuses in the AC power lines as requested by the customer when ordering.

| Single fuse: | A fuse is inserted in one of the AC power lines. |
|--------------|--------------------------------------------------|
|              |                                                  |

Double fuse: A fuse is inserted in each of the AC power lines.

Example 1: An example of the single fuse is shown below:

#### **Fuse Holder**

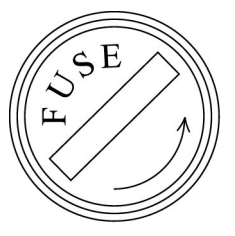

Example 2: An example of the double fuse is shown below:

**Fuse Holders** 

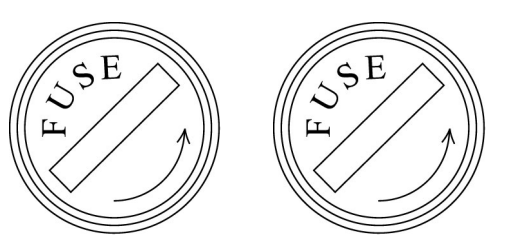

## **About This Manual**

This operation manual explains the operation and maintenance of the MP8931A Bit Error Rate Tester. Overview of basic functions and operations of the MP8931A are described in Section 1 "Outline."

Further details are given in subsequent sections in order easy to search.

## **Table of Contents**

| For Sa | afety                               | iii |
|--------|-------------------------------------|-----|
| About  | t This Manual                       | I   |
| Sectio | on 1 Outline                        | 1-1 |
| 1.1    | About MP8931A Bit Error Rate Tester | 1-2 |
| 1.2    | Features                            | 1-2 |
| 1.3    | Function                            | 1-2 |
| 1.4    | Product Composition                 | 1-4 |
|        |                                     |     |

| Sectio | on 2 Before Use                 | 2-1  |
|--------|---------------------------------|------|
| 2.1    | Installing                      | 2-2  |
| 2.2    | Power Connection                | 2-5  |
| 2.3    | Part Names                      | 2-7  |
| 2.4    | Peripheral Equipment Connection | 2-12 |
| 2.5    | Connection for Measurement      | 2-13 |

| Section 3 | Screen | Display | 3-1 |
|-----------|--------|---------|-----|
|-----------|--------|---------|-----|

| Status at Turning Power On | 3-2                                                                                                    |
|----------------------------|----------------------------------------------------------------------------------------------------|
| Turning Power On           | 3-3                                                                                                    |
| Display during Startup     | 3-4                                                                                                    |
| Measurement Screen         | 3-5                                                                                                    |
| Main Menu Screen           | 3-7                                                                                                    |
|                            | Status at Turning Power On<br>Turning Power On<br>Display during Startup<br>Measurement Screen<br>Main Menu Screen |

| Section | on 4 Operation        | 4-1 |
|---------|-----------------------|-----|
| 4.1     | Basic System Settings | 4-2 |
| 4.2     | Setting Parameters    | 4-7 |

| Section | on 5 Remote Control    | 5-1  |
|---------|------------------------|------|
| 5.1     | Outline                | 5-2  |
| 5.2     | GPIB Interface         | 5-3  |
| 5.3     | RS-232C Interface      | 5-7  |
| 5.4     | Device Messages        | 5-12 |
| 5.5     | Device Message Details | 5-30 |

| S | ecti | on 6 Performance Test                        | 6-1 |
|---|------|----------------------------------------------|-----|
|   | 6.1  | Overview                                     | 6-2 |
|   | 6.2  | Devices Required for Performance Test        | 6-2 |
|   | 6.3  | Preparation Before Starting Performance Test | 6-2 |
|   | 6.4  | Performance Test                             | 6-3 |

| Section | on 7 Maintenance  | 7-1 |
|---------|-------------------|-----|
| 7.1     | Daily Maintenance | 7-2 |
| 7.2     | Storage           | 7-3 |
|         |                   |     |

| Appendix A | Specifications | A-1 |
|------------|----------------|-----|
|------------|----------------|-----|

Appendix B Initial Value List ...... B-1

| <br>し-1 |  |
|---------|--|
| <br>    |  |

# Section 1 Outline

This section describes the functional outline and features of the MP8931A Bit Error Rate Tester.

For performance and function specifications, refer to Appendix A.

| 1.1 | About MP8931A Bit Error Rate Tester 1-2 |                      |     |  |
|-----|-----------------------------------------|----------------------|-----|--|
| 1.2 | Featur                                  | es                   | 1-2 |  |
| 1.3 | Function                                | on                   | 1-2 |  |
| 1.4 | Product Composition                     |                      |     |  |
|     | 1.4.1                                   | Standard composition | 1-4 |  |
|     | 1.4.2                                   | Optional parts       | 1-4 |  |
|     |                                         |                      |     |  |

#### 1.1 About MP8931A Bit Error Rate Tester

The MP8931A has digital broadcast interfaces (DVB-ASI, DVB-SPI) in addition to the general bit-error-rate test function. It is suitable for quality evaluation at device production/construction and for maintenance after installation.

#### 1.2 Features

- Standard I/O interface for digital broadcasting The MP8931A is equipped with the following I/O interfaces for digital broadcasting as standard: DVB-SPI (Digital Video Broadcast - Synchronous Parallel Interface) DVB-ASI (Digital Video Broadcast - Asynchronous Serial Interface)
- (2) Transmitting/Receiving packetsUp to 6 types of packets can be selected.
- (3) DVB-ASI interface output rate setting Outputting packet data rate can be set.
- (4) Remote control Remote control can be performed via GPIB or RS-232C interface.

## 1.3 Function

(1) Measuring error rate, number of errors and total number of received data

Measures total number of bits and number of error bits within received data to display error rate.

- Error rate display: Calculates error rate from total number of bits and number of error bits within received data, and displays it
- Error bits/total bits display: Displays number of error bits and total number of bits within received data in "number of error bits/total number of bits" format.
- (2) Error addition function Manual/continuous error addition possible.
- (3) External clock input Sends data that is synchronized with external clock. However, this function is disabled when using DVB-ASI interface.
- (4) Other

• Screen control:

Brightness control and auto off setting of display are possible.

• Remote control:

Control including setting measurement parameters, starting measurement and obtaining measured results can be performed via GPIB and RS-232C interfaces.

• Auto data save:

Parameters and measurement conditions before power off are automatically saved in the internal memory to enable measurement under the same conditions after next power on.

## **1.4 Product Composition**

This section describes the device composition with the MP8931A standard accessories.

#### 1.4.1 Standard composition

Standard composition of the MP8931A is shown in the table below. First, after opening the box, check that all items are included using the packing list.

Should you find that an item is missing or damaged, immediately contact Anritsu Corporation or one of our dealers.

| Product name |                       | Qty. | Model name or ordering No. | Remarks |
|--------------|-----------------------|------|----------------------------|---------|
| Main unit    | Bit Error Rate Tester | 1    | MP8931A                    |         |
|              | Power cord            | 1    |                            |         |
| Accessories  | Fuse                  | 1    | F0012                      | 3.15A   |
|              | Operation Manual      | 1    | W2249AE                    |         |

Table 1.4.1-1

#### 1.4.2 Optional parts

Table 1.4.2-1

| Product name         | Model name or ordering No. | Remarks          |
|----------------------|----------------------------|------------------|
| Protective cover     | B0329A                     |                  |
| D-sub 25 cable       | J1011                      |                  |
| Coaxial cord         | J0026A                     | 1 m              |
| 408JE-104 GPIB cable | J0007                      | 1 m              |
| 408JE-102 GPIB cable | J0008                      | 2 m              |
| RS-232C cable        | J1256A                     | 1.5 m (Straight) |
| RACK MOUNT KIT       | B0333A                     |                  |

# Section 2 Before Use

This section describes points that should be known before use.

| 2.1 | Installi                     |                           |      |
|-----|------------------------------|---------------------------|------|
|     | 2.1.1                        | Carrying unit             | 2-2  |
|     | 2.1.2                        | Installing unit           | 2-2  |
|     | 2.1.3                        | Stacking units            | 2-4  |
|     | 2.1.4                        | Mounting units in rack    | 2-4  |
| 2.2 | Power                        | Connection                |      |
|     | 2.2.1                        | Power Requirements        | 2-5  |
|     | 2.2.2                        | Connecting the Power Cord | 2-5  |
| 2.3 | Part N                       | ames                      | 2-7  |
|     | 2.3.1                        | Front panel               | 2-7  |
|     | 2.3.2                        | Rear panel                | 2-10 |
| 2.4 | Periph                       | eral Equipment Connection | 2-12 |
|     | 2.4.1                        | RS-232C cable connection  | 2-12 |
|     | 2.4.2                        | GPIB cable connection     | 2-12 |
| 2.5 | Connection for Measurement2- |                           |      |

## 2.1 Installing

Install MP8931A after you have taken it from a package box and have checked the packed items. This section describes how to install it and precautions before use.

#### 2.1.1 Carrying unit

When carrying the MP8931A, hold both the right and left grips to keep the unit level.

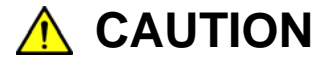

- Never carry the unit while the power is on. This may damage the internal circuits and result in fire, electric shock and/or failure.
- Carry the MP8931A by holding both grips to keep the unit level. Carrying by holding only one grip puts excess strain on internal precision components and may result in damage.

#### 2.1.2 Installing unit

Install the MP8931A horizontally in a stable place at an ambient temperature of 0 to 50°C. Install where the cooling vents on rear panel are at least 10 cm from walls, peripherals, or other obstructions so as not to block the air flow through the vents.

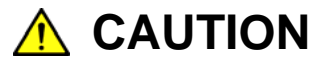

Never block the MP8931A internal ventilation, otherwise the internal temperature will rise, causing fire. Avoid the following uses:

- In an upright position (on side).
- With the unit covered.
- With the fan or vents blocked by dust.

#### 2.1 Installing

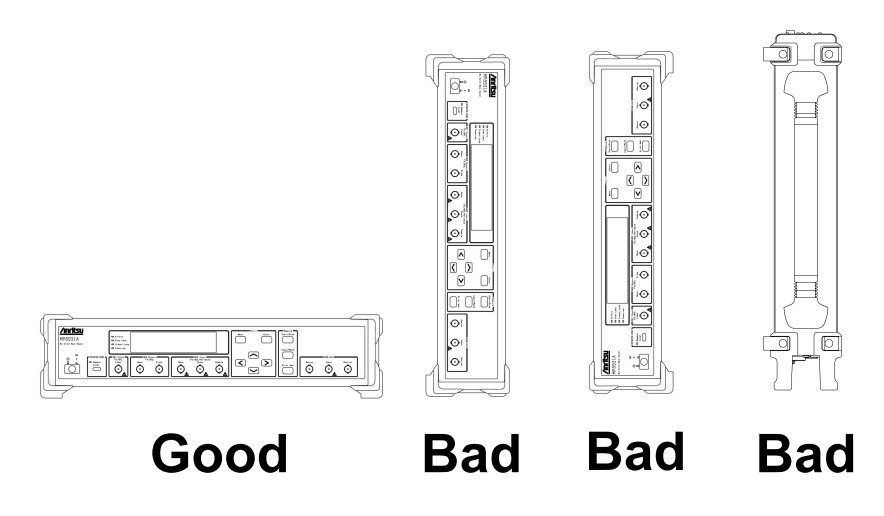

Figure 2.1.2-1 Installation Orientation

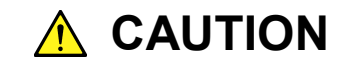

If the MP8931A is not installed in a Good direction as above, a small shock may turn it over and harm the user.

## 

Avoid use or storage in locations, such as the following, since it may cause failure.

- In direct sunlight for extended periods
- Outdoors
- In excessively dusty locations
- In liquids, such as water, oil, organic solvents, and medical fluids, or places where these liquids may adhere
- In salty air or where chemically active gases (SO<sub>2</sub>, H<sub>2</sub>S, Cl<sub>2</sub>, NH<sub>3</sub>, NO<sub>2</sub>, or HCl, etc.) are present
- Where toppling over may occur
- Where static electric charges or high electromagnetic fields are present
- Where abnormal power voltages (high or low) occur
- In the presence of lubricating oil mists
- Where condensation occurs
- In places at an altitude of more than 2,000 m
- In the presence of frequent vibration or mechanical shock, such as in cars, ships, or airplanes

#### 2.1.3 Stacking units

When stacking two units on top of each other, ensure that the feet of the top unit are locked into the four adjusters on the top panel of the bottom unit. Secure the two units together with a strong strap to prevent them toppling over.

#### 2.1.4 Mounting units in rack

An optional rack mount kit is required to mount units in a rack. For details on rack mounting, refer to the instructions supplied with the rack mount kit.

## 2.2 Power Connection

This section describes the procedures for supplying power.

#### 2.2.1 Power Requirements

For normal operation of the instrument, observe the power voltage range described below.

| Power source   | Voltage range | Frequency                |  |
|----------------|---------------|--------------------------|--|
| 100 Vac system | 100 to 120 V  | $50$ to $60~\mathrm{Hz}$ |  |
| 200 Vac system | 200 to 240 V  | 50 to 60 Hz              |  |

Vac-system changeover is automatically made between 100 Vac and 200 Vac.

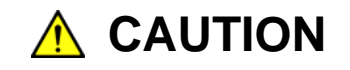

Supplying power exceeding the above range may result in electrical shock, fire, failure, or malfunction.

#### 2.2.2 Connecting the Power Cord

Check that the main power switch on the front panel is turned off (switched to the (O) side).

Insert the power plug into an outlet, and connect the other end to the power inlet on the rear panel. To ensure that the instrument is grounded, always use the supplied 3-pin power cord, and insert the plug into an outlet with a ground terminal.

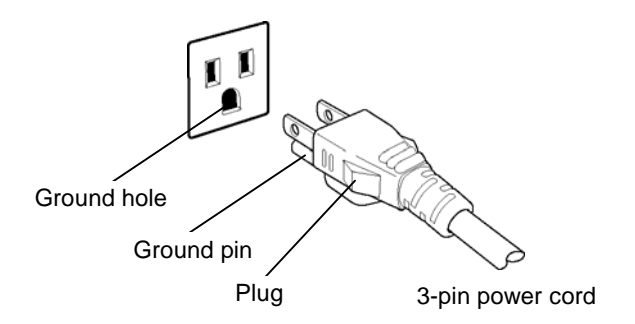

## 🔥 WARNING

Always connect the instrument to a properly grounded outlet. Do not use the instrument with an extension cord or transformer that does not have a ground wire.

If the instrument is connected to an ungrounded outlet, there is a risk of receiving a fatal electric shock. In addition, the peripheral devices connected to the instrument may be damaged.

Unless otherwise specified, the signal-connector ground terminal, like an external conductor of the coaxial connector, of the instrument is properly grounded when connecting the power cord to a grounded outlet. Connect the ground terminal of DUT to a ground having the same potential before connecting with the instrument. Failure to do so may result in an electric shock, fire, failure, or malfunction.

## 

If an emergency arises causing the instrument to fail or malfunction, disconnect the instrument from the power supply by either turning off the main power switch on the front panel (switch to the (O) side), or by disconnecting either end of the power cord.

When installing the instrument, place the instrument so that an operator may easily operate the main power switch.

If the instrument is mounted in a rack, a power switch for the rack or a circuit breaker may be used for power disconnection.

## 2.3 Part Names

Name and function of each part are described below.

### 2.3.1 Front panel

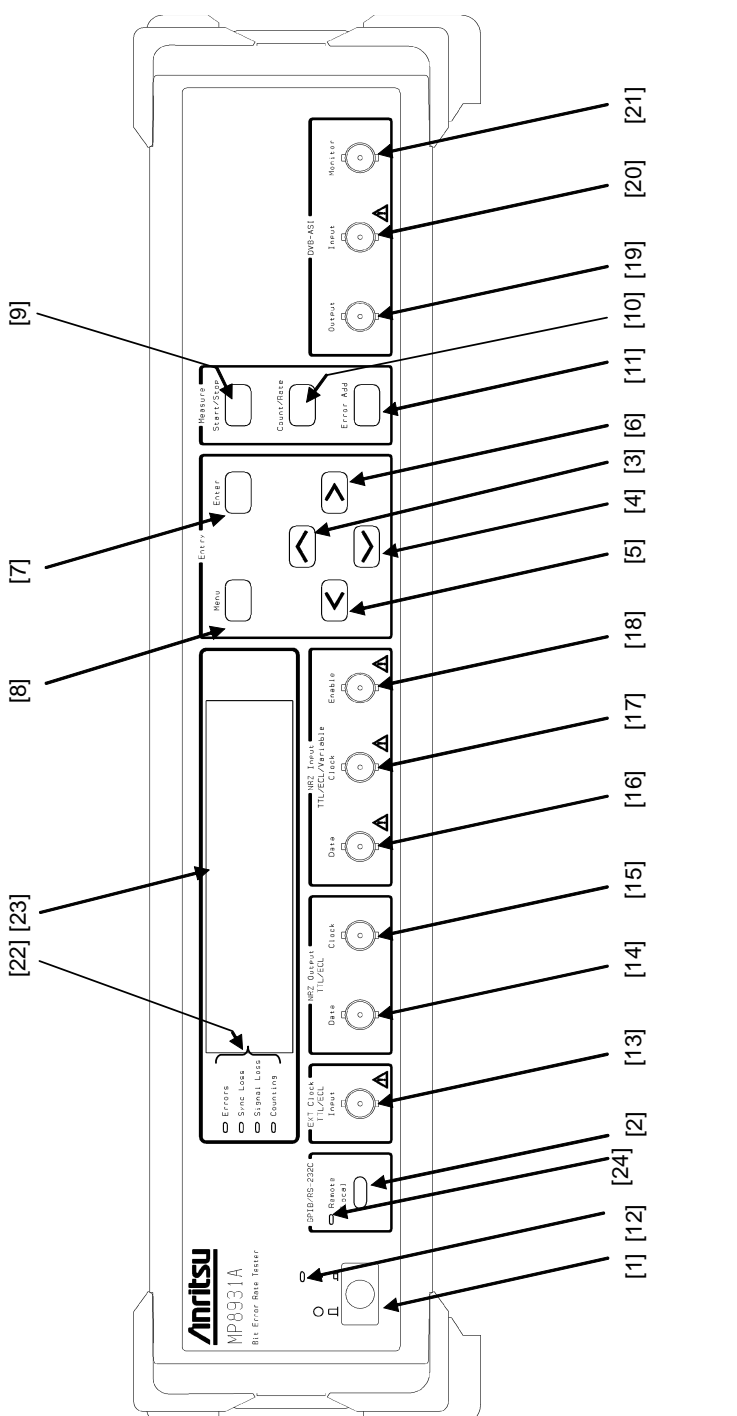

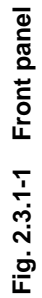

#### Section 2 Before Use

| No.  | Label               | Name                          | Description                                                                                                    |  |
|------|---------------------|-------------------------------|----------------------------------------------------------------------------------------------------|--|
| [1]  | о I<br>П П          | Power switch                  | Turns ON/OFF the power. ON when pressed.                                                                                       |  |
| [2]  | GPIB/RS-232C        | Local key                     | Releases remote status and sets local status.                                                                                  |  |
| [3]  | $\langle \rangle$   | Up key                        | Scrolls menu or used to inputting numeric values.                                                                              |  |
| [4]  | $\bigtriangledown$  | Down key                      | Scrolls menu or used to inputting numeric values.                                                                              |  |
| [5]  | $\langle$           | Left key                      | Backs to previous menu from selected item, or used to inputting numeric values/parameters.                                     |  |
| [6]  | $\rightarrow$       | Right key                     | Determines selected menu item, or used to inputting numeric values/parameters.                                                 |  |
| [7]  | Enter               | Enter key                     | Determines selected menu item, numeric values or parameters.                                                                   |  |
| [8]  | Menu                | Menu key                      | Opens/closes the menu screen.                                                                                                  |  |
| [9]  | Start/Stop          | Start/Stop key                | Starts/stops measurement.                                                                                                    |  |
| [10] | Count/Rate          | Count/Rate key                | Switches measured result display between "number of errors/total count" format and error rate.                                 |  |
| [11] | Error Add           | Error Add key                 | Used to add an error, manually.                                                                                                |  |
| [12] |                     | Power lamp                    | LED for power status indication. Comes ON when<br>the power switch is turned ON and the power is<br>supplied to the main unit. |  |
| [13] | EXT Clock<br>Input  | EXT Clock Input<br>connector  | Input connector for external clock.<br>A Refer to Appendix A "Specifications" for input<br>level.                              |  |
| [14] | NRZ Output<br>Data  | NRZ Data Output<br>connector  | Output connector for NRZ data.                                                                                                 |  |
| [15] | NRZ Output<br>Clock | NRZ Clock Output<br>connector | Output connector for NRZ clock.                                                                                                |  |
| [16] | NRZ Input           | NRZ Data Input                | Input connector for NRZ data.                                                                                                  |  |
|      | Data                | connector                     | ▲ Refer to Appendix A "Specifications" for input level.                                                                        |  |
| [17] | NRZ Input           | NRZ Clock Input               | Input connector for NRZ clock.                                                                                                 |  |
|      | Clock               | connector                     | ▲ Refer to Appendix A "Specifications" for input level.                                                                        |  |
| [18] | NRZ Input           | NRZ Enable Input              | Input connector for NRZ enable signal.                                                                                         |  |
|      | Enable              | connector                     | ▲ Refer to Appendix A "Specifications" for input level.                                                                        |  |
| [19] | DVB-ASI             | DVB-ASI                       | Output connector for DVB-ASI interface.                                                                                        |  |
|      | Output              | interface output              |                                                                                                    |  |
| [20] | DVB-ASI             | DVB-ASI                       | Input connector for DVB-ASI interface.                                                                                         |  |
|      | Input               | interface input<br>connector  | ▲ Refer to Appendix A "Specifications" for input level.                                                                        |  |
| [21] | DVB-ASI             | DVB-ASI                       | Monitoring connector for DVB-ASI interface.                                                                                    |  |
|      | Monitor             | monitoring                    | Outputs signal input from DVB-ASI interface input                                                                              |  |
|      |                     | connector                     | connector.                                                                                                    |  |

#### 2.3 Part Names

| No.  | Label                                             | Name                    | Description                                                                                                    |
|------|---------------------------------------------------|-------------------------|----------------------------------------------------------------------------------------------------|
| [22] | Errors,<br>Sync Loss,<br>Signal Loss,<br>Counting | Status display<br>lamps | <ul> <li>LEDs for status indication. Come on immediately after the power switch is turned ON and go off when the MP8931A is activated.</li> <li>Errors (red): Indicates that an error occurred. Lights up for approx. 50 ms per error.</li> <li>Sync Loss (red): Comes on when synchronization is lost.</li> <li>Signal Loss (red): Comes on when Clock or measurement data is not input for a certain period of time. (Refer to Table 2.3.1-2.)</li> <li>Counting (green): Blinks in approx. 500-ms interval during measurement.</li> <li>LEDs, except Counting, maintain the status immediately before the measurement is stopped.</li> </ul> |
| [23] |                                                   | Display                 | Displays measurement items, setting items and measured results. (Number of display characters: $20 \times 2$ )                                                                                                    |
| [24] |                                                   | Remote lamp             | Comes on when the MP8931A is in remote control status.                                                                                                    |

 Table 2.3.1-1
 Front panel components (Cont'd)

| Table 2.3.1-2 | Signal Loss LED o | perating conditions |
|---------------|-------------------|---------------------|
|               | • g • • • = _ • • | p o                 |

| Setting                                                            | Interface | Signal Loss turns on:                                                                                                    | Signal Loss does not turn on:                                                                                            |
|--------------------------------------------------------------------|-----------|----------------------------------------------------------------------------------------------------|----------------------------------------------------------------------------------------------------|
| Burst function is disabled                                         | NRZ       | When the Clock is not input for 50 ms or more.                                                                                                    | When the Clock is not input for less than or equal to 1 ms.                                                              |
|                                                                    | DVB-SPI   | When PSYNC is not detected, or<br>when the Clock is not input for 50<br>ms or more after PSYNC is<br>detected.                                                     | When the Clock is not input for<br>less than or equal to 1 ms after<br>PSYNC is detected.                                |
|                                                                    | DVB-ASI   | When Frame synchronization is<br>not established, or when<br>measurement data is not detected<br>for 50 ms or more after frame<br>synchronization is established.  | When Frame synchronization is<br>established and measurement<br>data is not detected for less than<br>or equal to 1 ms.  |
| Burst function NRZ When the Clock is not input for 600 ms or more. |           | When the Clock is not input for 600 ms or more.                                                                                                    | When the Clock is not input for less than or equal to 50 ms.                                                             |
|                                                                    | DVB-SPI   | When PSYNC is not detected, or<br>when the Clock is not input for<br>600 ms or more after PSYNC is<br>detected.                                                    | When the Clock is not input for<br>less than or equal to 50 ms after<br>PSYNC is detected.                               |
|                                                                    | DVB-ASI   | When Frame synchronization is<br>not established, or when<br>measurement data is not detected<br>for 600 ms or more after frame<br>synchronization is established. | When Frame synchronization is<br>established and measurement<br>data is not detected for less than<br>or equal to 50 ms. |

## 2.3.2 Rear panel

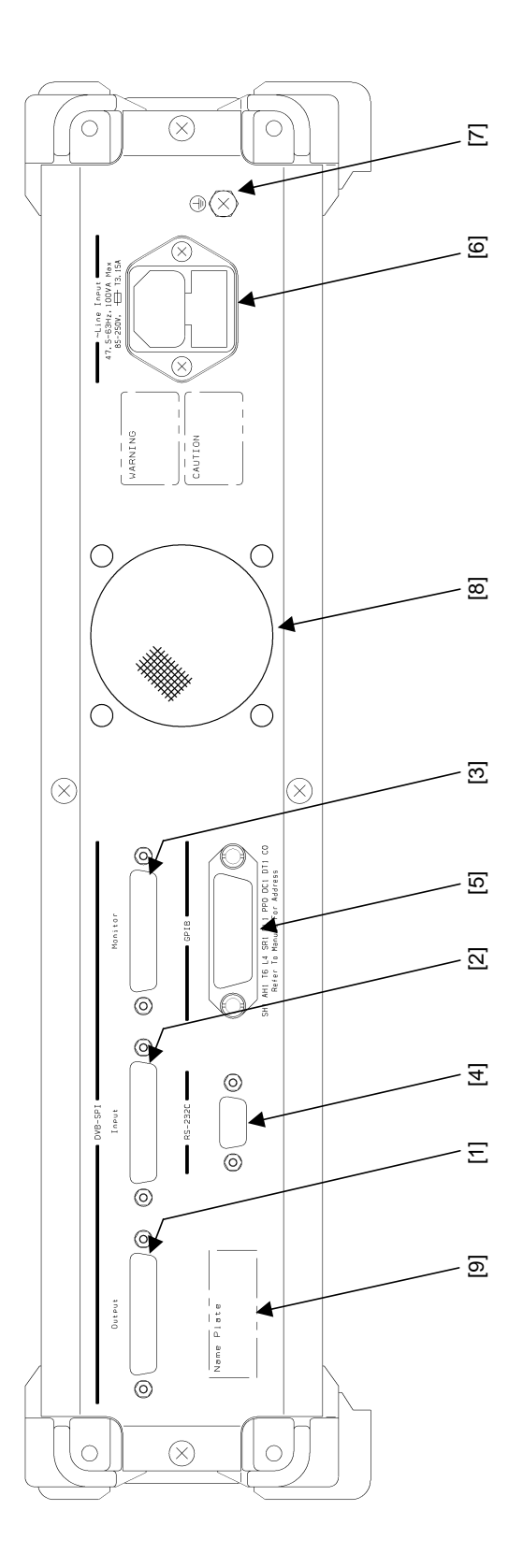

Fig. 2.3.2-1 Rear panel

| No. | Label   | Name              | Description                                            |
|-----|---------|-------------------|--------------------------------------------------------|
| [1] | DVB-SPI | DVB-SPI interface | Output connector for DVB-SPI interface.                |
|     | Output  | output connector  |                                                        |
| [2] | DVB-SPI | DVB-SPI interface | Input connector for DVB-SPI interface.                 |
|     | Input   | input connector   |                                                        |
| [3] | DVB-SPI | DVB-SPI           | Monitoring connector for DVB-SPI interface.            |
|     | Monitor | monitoring        | Outputs signals input from DVB-SPI interface input     |
|     |         | connector         | connector.                                             |
| [4] | RS-232C | RS-232C           | Connector for RS-232C.                                 |
|     |         | connector         |                                                        |
| [5] | GPIB    | GPIB connector    | Connector for GPIB.                                    |
| [6] |         | AC inlet          | Inlet for power cord connection.                       |
| [7] |         | Functional earth  | This is the terminal that is electrically connected to |
|     |         | terminal          | the chassis of the equipment.                          |
| [8] |         | Fan               | Cooling fan                                            |
| [9] |         | Name plate        | Indicates serial number of the MP8931A.                |

 Table 2.3.2-1
 Rear panel components

## 2.4 Peripheral Equipment Connection

Connection between the MP8931A and peripheral equipment is described below. Be sure to perform connection when power is off. Do not input signals exceeding the rating value when peripheral equipment is connected. Doing so may damage the inside of the MP8931A.

#### 2.4.1 RS-232C cable connection

The MP8931A can be controlled from remote via RS-232C (D-sub 9 pins). Refer to Section 5 "Remote Control" for details.

#### 2.4.2 GPIB cable connection

The MP8931A can be controlled from remote via GPIB. Refer to Section 5 "Remote Control" for details.

## 2.5 Connection for Measurement

This section describes connection for measurement.

Be sure to perform connection when power is off. Do not input signals exceeding the rating value when peripheral equipment is connected. Shapes of all BNC and D-sub 25-pin (DVB-SPI) connectors are the same. Therefore, be sure to check input/output connectors when connecting. Not doing so may damage the inside of the MP8931A. Refer to Appendix A "Specifications" for DVB-SPI connector pin assignment.

Note that the MP8931A continues outputting signals according to parameter settings while the power is on.

Section 2 Before Use
# Section 3 Screen Display

This section describes screen display at power on and measurement screen display.

[ ] and \_\_\_\_\_\_ indicates panel keys.

| 3.1 | Status           | at Turning Power On 3-2                         |
|-----|------------------|-------------------------------------------------|
| 3.2 | Turning Power On |                                                 |
| 3.3 | Displa           | y during Startup3-4                             |
| 3.4 | Measu            | rement Screen3-5                                |
|     | 3.4.1            | Interface display section 3-5                   |
|     | 3.4.2            | Clock display section 3-5                       |
|     | 3.4.3            | Measured results display section                |
|     | 3.4.4            | Elapsed measurement time display section 3-5    |
|     | 3.4.5            | Remaining measurement time display section. 3-6 |
| 3.5 | Main N           | lenu Screen                                     |
|     | 3.5.1            | Menu configuration 3-8                          |

## 3.1 Status at Turning Power On

Before turning the MP8931A on, first confirm that protective grounding has been performed as a safety measure. Then insert the attached power cord to the AC inlet.

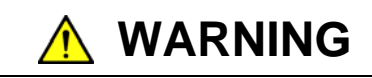

Turning power on without protective grounding may cause an accident due to electric shock. Insert the supplied 3-pin cord into an outlet with a ground terminal before powering the MP8931A.

## 3.2 Turning Power On

The power switch of the MP8931A is located at the position shown in the figure below and indicated by symbols "|" (power On) and "O" (power Off.)

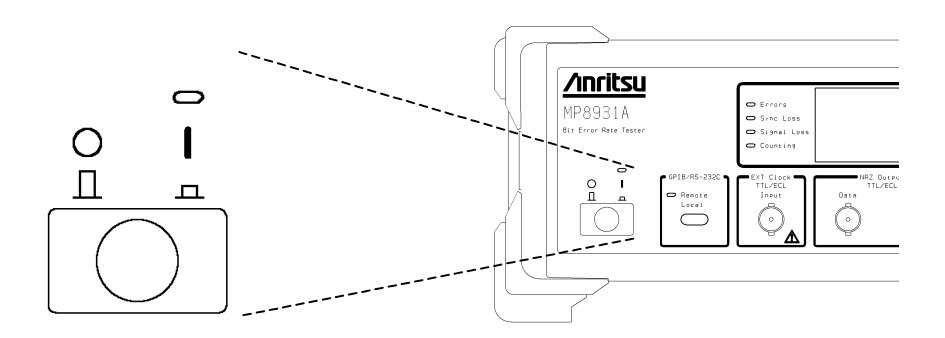

## 3.3 Display during Startup

When turning the MP8931A on, the startup screen shown below appears and the self-test is executed.

If an error screen appears, the MP8931A may be faulty. Contact Anritsu Corporation or one of our dealers.

Self-test error display and description are shown in Table 3.3-1.

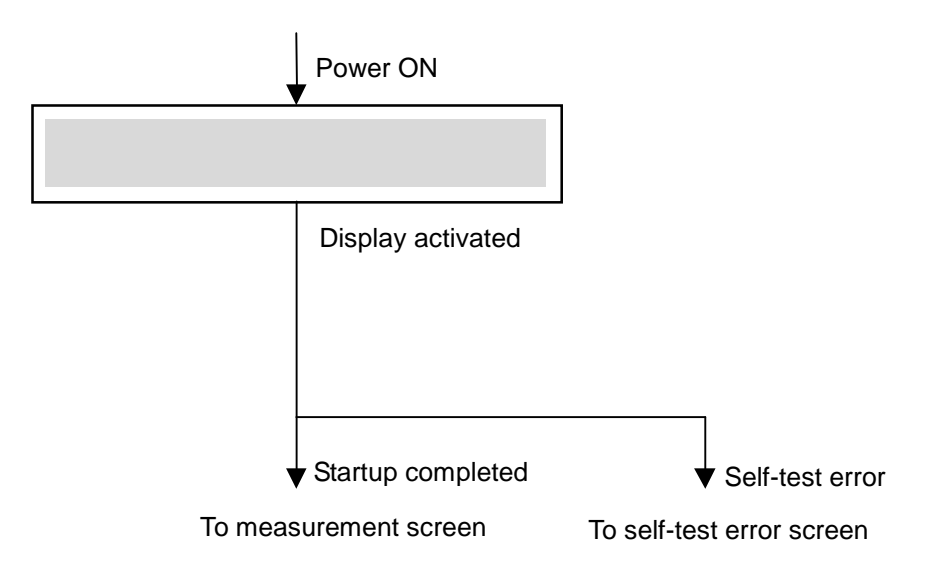

| Table 3.3-1 | Self-test e | error display |
|-------------|-------------|---------------|
|-------------|-------------|---------------|

| Display                        | Description               |  |
|--------------------------------|---------------------------|--|
| Boot Program Error             | Boot program error        |  |
| Application Program Error      | Application program error |  |
| FPGA Program Error             | FPGA program error        |  |
| FPGA Configuration Error       | FPGA configuration error  |  |
| Parameter Error Push Enter Key | Parameter error           |  |

## 3.4 Measurement Screen

When the MP8931A starts up normally, the measurement screen shown below appears. It consists of three blocks.

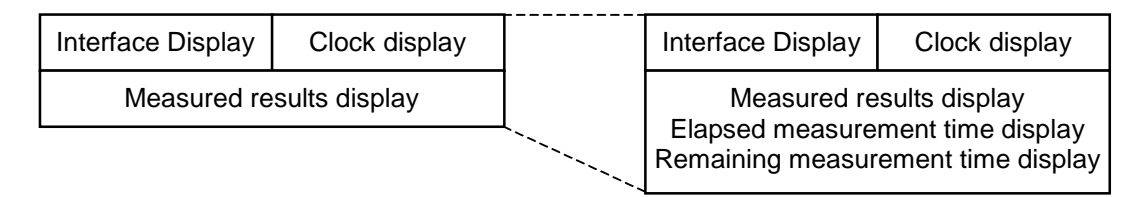

### 3.4.1 Interface display section

Displays currently selected interface (NRZ, DVB-SPI or DVB-ASI.) When NRZ interface is selected, output level is also displayed. The example on the next page shows that the NRZ interface is selected and ECL level is set.

### 3.4.2 Clock display section

Displays whether external or internal clock is being used. When using internal clock, displays the frequency. The example on the next page shows that internal clock is used and 155 MHz is selected for frequency.

### 3.4.3 Measured results display section

Displays the error rate, number of errors/total count or Over Flow.

(1) Over Flow display

The "Over Flow" display blinks when the total count becomes more than  $1.00 \times 10^{15}$ .

(2) Measured results display conditions

When overflow occurs or the number of measurement bits is being set, results are displayed at the time when overflow was detected or the number of measurement bits was exceeded. When "Sync Loss" is detected while "Auto Sync" is set to ON, re-synchronization is established and the measured results are cleared.

The results just before Sync Loss detection are displayed until re-synchronization is established and the measured results are cleared.

### 3.4.4 Elapsed measurement time display section

Displays the time that has elapsed from the start of measurement. When Repeat is set to On, the elapsed time for each interval (time period for each repetition) is displayed.

When the elapsed time exceeds 999 hours 59 minutes 59 seconds, the display is reset to 0 and counting continues again.

The example below shows that 1 hour 25 minutes 34 seconds have elapsed from the start of measurement.

### 3.4.5 Remaining measurement time display section

Displays the time remaining from the start of measurement. When Repeat is set to On, the remaining time for each interval (time period for each repetition) is displayed.

Remaining measurement time display is enabled when "Time" is selected for "Measure\*" on the Measurement menu. When a value other than "Time" is selected for "Measure\*" on the Measurement menu, "-" is displayed for each digit in the remaining measurement display.

The example below shows that remaining measurement time is 1 hour 34 minutes 26 seconds.

Examples:

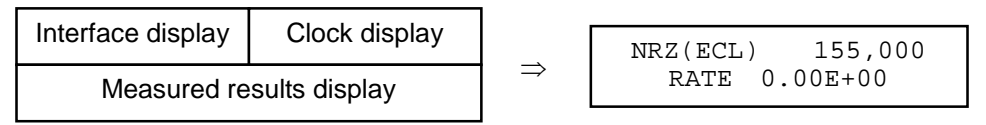

Scroll the screen using the Up and Down cursor keys (expressed by  $\land$ ) and  $\checkmark$  in the following example) to display the measured results, elapsed measurement time and remaining measurement time.

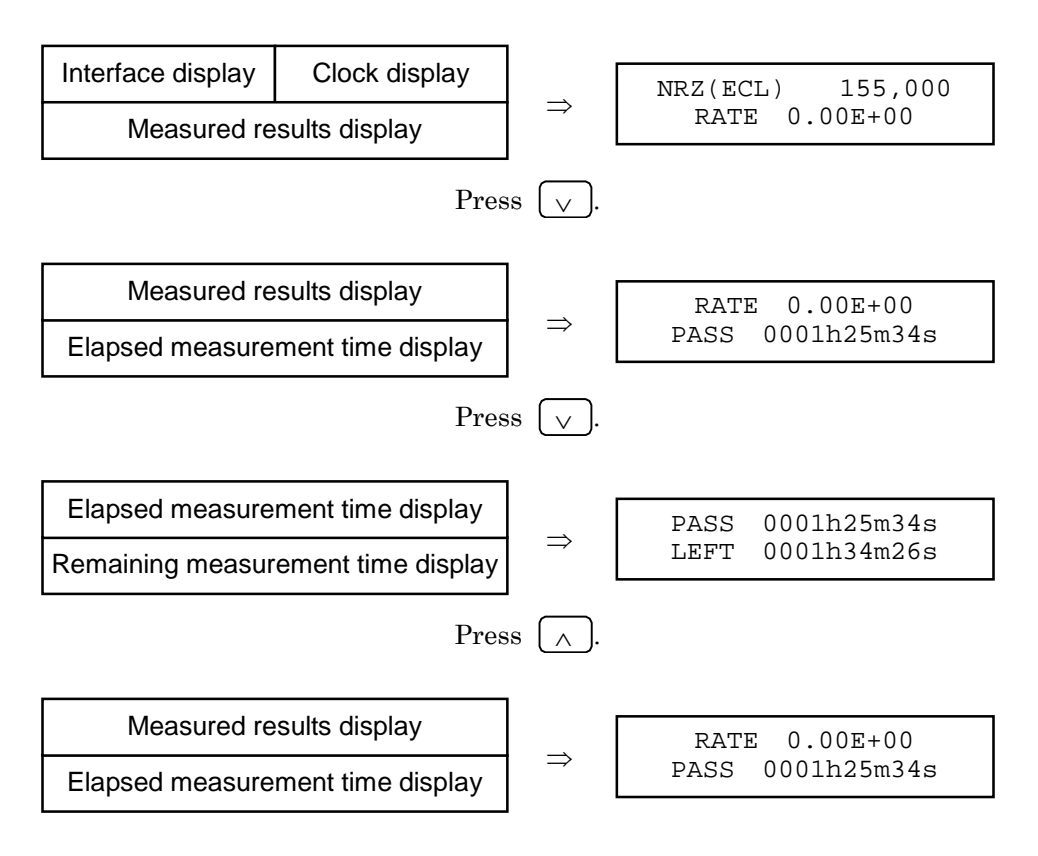

## 3.5 Main Menu Screen

The main menu screen is used to set and change the measurement parameters of the MP8931A.

Pressing the [Menu] button opens the main menu screen. Pressing it again closes the main menu screen (measurement screen display).

When the MP8931A is turned off, the setting conditions at that point are stored into the internal memory to be read out at the next power On. Refer to Appendix B "Initial Value List" on the stored contents.

### 3.5.1 Menu configuration

Menu configuration is shown in the figure below. Menu with setting items under its submenu is indicated by "\*".

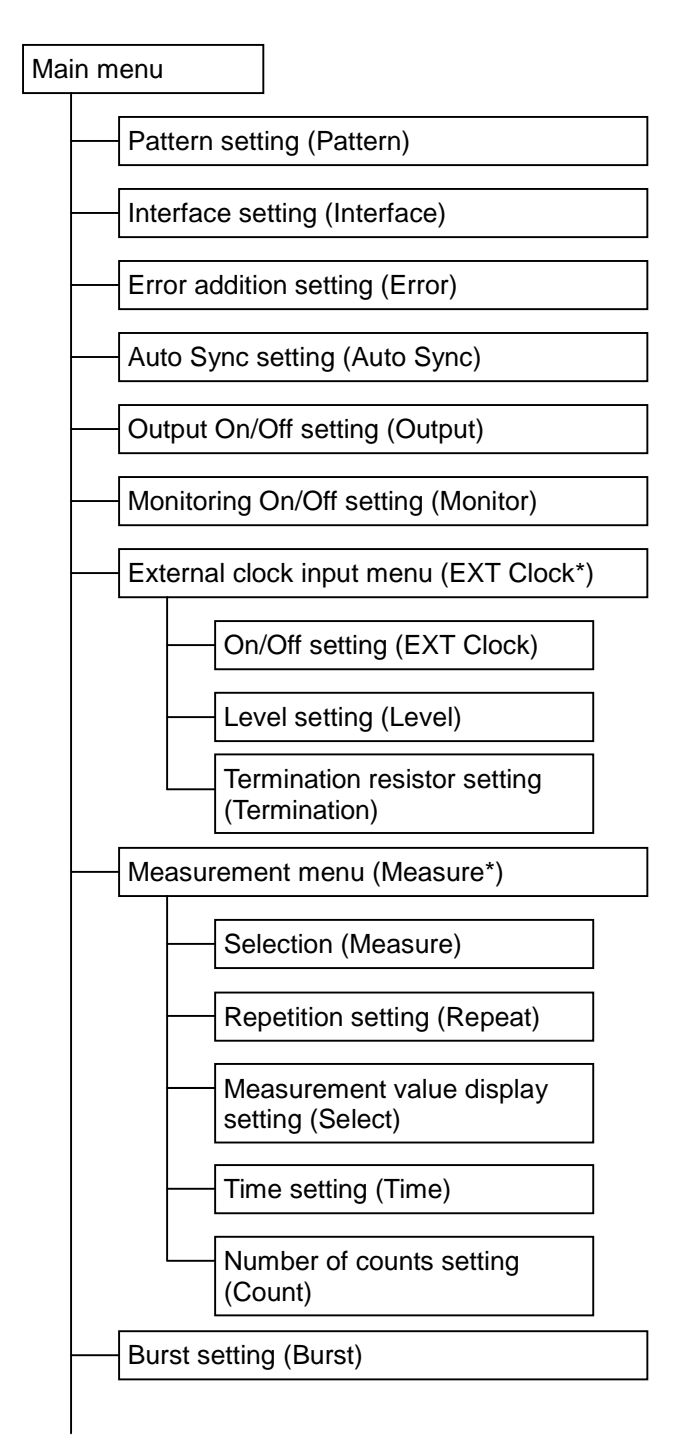

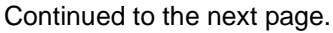

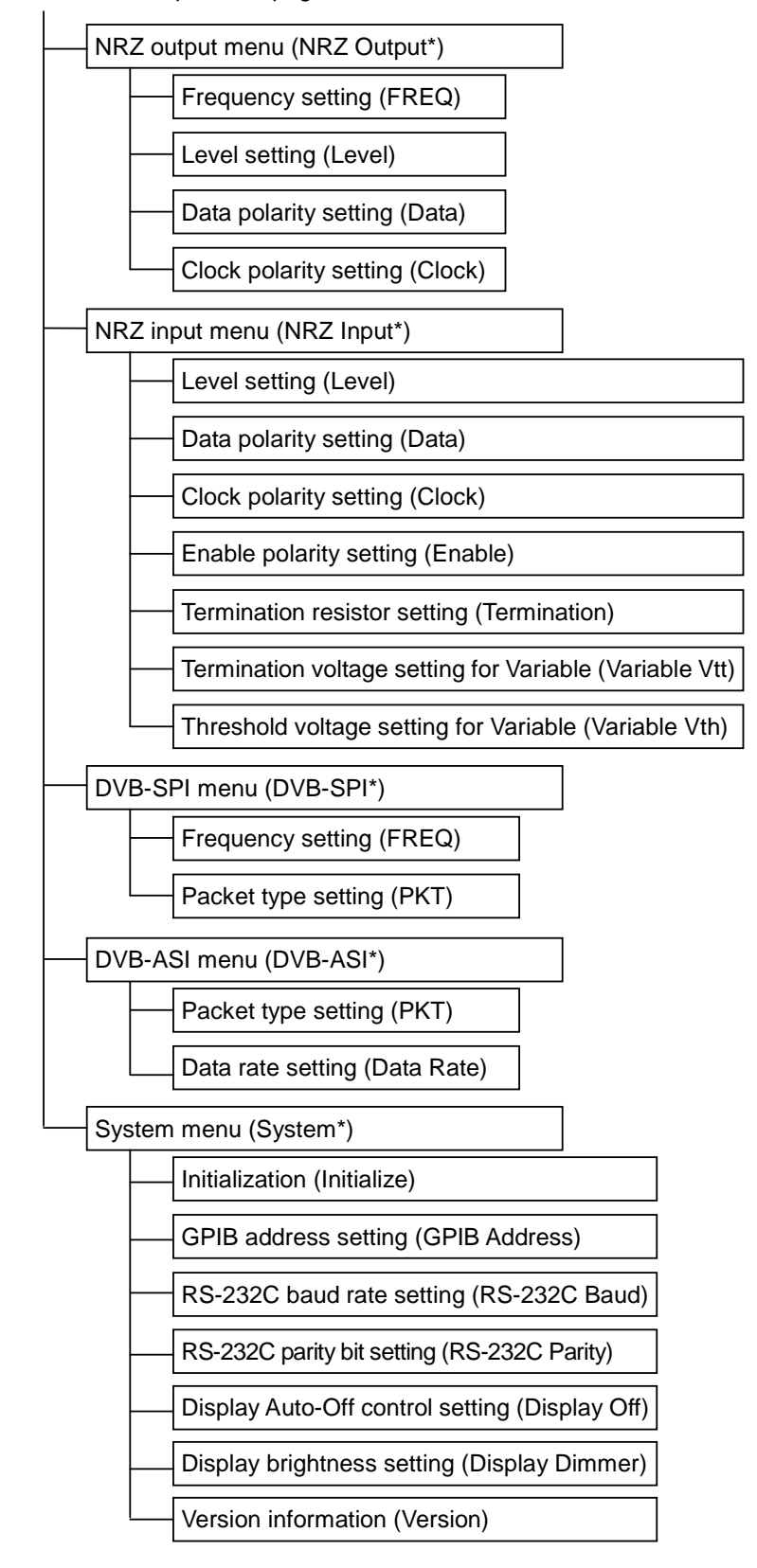

Continued from the previous page.

# Section 4 Operation

This section describes item functions and their operation procedures.

[ ] and \_\_\_\_\_\_ indicate panel keys.

| 4.1 | Basic S | System Settings                          | 4-2  |
|-----|---------|------------------------------------------|------|
|     | 4.1.1   | Initialization (Initialize)              | 4-3  |
|     | 4.1.2   | GPIB address setting (GPIB Address)      | 4-3  |
|     | 4.1.3   | RS-232C baud rate setting                |      |
|     |         | (RS-232C Baud)                           | 4-4  |
|     | 4.1.4   | RS-232C parity bit setting               |      |
|     |         | (RS-232C Parity)                         | 4-4  |
|     | 4.1.5   | Display Auto-Off control setting         |      |
|     |         | (Display Off)                            | 4-5  |
|     | 4.1.6   | Display brightness setting               |      |
|     |         | (Display Dimmer)                         | 4-5  |
|     | 4.1.7   | Version information (Version)            | 4-6  |
| 4.2 | Setting | Parameters                               | 4-7  |
|     | 4.2.1   | Pattern setting (Pattern)                | 4-7  |
|     | 4.2.2   | Interface setting (Interface)            | 4-8  |
|     | 4.2.3   | Error addition setting (Error)           | 4-9  |
|     | 4.2.4   | Auto Sync setting (Auto Sync)            | 4-10 |
|     | 4.2.5   | Output On/Off setting (Output)           | 4-10 |
|     | 4.2.6   | Monitoring On/Off setting (Monitor)      | 4-11 |
|     | 4.2.7   | External clock setting                   | 4-12 |
|     | 4.2.8   | Measurement menu setting                 | 4-14 |
|     | 4.2.9   | Burst function setting                   | 4-19 |
|     | 4.2.10  | Output function of NRZ interface setting | 4-20 |
|     | 4.2.11  | Input function of NRZ interface setting  | 4-23 |
|     | 4.2.12  | Function of DVB-SPI interface setting    | 4-27 |
|     | 4.2.13  | Function of DVB-ASI interface setting    | 4-30 |

## 4.1 Basic System Settings

Set the MP8931A system parameters and check version information. Select "System\*" on the main menu screen to perform settings.

#### <Procedure>

- 1. Press [Menu] and select "System" by using the  $\land$  and  $\checkmark$  keys.
- 2. Press [Enter] or > to display the System\* setting screen (shown at left in the figure below.)

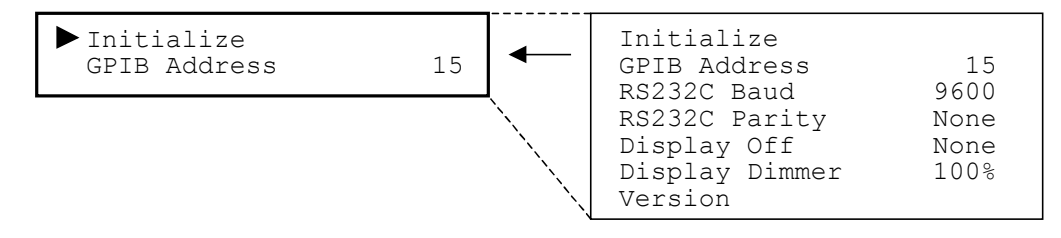

#### Notes:

- The left part of the above figure shows screen display, and the right shows parameters that can be set. The format applies to the succeeding explanations.
- When [Menu] is pressed instead of [Enter] during setting, the menu is closed without saving the changes made.
- Pressing < during setting returns to the previous screen. However, this is excluded on the measurement time setting and frequency setting screens.
- When [Menu] is pressed again on Main menu screen, the item (selected immediately before closing menu) is displayed.

### 4.1.1 Initialization (Initialize)

Initializes parameters.

Select "Initialize" on the system menu screen to execute it. Refer to Appendix B "Initial Value List" on items to be initialized.

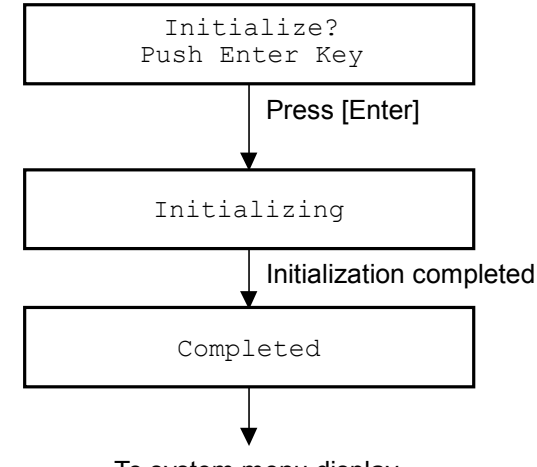

To system menu display

#### <Procedure>

- 1. Select "Initialize" by using the  $\land$  and  $\lor$  keys on the System\* setting screen.
- 2. Press [Enter] or (>) to display the confirmation screen for Initialize.
- 3. Press [Enter] to execute initialization.

### 4.1.2 GPIB address setting (GPIB Address)

Set GPIB address.

Select "GPIB Address" on the system menu screen to perform the setting.

| GPIB Address | <br>30 |  |
|--------------|--------|--|
| 15           | :      |  |

- Select "GPIB Address" by using the ∧ and ∨ keys on the System\* setting screen.
- 2. Press [Enter] or (>) to display the GPIB Address setting items.
- 3. Select GPIB address by using the  $\land$  and  $\lor$  keys and press [Enter] to finalize the setting.

### 4.1.3 RS-232C baud rate setting (RS-232C Baud)

Set baud rate for RS-232C.

Select "RS-232C Baud" on the system menu screen to perform setting.

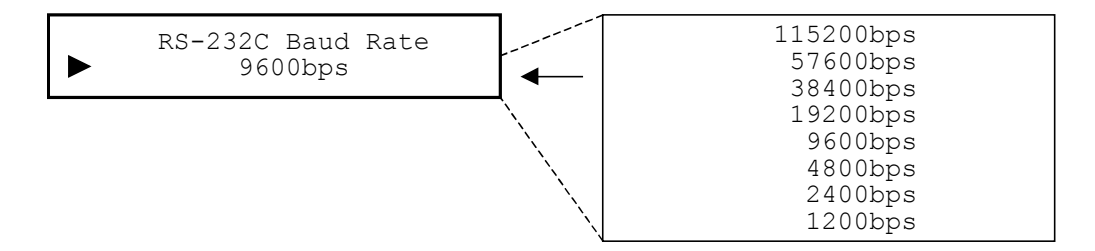

#### <Procedure>

- 1. Select "RS-232C Baud" by using the  $\wedge$  and  $\vee$  keys on the System\* setting screen.
- 2. Press [Enter] or > to display the RS-232C Baud Rate setting items.
- 3. Select baud rate for RS-232C by using the ∧ and ∨ keys and press [Enter] to finalize the setting.

### 4.1.4 RS-232C parity bit setting (RS-232C Parity)

Set parity bit for RS-232C.

Select "RS-232C Parity" on the system menu screen to perform setting.

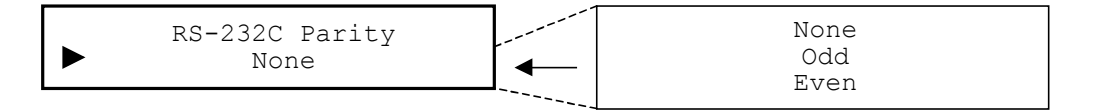

- 1. Select "RS-232C Parity" by using the ∧ and ∨ keys on the System\* setting screen.
- 2. Press [Enter] or > to display the RS-232C Parity setting items.
- 3. Select parity bit for RS-232C by using the *∧* and *∨* keys and press [Enter] to finalize the setting.

### 4.1.5 Display Auto-Off control setting (Display Off)

Set time until turn the screen display off when there is not key operation. Select "Display Off" on the system menu screen to perform setting. Note that pressing any panel key at screen display Off turns screen display Off turns screen display Off screen display Off status is not affected by remote control (except the screen display setting command.)

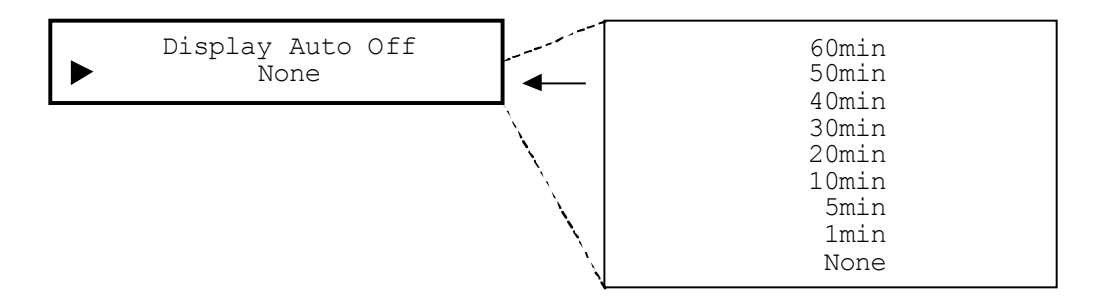

#### <Procedure>

- Select "Display Off" by using the (∧) and ∨ keys on the System\* setting screen.
- 2. Press [Enter] or (>) to display the Display Auto Off setting items.
- Select screen display control by using the (∧) and (∨) keys and press [Enter] to finalize the setting.

### 4.1.6 Display brightness setting (Display Dimmer)

Set brightness of screen display.

Select "Display Dimmer" on the system menu screen to perform setting.

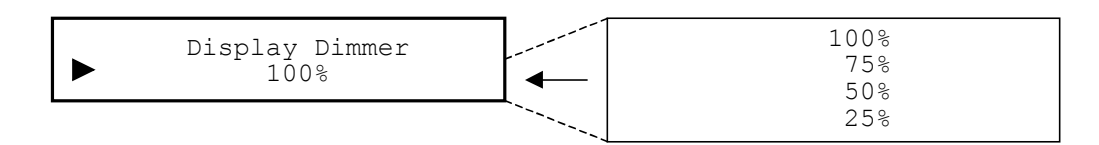

- Select "Display Dimmer" by using the ∧ and ∨ keys on the System\* setting screen.
- 2. Press [Enter] or (>) to display the Display Dimmer setting items.
- 3. Select brightness of screen display by using the  $\land$  and  $\checkmark$  keys and press [Enter] to finalize the setting.

### 4.1.7 Version information (Version)

Use this item to check the versions of: MP8931A (Unit), boot program (Boot), application program (Application) and FPGA (FPGA). Select "Version" on the system menu screen for confirmation.

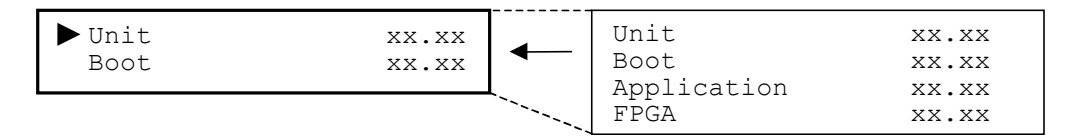

- 1. Select "Version" by using the  $\land$  and  $\bigvee$  keys on the System\* setting screen.
- 2. Press [Enter] or > to display the Version confirmation screen.
- 3. Check the versions by using the  $\land$  and  $\lor$  keys to scroll the screen.
- 4. Press [Enter] to return to the system menu screen.

## 4.2 Setting Parameters

Set measurement parameters.

Select the parameter item to be set on the main menu screen. The setting procedures are shown below.

#### <Procedure>

- Press [Menu] and select the parameter item to be set (ex. "Pattern") by using the ∧ and ∨ keys.
- 2. Press [Enter] or > to display the setting screen for the selected item (ex. "Pattern").

### 4.2.1 Pattern setting (Pattern)

Set pseudo-random noise pattern or fixed pattern to be measured. Details on pseudo-random noise are shown in the block diagram below. Select "Pattern" on the main menu screen to perform setting.

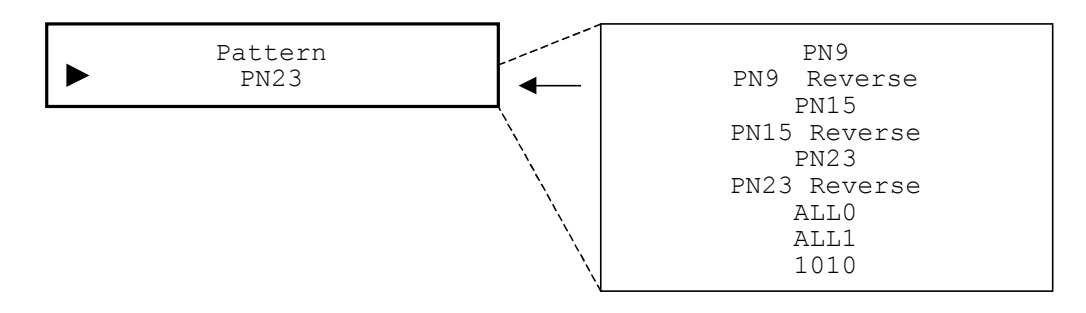

#### <Procedure>

Select measurement pattern by using the A and keys on the Pattern setting items. Press [Enter] to finalize the setting.
 When this setting is performed during measurement, measurement is restarted and the menu closes. When this setting is performed while measurement is stopped, the measurement menu is displayed again.

[1] PN 9: 2<sup>9</sup>-1 (511 patterns), 1+X<sup>5</sup>+X<sup>9</sup>

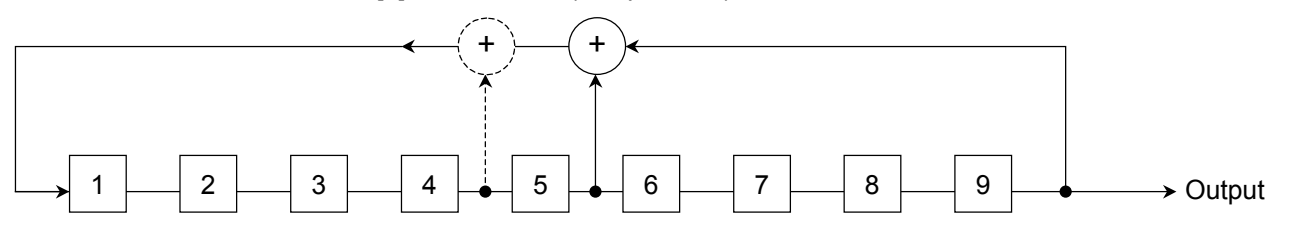

Note:

Broken line indicates PN 9 Reverse (reverse direction.)

#### Section 4 Operation

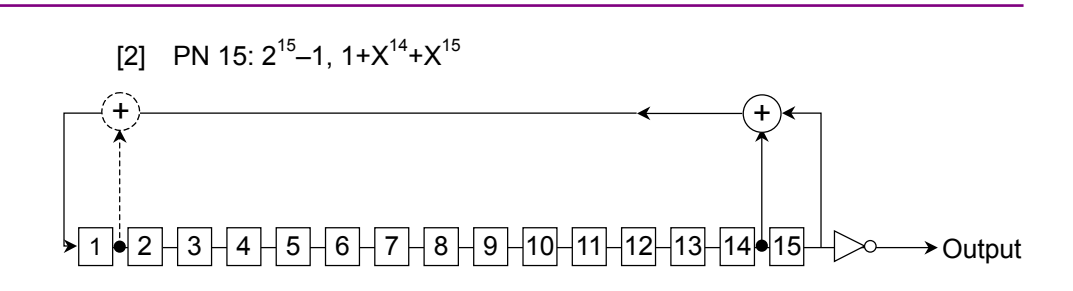

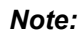

Broken line indicates PN 15 Reverse (reverse direction.)

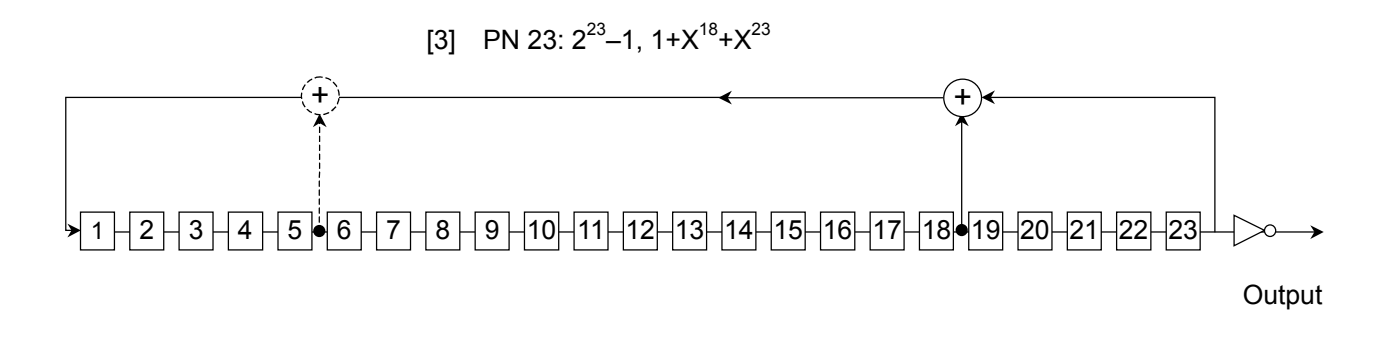

Note:

Broken line indicates PN 23 Reverse (reverse direction.)

### 4.2.2 Interface setting (Interface)

Set measuring interface. Multiple interfaces cannot be used simultaneously.

Select "Interface" on the main menu screen to perform setting.

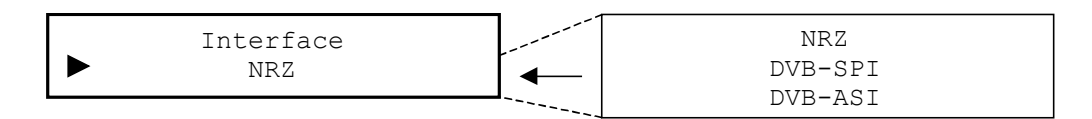

#### <Procedure>

Select measuring interface by using the <a>h</a> and 
 keys for the Interface setting items. Press [Enter] to finalize the setting. When this setting is performed during measurement, measurement is restarted and the menu closes. Or, when measurement is stopped, returns to the main menu.

### 4.2.3 Error addition setting (Error)

Set the error addition on or off and the adding method. When error addition period is set to manual, one error bit is added each time [Error ADD] is pressed. Once [Error ADD] is pressed, an error is added; however, no additional errors are added until the key is released. If error addition period is set to  $1\times10^{-2}$ ,  $1\times10^{-3}$ ,  $1\times10^{-4}$ ,  $1\times10^{-5}$ ,  $1\times10^{-6}$  or  $1\times10^{-7}$ , errors are added periodically and automatically ( $1\times10^{-3}$ : one error bit is continuously added for each  $10^3$  bits.) Note, however, that one error bit is added for each 64 bits when the error addition period is set to  $1\times10^{-2}$ and the DVB-ASI or DVB-SPI interface is selected.

Select "Error" on the main menu screen to perform setting.

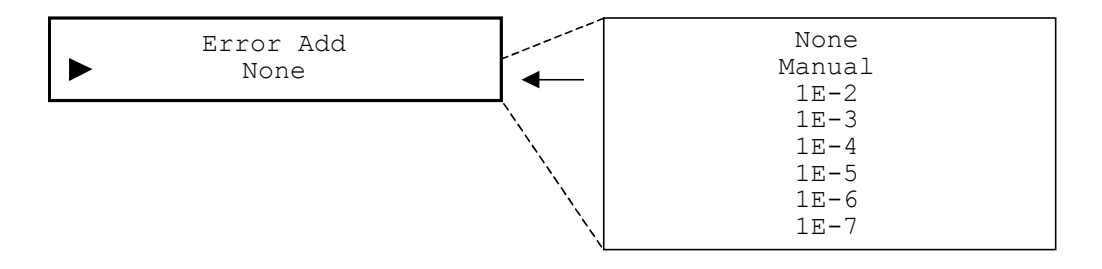

#### <Procedure>

Select On/Off of error addition or adding method by using the And 
 V keys on the Error setting items. Press [Enter] to finalize the setting.

When this setting is performed during measurement, measurement is restarted and the menu closes. When this setting is performed while measurement is stopped, the measurement menu is displayed again.

### 4.2.4 Auto Sync setting (Auto Sync)

Set measurement method when sync loss detected during measurement. With this function set to On, measurement is stopped when synchronization is lost and restarts measurement when re-synchronization is established. All counters are cleared at this time.

When set to Off, measurement continues without establishing re-synchronization. However, if sync-loss occurred, Sync Loss lamp does not go on.

Select "Auto Sync" on the main menu screen to perform setting.

Sync loss occurs when the MP8931A detects 6 error bits out of 64 bits.

If the measurement object is a signal of the lower error rate than that of sync loss condition at Auto Sync On, the measurement may not be performed due to alternative repeating of sync loss and sync gain at burst error.

| Auto Sync |   | Off |
|-----------|---|-----|
| Off       | ← | On  |

#### <Procedure>

1. Select measurement method at sync loss detection during measurement by using the  $\land$  and  $\lor$  keys on the Auto Sync setting items. Press [Enter] to finalize the setting.

When this setting is performed during measurement, measurement is restarted and the menu closes. When this setting is performed while measurement is stopped, the measurement menu is displayed again.

### 4.2.5 Output On/Off setting (Output)

Enable/disable the output of the output terminal for each interface. Set to Disable to disable output in case of using the MP8931A for input only. Output terminal is fixed to Low level when this item is set to Disable.

Output function of interface not selected is disabled, regardless of the setting for this item.

Select "Output" on the main menu screen to perform setting.

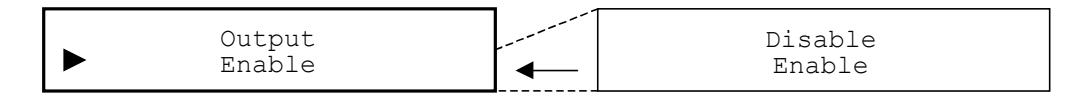

#### <Procedure>

 Select enable/disable of output terminal for each interface by using the A and keys on the Output setting items. Press [Enter] to finalize the setting.

### 4.2.6 Monitoring On/Off setting (Monitor)

Enable/disable the output of the monitoring terminal that outputs signal input from the input terminal. This function is enabled when DVB-SPI or DVB-ASI interface is selected.

Set this function in case of connecting the MP8931A to other device. Monitoring terminal is set to high-impedance state when this function is set to Disable.

Monitoring terminal function of interface not selected becomes high-impedance state, regardless of setting for this function.

Select "Monitor" on the main menu screen to perform setting.

| Monitor<br>Enable |  | Disable<br>Enable |  |
|-------------------|--|-------------------|--|
|-------------------|--|-------------------|--|

#### <Procedure>

### 4.2.7 External clock setting

Enable/disable measurement using an external clock, and set parameters when it is used. This function is enabled when NRZ or DVB-SPI interface is selected.

Note that the external clock is used as a byte clock when DVB-SPI interface is selected.

Inputting an external signal out of specifications may cause failure. Be sure to perform settings according to the specifications.

Select "EXT Clock\*" on the main menu screen to perform setting.

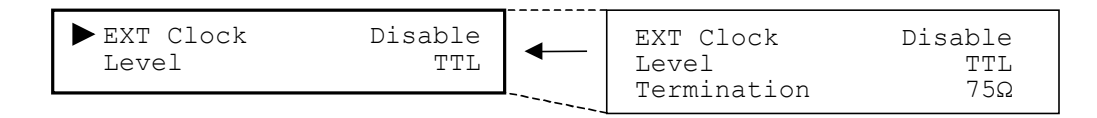

#### <Procedure>

- Select setting item by using the ∧ and ∨ keys on the EXT Clock\* setting items. Press [Enter] or > to display the item to be set.
- (1) Enable/disable setting

Enable/disable the use of external clock.

Select "EXT Clock" on the external clock input menu screen to perform setting.

| EXT Clock | Disable |
|-----------|---------|
| Disable   | Enable  |

#### <Procedure>

- 1. Select "EXT Clock" by using the  $\land$  and  $\lor$  keys on the EXT Clock\* setting screen.
- 2. Press [Enter] or (>) to display the EXT Clock setting items.
- 3. Select enable/disable of external clock by using the  $\land$  and  $\checkmark$  keys. Press [Enter] to finalize the setting.

When this setting is performed during measurement, measurement is restarted and the menu closes. When this setting is performed while measurement is stopped, the external clock input menu is displayed again.

#### (2) Input level setting

Set input level.

Select "Level" on the external clock input menu screen to perform setting.

| EXT CLK Level | <br>TTL |  |
|---------------|---------|--|
| TTL           | <br>ECL |  |

<Procedure>

- 1. Select "Level" by using the  $\land$  and  $\lor$  keys on the EXT Clock\* setting screen.
- 2. Press [Enter] or > to display the Level setting items.
- 3. Select level to be input by using the A and keys. Press [Enter] to finalize the setting.
  When this setting is performed during measurement, measurement is restarted and the menu closes. When this setting is performed while measurement is stopped, the external clock input menu is displayed again.
- (3) Termination resistor setting

Set termination resistor.

Select "Termination" on the external clock input menu screen to perform setting.

| EXT CLK Termination | <br>75Ω |
|---------------------|---------|
| 75Ω                 | <br>1ΜΩ |

#### <Procedure>

- 1. Select "Termination" by using the  $\land$  and  $\lor$  keys on the EXT Clock\* setting screen.
- 2. Press [Enter] or (>) to display the Termination setting items.
- Select termination resistor by using the (∧) and (∨) keys.
   Press [Enter] to finalize the setting.

When this setting is performed during measurement, measurement is restarted and the menu closes. When this setting is performed while measurement is stopped, the external clock input menu is displayed again.

### 4.2.8 Measurement menu setting

Set whether to perform measurement for the specified time, the specified number of bits, or none (start/stop manually). Then perform the settings of time, the number of bits (count), measurement repetition and measured results display. Automatic measurement stop is possible by specifying the measurement time or count. Measurement can be performed repeatedly by enabling measurement repetition.

Select "Measure\*" on the main menu screen to perform settings.

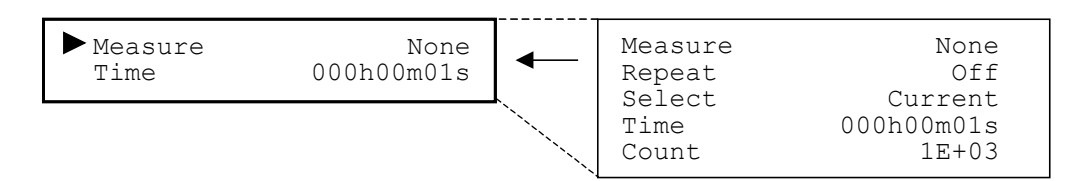

#### <Procedure>

- Select a setting item by using the ∧ and v keys for the Measure\* setting items. Press [Enter] or v to display the item to be set.
- (1) Measurement method setting

Set whether to perform measurement for the specified time, the specified number of bits or none (start/stop manually), as below. Select "Measure" on the measurement menu screen to perform set-

Measure None Time Count

#### <Procedure>

tings.

- 1. Select "Measure" by using the  $\land$  and  $\lor$  keys on the Measure\* setting screen.
- 2. Press [Enter] or (>) to display the Measure setting items.

When this setting is performed during measurement, measurement is restarted and the menu closes. When this setting is performed while measurement is stopped, the measurement menu is displayed again.

#### (2) Measurement repetition setting

This setting is valid when the measurement method is set to "Time" or "Count." Specify whether to repeat measurement for the specified time (when "Time" is selected) or the specified number of bits (when "Count" is selected).

Select "Repeat" on the measurement menu screen to perform setting.

|   | Measure Repeat<br>Off | <br>Off<br>On |
|---|-----------------------|---------------|
| • | 011                   | 011           |

#### <Procedure>

- 1. Select "Repeat" by using the  $\land$  and  $\lor$  keys on the Measure\* setting screen.
- 2. Press [Enter] or (>) to display the Repeat setting items.
- 3. Select whether to repeat measurement (On) or perform measurement once and finish (Off) by using the ∧ and ∨ keys. Press [Enter] to finalize the setting.

When this setting is performed during measurement, measurement is restarted and the menu closes. When this setting is performed while measurement is stopped, the measurement menu is displayed again.

(3) Measured results display setting

Specify whether to display measured results in real time (Current) or display the measured result of the last interval (Last). When "Last" is selected, the measured results display is not updated until measurement in the current interval is complete. If measurement is stopped manually by the user, the measured result in this case is the same as that when "Current" is selected.

Select "Select" on the measurement menu screen to perform setting.

| Measure Select |   | Current |
|----------------|---|---------|
| Current        | ▲ | Last    |

- 1. Select "Select" by using the  $\land$  and  $\lor$  keys on the Measure\* setting screen.
- 2. Press [Enter] or (>) to display the Select setting items.

The following shows how measured results are displayed according to the Repeat parameter setting.

[When Repeat is set to On]

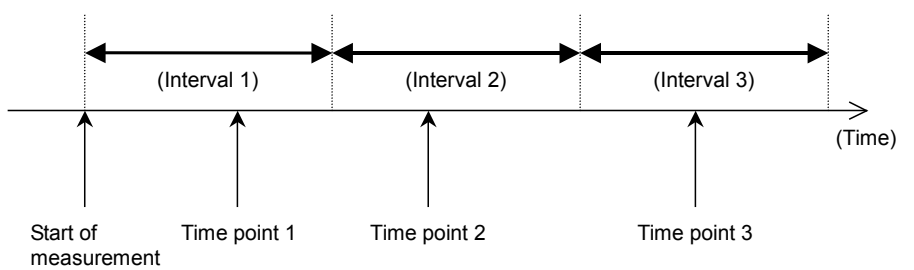

- When "Current" is selected:
  - The measurement results at time points 1 through 3 are displayed.
- When "Last" is selected:

The measurement results are displayed as follows.

| At time point 1: | NRZ(ECL) 155,000<br>RATEE+                                                                                                    |  |  |
|------------------|----------------------------------------------------------------------------------------------------|--|--|
|                  | "-" is displayed for each digit in the measured results display.                                                               |  |  |
| At time point 2: | The measured result at the end of Interval 1 is displayed during Interval 2.                                                   |  |  |
| At time point 3: | The measured result at the end of Interval 2 is<br>displayed during Interval 3.<br>The same goes for the subsequent intervals. |  |  |

[When Repeat is set to Off]

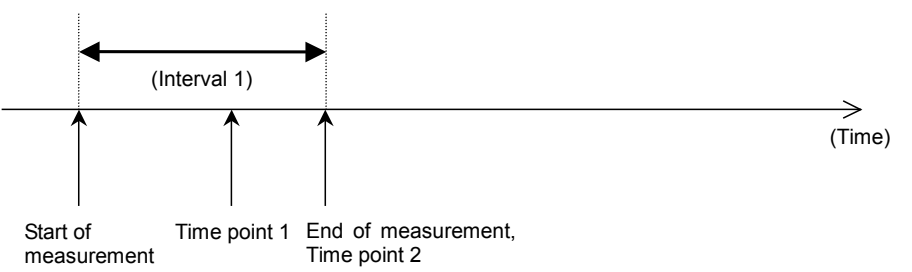

• When "Current" is selected:

The measurement results at time points 1 and 2 are displayed.

• When "Last" is selected:

The measurement results are displayed as follows.

| At time point 1: | NRZ(ECL) 155,000<br>RATEE+                                       |  |  |
|------------------|------------------------------------------------------------------|--|--|
|                  | "-" is displayed for each digit in the measured results display. |  |  |
| At time point 2: | The measured result at the end of Interval 1 is displayed.       |  |  |

(4) Measurement time setting

Set measurement time.

It can be set from 1 second to 999 hours 59 minutes 59 seconds in 1-second steps on "Time" setting.

Select "Time" measurement method on the measurement menu screen to perform setting and measurement.

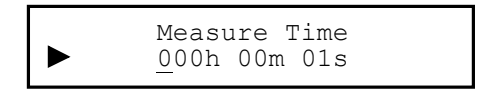

#### Note:

The measurement time can be set from 1 second to 999 hours 59 minutes 59.90 seconds in 0.1 second steps, by using the remote control command MEASDTIME.

(Note, however, that decimal values are truncated when the measurement time is displayed on the screen.)

- 1. Select "Time" by using the  $\land$  and  $\lor$  keys on the Measure\* setting screen.
- 2. Press [Enter] or (>) to display the Time setting screen.
- Move the cursor to the digit to be set by using the < and </li>
   keys.
- 4. Increase/decrease the count at the digit with the cursor by using the and we keys.
  Count can be increased/decreased over the current and upper digits.
- 5. Repeat Steps 3 and 4. Press [Enter] to finalize the setting. When this setting is performed during measurement, measurement is restarted and the menu closes. When this setting is performed while measurement is stopped, the measurement menu is displayed again.

#### (5) Measurement bit setting

Set the number of bits to be measured.

The number can be set from  $1 \times 10^3$  to  $1 \times 10^{15}$  in  $1 \times 10^n$  steps. Measurement stops when the set number of bits is exceeded. The MP8931A has limitations on the number of bits to be measured (valid number of bits) corresponding to frequency. Refer to the following descriptions when perform the setting.

For example, even if the number of bits is set to "1E+3" while frequency is set to 10 MHz, measurement stops between "1E+4" to "1E+5."

Select "Count" measurement method on the measurement menu screen to perform setting and measurement.

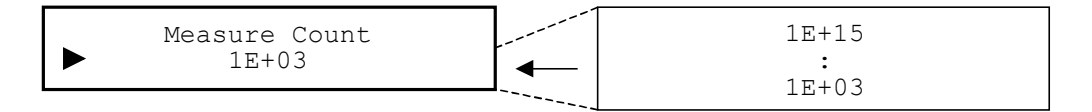

#### <Procedure>

- 1. Select "Count" by using the  $\land$  and  $\lor$  keys on the Measure\* setting screen.
- 2. Press [Enter] or (>) to display the Count setting items.
- 3. Select the number of bits to be measured by using the  $\land$  and  $\checkmark$  keys. Press [Enter] to finalize the setting.

When this setting is performed during measurement, measurement is restarted and the menu closes. When this setting is performed while measurement is stopped, the measurement menu is displayed again.

<Relationship between frequency and minimum valid number of bits setting>

| Frequency | Minimum valid number of bits |
|-----------|------------------------------|
| 1 kHz     | 1E+3                         |
| 10 kHz    | 1E+3 to 4                    |
| 100 kHz   | 1E+3 to 4                    |
| 1 MHz     | 1E+3 to 4                    |
| 10 MHz    | 1E+4 to 5                    |
| 100 MHz   | 1E+5 to 6                    |

### 4.2.9 Burst function setting

Enable/disable the Burst function. The Burst function should be enabled when using inputs other than consecutive inputs within a frequency range from 1 kHz to 155 MHz.

Note that the signal loss detection time is 600 ms maximum when the Burst function is enabled.

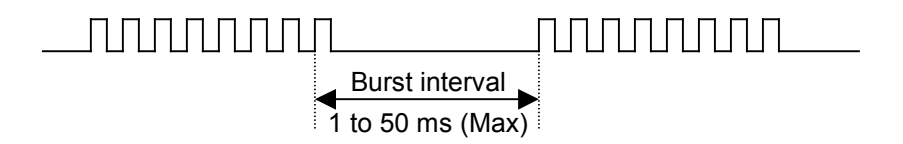

Select "Burst" on the main menu screen to perform setting.

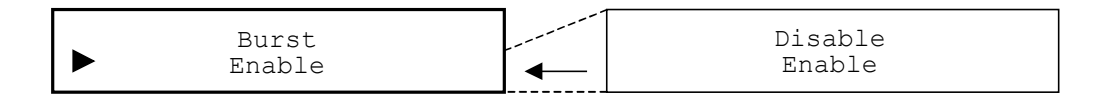

#### <Procedure>

 When the Burst setting items are displayed, select whether to enable the Burst function (Enable) or not (Disable) by using the <a>h</a> and keys. Press [Enter] to finalize the setting and display the main menu again.

### 4.2.10 Output function of NRZ interface setting

Set output parameters when using NRZ interface. Select "NRZ Output\*" on the main menu screen to perform setting.

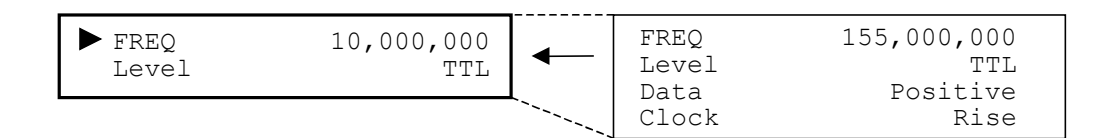

<Procedure>

- Select setting item by using the (∧) and (∨) keys on the NRZ Output\* setting items. Press [Enter] or > to display the item to be set.
- (1) Frequency setting

Set the output frequency, ranging 1 kHz to 155 MHz in 1 Hz steps. Select "FREQ" on the NRZ output menu screen to perform setting.

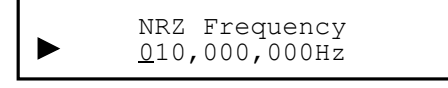

#### <Procedure>

- Select "FREQ" by using the <u>∧</u> and <u>∨</u> keys on the NRZ Output\* setting screen.
- 2. Press [Enter] or (>) to display the FREQ setting screen.
- Move the cursor to the digit to be set by using the 
   and 
   keys.
- 4. Increase/decrease the count at the digit with the cursor by using the and we keys.
  Count can be increased/decreased over the current and upper digits.
- 5. Repeat Steps 3 and 4 to set the desired frequency. Press [Enter] to finalize the setting.

### (2) Level setting

Set level.

Select "Level" on the NRZ output menu screen to perform setting.

| NRZ Output Level |   | TTL |  |
|------------------|---|-----|--|
| TTL              | ← | ECL |  |

#### <Procedure>

- Select "Level" by using the ∧ and ∨ keys on the NRZ Output\* setting screen.
- 2. Press [Enter] or > to display the Level setting items.
- Select level by using the ∧ and ∨ keys. Press [Enter] to finalize the setting.
   When this setting is performed during NRZ measurement, measurement is restarted and the menu closes. When this setting is performed while measurement is stopped or during DVB-SPI or DVB-ASI measurement, the NRZ output menu is displayed again.
- (3) Data polarity setting

Set data polarity.

Select "Data" on the NRZ output menu screen to perform setting.

| NRZ Output Data Positive Negative |  |
|-----------------------------------|--|
|-----------------------------------|--|

#### <Procedure>

- 1. Select "Data" by using the  $\land$  and  $\lor$  keys on the NRZ Output\* setting screen.
- 2. Press [Enter] or > to display the Data setting items.
- Select data polarity by the using ∧ and ∨ keys. Press [Enter] to finalize the setting.

#### (4) Clock polarity setting

Set clock polarity. Refer to Appendix A "Specifications" on phase relationships.

Select "Clock" on the NRZ output menu screen to perform setting.

#### <Procedure>

- 1. Select "Clock" by using the  $\land$  and  $\bigvee$  keys on the NRZ Output\* setting screen.
- 2. Press [Enter] or > to display the Clock setting items.
- 3. Select clock polarity by using the A and keys. Press [Enter] to finalize the setting.
  When this setting is performed during NRZ measurement, measurement is restarted and the menu closes. When this

measurement is restarted and the menu closes. When this setting is performed while measurement is stopped or during DVB-SPI or DVB-ASI measurement, the NRZ output menu is displayed again.

### 4.2.11 Input function of NRZ interface setting

Set input parameters when using NRZ interface. Select "NRZ Input\*" on the main menu screen to perform setting.

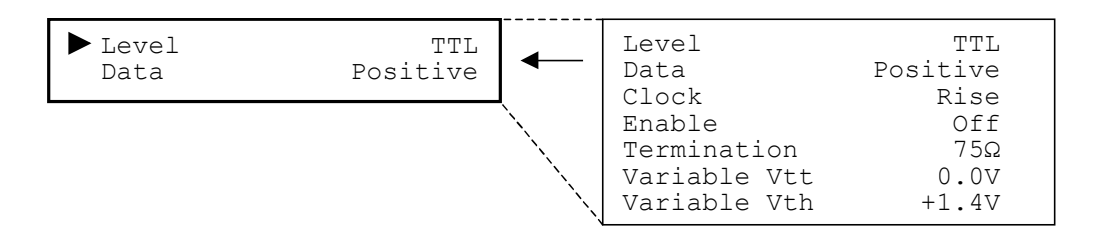

#### <Procedure>

- Select setting item by using the ∧ and ∨ keys on the NRZ Input\* setting items. Press [Enter] or > to display the item to be set.
- (1) Level setting

Set input level.

Select "Level" on the NRZ input menu screen to perform setting.

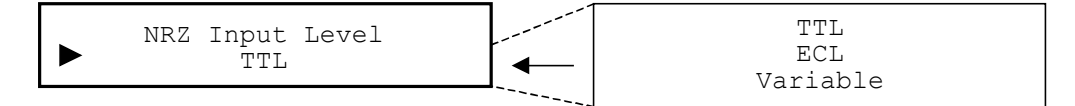

#### <Procedure>

- 1. Select "Level" by using the  $( \land )$  and  $( \lor )$  keys on the NRZ Input\* setting screen.
- 2. Press [Enter] or > to display the Level setting items.
- Select input level by using the ∧ and ∨ keys. Press [Enter] to finalize the setting.

#### (2) Data polarity setting

Set data polarity.

Select "Data" on the NRZ input menu screen to perform setting.

| NRZ Input Data |   | Positive |
|----------------|---|----------|
| Positive       | ← | Negative |

#### <Procedure>

- Select "Data" by using the ∧ and ∨ keys on the NRZ Input\* setting screen.
- 2. Press [Enter] or > to display the Data setting items.
- 3. Select data polarity by using the A and keys. Press [Enter] to finalize the setting.
  When this setting is performed during NRZ measurement, measurement is restarted and the menu closes. When this setting is performed while measurement is stopped or during DVB-SPI or DVB-ASI measurement, the NRZ input menu is displayed again.
- (3) Clock polarity setting

Set clock polarity. Refer to Appendix A "Specifications" on phase relationships.

Select "Clock" on the NRZ input menu screen to perform setting.

| NRZ Input Clock Rise Fall |
|---------------------------|
|---------------------------|

#### <Procedure>

- Select "Clock" by using the (∧) and (∨) keys on the NRZ Input\* setting screen.
- 2. Press [Enter] or (>) to display the Clock setting items.
- Select clock polarity by using the ∧ and v keys. Press [Enter] to finalize the setting.

#### (4) Enable function setting

Set enable polarity or enables/disables its use. When this function is set to Positive, clock and data are enabled if level is High. When set to Negative, they are enabled if level is Low. They are enabled regardless of the set level if this function is set to Off.

Select "Enable" on the NRZ input menu screen to perform setting.

|  | NRZ Input<br>Posit | Enable<br>ive | Positive<br>Negative<br>Off |
|--|--------------------|---------------|-----------------------------|
|--|--------------------|---------------|-----------------------------|

#### <Procedure>

- Select "Enable" by using the ∧ and ∨ keys on the NRZ Input\* setting screen.
- 2. Press [Enter] or (>) to display the Enable setting items.
- 3. Select enable polarity or its use On/Off by using the  $\land$  and  $\bigvee$  keys. Press [Enter] to finalize the setting.

When this setting is performed during NRZ measurement, measurement is restarted and the menu closes. When this setting is performed while measurement is stopped or during DVB-SPI or DVB-ASI measurement, the NRZ input menu is displayed again.

(5) Termination resistor setting

Set termination resistor value.

Select "Termination" on the NRZ input menu screen to perform setting.

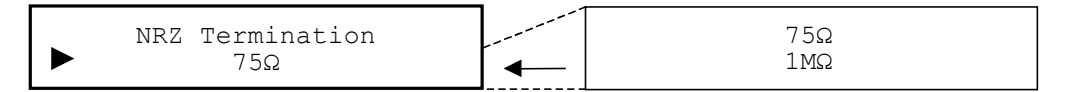

#### <Procedure>

- 1. Select "Termination" by using the  $\land$  and  $\lor$  keys on the NRZ Input\* setting screen.
- 2. Press [Enter] or (>) to display the Termination setting items.
- Select termination resistor value by using the A and 
   keys. Press [Enter] to finalize the setting.

(6) Setting termination voltage for Variable

Set the termination voltage value.

Select "Variable Vtt" on the NRZ input menu screen to perform setting.

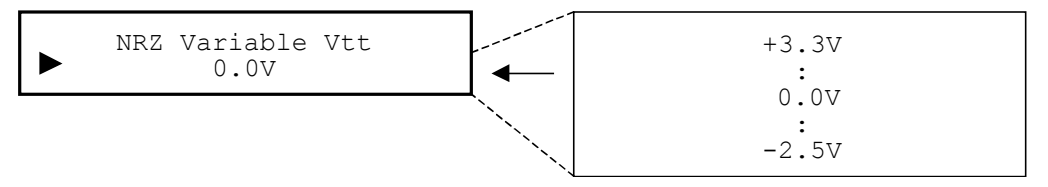

<Procedure>

- 1. Select "Variable Vtt" by using the  $\land$  and  $\lor$  keys on the NRZ Input\* setting screen.
- 2. Press [Enter] or (>) to display the Variable Vtt setting items.
- 3. Select termination voltage value by using the A and and when this setting is performed during NRZ measurement, measurement is restarted and the menu closes. When this setting is performed while measurement is stopped or during DVB-SPI or DVB-ASI measurement, the NRZ input menu is displayed again.
- (7) Setting threshold voltage for Variable

Set the threshold voltage value.

Select "Variable Vth" on the NRZ input menu screen to perform setting.

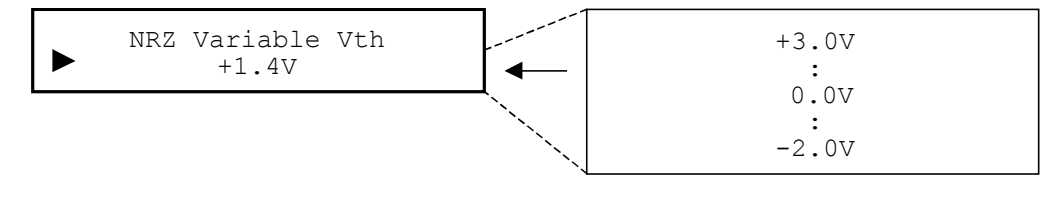

<Procedure>

- 1. Select "Variable Vth" by using the  $\land$  and  $\lor$  keys on the NRZ Input\* setting screen.
- 2. Press [Enter] or (>) to display the Variable Vth setting items.
- Select threshold voltage value by using the ∧ and v
   keys. Press [Enter] to finalize the setting.
#### 4.2.12 Function of DVB-SPI interface setting

Set parameters for DVB-SPI interface.

When using this interface, DVALID signal output level is fixed to High. Select "DVB-SPI\*" on the main menu screen to perform setting.

| ► FREQ | 13,500,000   | - | FREQ | 13,500,000   |
|--------|--------------|---|------|--------------|
| PKT    | (1)+187+(16) |   | PKT  | (1)+187+(16) |
|        |              |   |      |              |

<Procedure>

- Select setting item by using the ∧ and ∨ keys on the DVB-SPI\* setting items. Press [Enter] or > to display the item to be set.
- (1) Frequency setting

Set output byte clock frequency. No input setting available. Proper operation is not guaranteed when frequency exceeding specified value is input.

The setting range is 10 kHz to 13.5 MHz in 1 Hz steps.

Select "FREQ" on the DVB-SPI menu screen to perform setting.

DVB-SPI Frequency <u>1</u>3,500,000Hz

<Procedure>

- 1. Select "FREQ" by using the  $\land$  and  $\lor$  keys on the DVB-SPI\* setting screen.
- 2. Press [Enter] or (>) to display the FREQ setting screen.
- Move the cursor to the digit to be set by using the 
   and 
   keys.
- 4. Increase/decrease the count at the digit with the cursor by using the ∧ and ∨ keys.
  Count can be increased/decreased over the current and upper

digits.5. Repeat Steps 3 and 4 to set the desired frequency. Press [En-

ter] to finalize the setting.

When this setting is performed during DVB-SPI measurement, measurement is restarted and the menu closes. When this setting is performed while measurement is stopped or during NRZ or DVB-ASI measurement, the DVB-SPI menu is displayed again. (2) Packet setting

Set packet type used for input/output. Packets (measurement target part) available for the MP8931A are shown in the figure below. Note that data (PID, 16 valid extra bytes etc.) except the measurement target part is fixed to High level for output, and not compared for input.

[1] When 187 bytes of 204-byte packet are measurement targets

| 1 byte | 187 bytes    | 16    |
|--------|--------------|-------|
| (47 h) | (PN pattern) | bytes |

[2] When 187 bytes of 188-byte packet are measurement targets

| 1 byte | 187 bytes    |  |
|--------|--------------|--|
| (47 h) | (PN pattern) |  |

[3] When 184 bytes of 204-byte packet are measurement targets

| 1 byte 3 by | tes 184 bytes   | 16    |
|-------------|-----------------|-------|
| (47 h) (Pil | D) (PN pattern) | bytes |

[4] When 184 bytes of 188-byte packet are measurement targets

| 1 byte | 3 bytes | 184 bytes    |
|--------|---------|--------------|
| (47 h) | (PID)   | (PN pattern) |

[5] When 203 bytes of 204-byte packet are measurement targets

| 1 byte | 203 bytes    |  |
|--------|--------------|--|
| (47 h) | (PN pattern) |  |

[6] When 200 bytes of 204-byte packet are measurement targets

| 1 byte | 3 bytes | 200 bytes    |
|--------|---------|--------------|
| (47 h) | (PID)   | (PN pattern) |

Measurement targets

Fig. 4.2.12-1 Packet types

DVB-SPI Packet 204: (1)+187+(16) 204: (1)+187+(16) 188: (1)+187 204: (1+3)+184+(16) 188: (1+3)+184 204: (1)+203 204: (1+3)+200

Select "PKT" on the DVB-SPI menu screen to perform setting.

<Procedure>

- 1. Select "PKT" by using the  $\land$  and  $\lor$  keys on the DVB-SPI\* setting screen.
- 2. Press [Enter] or > to display the Packet setting items.
- 3. Select packet type used for input/output by using the ∧ and √ keys. Press [Enter] to finalize the setting.
  When this setting is performed during DVB-SPI measurement, measurement is restarted and the menu closes. When this setting is performed while measurement is stopped or during NRZ or DVB-ASI measurement, the DVB-SPI output menu is displayed again.

#### 4.2.13 Function of DVB-ASI interface setting

Set parameters for DVB-ASI interface.

Frame detection (synchronization establishment) condition at DVB-ASI interface is that synchronization is established when SYNC (47h) is detected 3 times continuously, and sync loss detection is not performed after synchronization is established.

Output packet format is not supported in burst mode.

Select "DVB-ASI\*" on the main menu screen to perform setting.

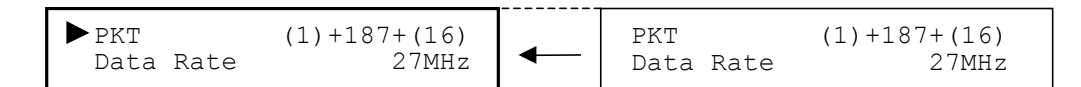

#### <Procedure>

- 1. Select setting item by using the  $\land$  and  $\lor$  keys for the DVB-ASI\* setting items. Press [Enter] or > to display the item to be set.
- (1) Packet setting

Set packet type used for input/output. Available packets are the same as those for DVB-SPI interface.

Select "PKT" on the DVB-ASI menu screen to perform setting.

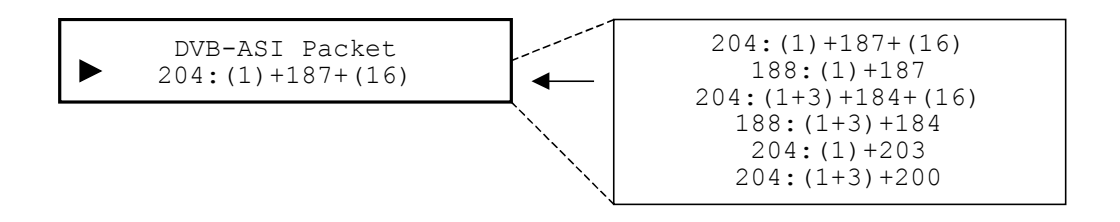

<Procedure>

- 1. Select "PKT" by using the  $\land$  and  $\checkmark$  keys on the DVB-ASI\* setting screen.
- 2. Press [Enter] or > to display the Packet setting items.
- 3. Select packet type used for input/output by using the ∧ and √ keys. Press [Enter] to finalize the setting.
  When this setting is performed during DVB-ASI measurement, measurement is restarted and the menu closes. When this setting is performed while measurement is stopped or during NRZ or DVB-SPI measurement, the DVB-ASI menu is displayed again.

(2) Data rate setting

The MP8931A supports variable data rate by inserting Stuffing Data between packets of data rate 27 Mbits/s before 8b/10b conversion at output. Refer to the figure below:

• Relationship between transmission packet and Stuffing Data

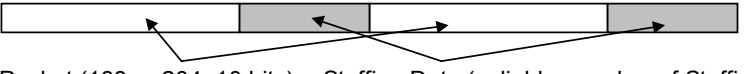

Packet (188 or 204×10 bits) Stuffing Data (valiable: number of Stuffing Data×10 bits)

Approximate relationship between data rate to be set and number of Stuffing Data is shown in the table below. Note that two Stuffing Data are assumed to be included when data rate is set to 27 MHz.

#### Section 4 Operation

|                 | Number of Stuffing Data |               |  |
|-----------------|-------------------------|---------------|--|
| Data rate (MHZ) | For 204 bytes           | For 188 bytes |  |
| 1               | 5304                    | 5200          |  |
| 2               | 2550                    | 2500          |  |
| 3               | 1632                    | 1600          |  |
| 4               | 1173                    | 1150          |  |
| 5               | 898                     | 880           |  |
| 6               | 714                     | 700           |  |
| 7               | 583                     | 571           |  |
| 8               | 485                     | 475           |  |
| 9               | 408                     | 400           |  |
| 10              | 347                     | 340           |  |
| 11              | 297                     | 291           |  |
| 12              | 255                     | 250           |  |
| 13              | 220                     | 215           |  |
| 14              | 189                     | 186           |  |
| 15              | 163                     | 160           |  |
| 16              | 140                     | 138           |  |
| 17              | 120                     | 118           |  |
| 18              | 102                     | 100           |  |
| 19              | 86                      | 84            |  |
| 20              | 71                      | 70            |  |
| 21              | 58                      | 57            |  |
| 22              | 46                      | 45            |  |
| 23              | 35                      | 35            |  |
| 24              | 26                      | 25            |  |
| 25              | 16                      | 16            |  |
| 26              | 8                       | 8             |  |
| 27              | 2                       | 2             |  |

#### Table 4.2.13-1 Approximate relationship between data rate and number of Stuffing Data

#### 4.2 Setting Parameters

Select "Data Rate" on the DVB-ASI menu screen to perform setting.

| DVB-ASI Data Rate | <br>27MHz     |
|-------------------|---------------|
| 1MHz              | <br>:<br>1MHz |

<Procedure>

- 1. Select "Data Rate" by using the  $\land$  and  $\bigvee$  keys on the DVB-ASI\* setting screen.
- 2. Press [Enter] or > to display the Data Rate setting items.
- Select output data rate by using the ∧ and ∨ keys. Press [Enter] to finalize the setting.
   When this setting is performed during DVB-ASI measurement, measurement is restarted and the menu closes. When this setting is performed while measurement is stopped or during NRZ or DVB-SPI measurement, the DVB-ASI menu is displayed again.

Section 4 Operation

This section describes remote function and setting procedures.

| 5.1 | Outline | ə                                              |
|-----|---------|------------------------------------------------|
| 5.2 | GPIB    | nterface 5-3                                   |
|     | 5.2.1   | GPIB interface function5-3                     |
|     | 5.2.2   | Bus commands5-5                                |
|     | 5.2.3   | Connecting GPIB cable5-5                       |
|     | 5.2.4   | Setting GPIB address5-5                        |
|     | 5.2.5   | Initializing device5-6                         |
| 5.3 | RS-23   | 2C Interface 5-7                               |
|     | 5.3.1   | Connecting RS-232C cable5-7                    |
|     | 5.3.2   | Setting RS-232C5-7                             |
|     | 5.3.3   | Initializing device5-8                         |
|     | 5.3.4   | Transmission format5-8                         |
|     | 5.3.5   | Transmission procedures5-9                     |
|     | 5.3.6   | Error codes 5-11                               |
| 5.4 | Device  | e Message 5-12                                 |
|     | 5.4.1   | Outline 5-12                                   |
|     | 5.4.2   | Supported IEEE488.2 common commands 5-12       |
|     | 5.4.3   | Status messages 5-18                           |
|     | 5.4.4   | MP8931A device message list5-23                |
| 5.5 | Device  | Message Details 5-30                           |
|     | 5.5.1   | Measurement-related messages5-30               |
|     | 5.5.2   | Measurement parameter-related messages 5-35    |
|     | 5.5.3   | External clock parameter-related messages 5-38 |
|     | 5.5.4   | Measurement time/count parameter-related       |
|     |         | messages 5-39                                  |
|     | 5.5.5   | NRZ measurement parameter-related              |
|     |         | messages5-42                                   |
|     | 5.5.6   | DVB-SPI measurement parameter-related          |
|     |         | messages 5-46                                  |
|     | 5.5.7   | DVB-ASI measurement parameter-related          |
|     |         | messages 5-47                                  |
|     | 5.5.8   | System data-related messages5-48               |
|     | 5.5.9   | Extended event status-related messages 5-50    |

## 5.1 Outline

The MP8931A supports remote control to perform measurement automatically by using an external controller. For this purpose, the MP8931A is equipped with GPIB interface (IEEE std 488.2-1987) and RS-232C interface as standard.

The MP8931A has the following interface functions:

- Control of all functions except power switch, [Local] key, etc.
- Readout of all setting conditions and measured results
- Configuration of automatic measuring system in combination with PC or other measuring instruments

Following is an example of a system-up:

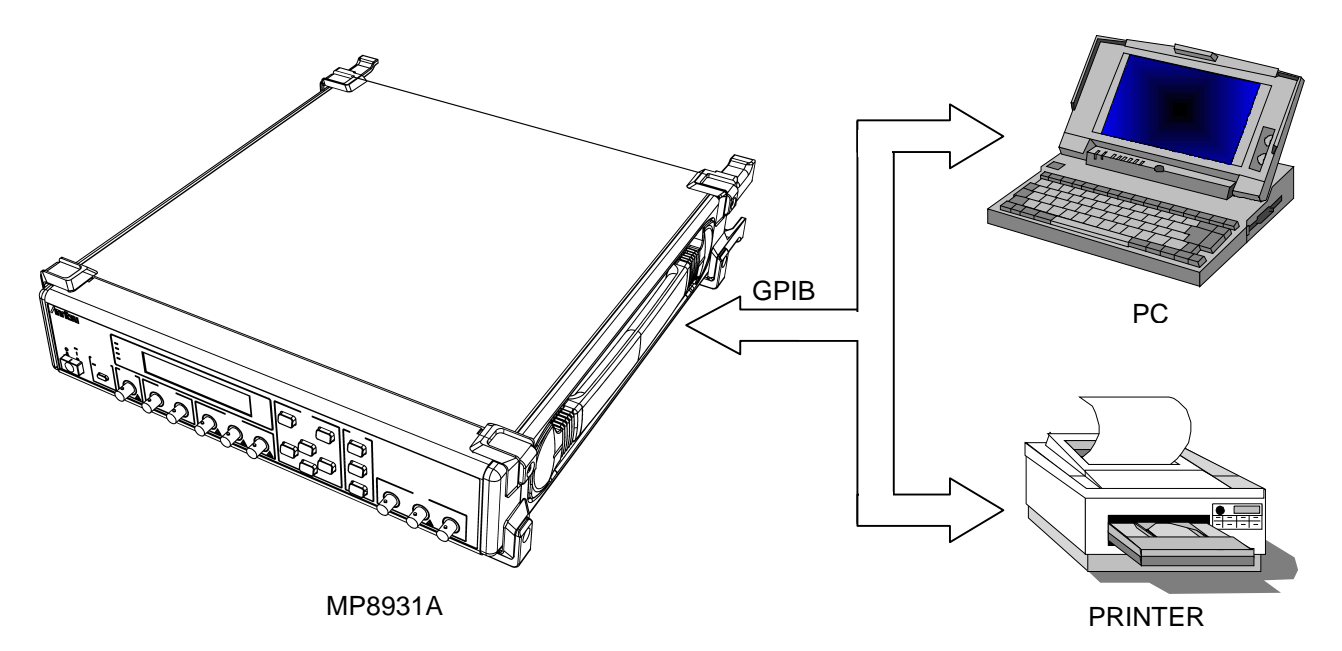

## 5.2 GPIB Interface

## 5.2.1 GPIB interface function

The MP8931A has only device functions and does not have controller functions.

Interface functions are shown in the table below.

| Code | Interface function                                                                                     | IEEE488.2 standard                                       |
|------|----------------------------------------------------------------------------------------------------|----------------------------------------------------------|
| SH1  | All source handshake func-<br>tions                                                                    | All functions are standard equipped                      |
| AH1  | All acceptor handshake func-<br>tions                                                                  | All functions are standard equipped                      |
| Т6   | Basic talker functions<br>Serial pole function<br>No talk-only function<br>MLA talker release function | Device should have one of T5,<br>T6, TE5 or TE6 subset.  |
| L4   | Basic listener functions<br>No listen-only function<br>MLA listener release function                   | Device should have one of L3,<br>L4, LE3 or LE4 subset.  |
| SR1  | All service request functions                                                                          | All functions are standard equipped                      |
| RL1  | All remote/local functions                                                                             | RL0 (no function) or RL1 (all functions)                 |
| PP0  | No parallel pole function                                                                              | PP0 (no function) or PP1 (all functions)                 |
| DC1  | All device clear functions                                                                             | All functions are standard equipped                      |
| DT1  | All device trigger functions                                                                           | DT0 (no function) or DT1 (all functions)                 |
| CO   | No system controller function                                                                          | C0 (no function), C4 and C5,<br>or one of C7, C9 and C11 |

Table 5.2.1-1 GPIB interface function

Pin assignment of the GPIB connector is shown in the figure below:

Fig. 5.2.1-1 Pin assignment of GPIB connector

| No |              | Name                      |
|----|--------------|---------------------------|
| 1  | DIO1         | DATA INPUT OUTPUT1        |
| 2  | DIO2         | DATA INPUT OUTPUT2        |
| 3  | DIO3         | DATA INPUT OUTPUT3        |
| 4  | DIO4         | DATA INPUT OUTPUT4        |
| 5  | EOI          | END OF IDENTITY           |
| 6  | DAV          | DATA VALID                |
| 7  | NRFD         | NOT READY FOR DATA        |
| 8  | NDAC         | NOT DATA ACCEPTED         |
| 9  | IFC          | INTERFACE CLEAR           |
| 10 | SRQ          | SERVICE REQUEST           |
| 11 | ATN          | ATTENTION                 |
| 12 | SHIELD       |                           |
| 13 | DIO5         | DATA INPUT OUTPUT5        |
| 14 | DIO6         | DATA INPUT OUTPUT6        |
| 15 | DIO7         | DATA INPUT OUTPUT7        |
| 16 | DIO8         | DATA INPUT OUTPUT8        |
| 17 | REN          | REMOTE ENABLE             |
| 18 | DAV ground   | DATA VALID ground         |
| 19 | NRFD ground  | NOT READY FOR DATA ground |
| 20 | NDAC ground  | NOT DATA ACCEPTED ground  |
| 21 | IFC ground   | INTERFACE CLEAR ground    |
| 22 | SRQ ground   | SERVICE REQUEST ground    |
| 23 | ATN ground   | ATTENTION ground          |
| 24 | Logic ground |                           |

### 5.2.2 Bus commands

Bus command refers to internal communication of interface transmitted when the bus mode is set to command mode (ATN line is "L"). Bus commands are listed in the table below.

| Bus command                 | Operation                                                                                                    |
|-----------------------------|----------------------------------------------------------------------------------------------------|
| IFC (Interface Clear)       | Puts the IFC line to active status for<br>approx. 100 $\mu$ s to initialize interface<br>functions of all devices connected to the<br>GPIB bus line. |
| DCL (Device Clear)          | Initializes message exchange of all de-<br>vices on the GPIB interface.                                                                              |
| SDC (Selected Device Clear) | Initializes message exchange of the specified device.                                                                                                |

Table 5.2.2-1 Bus command contents

### 5.2.3 Connecting GPIB cable

Connect the GPIB cable connector to the connector on the rear panel. System using GPIB interface has restrictions shown at right side of the figure below.

Connect devices following the conditions shown below.

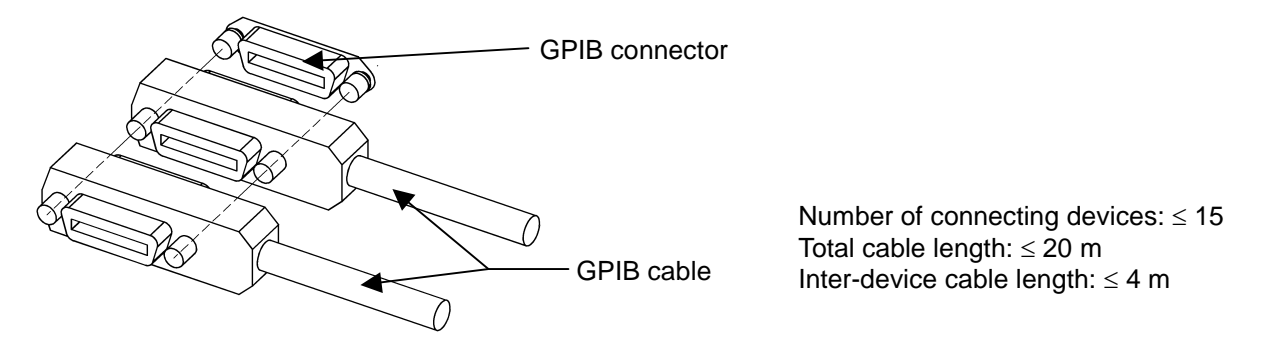

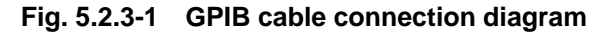

### 5.2.4 Setting GPIB address

Set GPIB address. Refer to Section 4.1.2 "Setting GPIB address" for details.

## 5.2.5 Initializing device

IEEE488.2 standards define system initialization in 3 levels including bus initialization, message initialization and device initialization. The MP8931A is in the following status after power-on:

- Status at the last power OFF is set.
- Input buffer and output queue are cleared.
- Syntax analysis field, effective control field and response formatter are reset.

| Level | Initialization type                                         | Description                                                                                                    |
|-------|-------------------------------------------------------------|----------------------------------------------------------------------------------------------------|
| 1     | Bus initialization<br>(IFC function)                        | Initializes bus by the IFC statement.<br>Puts the IFC line to active status for approx. 100 $\mu$ s to initialize interface functions of all devices connected to the GPIB bus line.                                                                                                    |
| 2     | Message initializa-<br>tion<br>(DCL and SDC func-<br>tions) | <ul> <li>Initializes message exchange by the DCL or SDC bus command.</li> <li>Initializes messages of all or specified devices on the GPIB interface</li> <li>Purpose of message exchange is to prepare for transmission of new command from the controller when the message exchange area inside the device is improper to be controlled from the controller due to execution of other program, etc., while panel setting status is not required to be changed.</li> <li>DCL: Initializes message exchange of all devices on the GPIB interface.</li> <li>SDC: Initializes message exchange of the specified device.</li> </ul> |
| 3     | Device initialization<br>(*RST function)                    | Initializes device by the *RST command.<br>Initializes the device-unique functions regardless of past<br>use history. (Refer to Appendix B "Initial Value List.")                                                                                                    |

| Table 5.2.5-1 System initialization type | Table 5.2.5-1 | System | initialization | types |
|------------------------------------------|---------------|--------|----------------|-------|
|------------------------------------------|---------------|--------|----------------|-------|

## 5.3 RS-232C Interface

### 5.3.1 Connecting RS-232C cable

Connect the RS-232C cable connector to the connector on the rear panel.

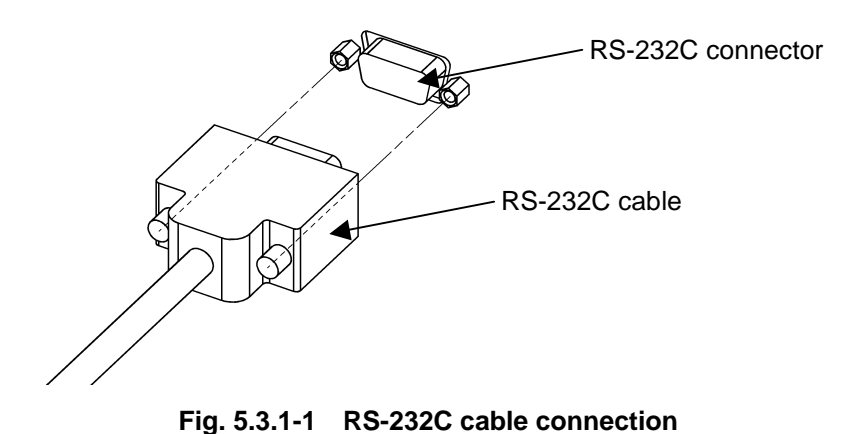

#### 5.3.2 Setting RS-232C

Set RS-232C parameters (baud rate, parity).

Refer to Sections 4.1.3 "Setting RS-232C baud rate" and 4.1.4 "Setting RS-232C parity bit" for details.

Before using RS-232C as remote control interface, set the MP8931A to local status.

| ltem                     | Standards                                                  |
|--------------------------|------------------------------------------------------------|
| Communication<br>formula | Step-by-step synchronization, half-duplex                  |
| Flow Control             | Xon/Xoff function                                          |
| Baud rate                | 1200, 2400, 4800, 9600, 19.2 k, 38.4 k, 57.6 k and 115.2 k |
| Data length              | 8 bits (fixed)                                             |
| Parity                   | Odd number (ODD), even number (EVEN), none (NONE)          |
| Start bit                | 1 bit (fixed)                                              |
| Stop bit                 | 1 bit (fixed)                                              |

Table 5.3.2-1 Settings when using RS-232C interface

Pin assignment of the RS-232C connector is shown in the figure below:

$$\begin{pmatrix}
\mathbf{o}^5 \mathbf{o} \mathbf{o} \mathbf{o} \mathbf{o} \mathbf{o}^1 \\
\mathbf{o}_{\mathfrak{g}} \mathbf{o} \mathbf{o} \mathbf{o}_{\mathfrak{g}}
\end{pmatrix}$$

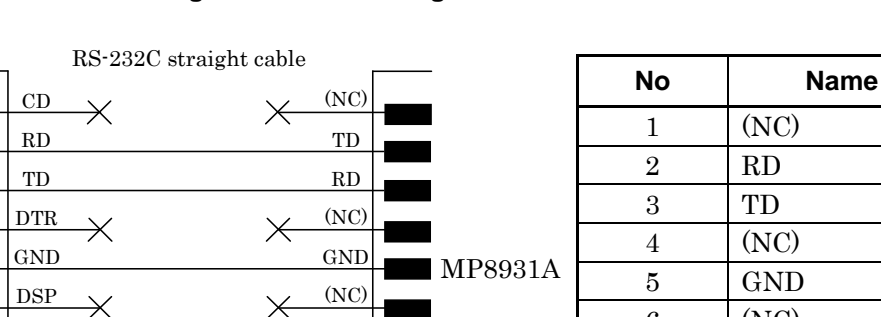

CTS

RTS

(NC)

D-sub 9P male

Ж

Fig. 5.3.2-1 Pin assignment of RS-232C connector

Fig. 5.3.2-1 Interfacing to personal computer

Note:

 $\times$ 

RTS

CTS

RI

D-sub 9P female

The use of the Anritsu application parts "J1256A" is recommended.

6

 $\overline{7}$ 

8

9

(NC)

RTS

 $\operatorname{CTS}$ 

(NC)

NC: Not connected

#### 5.3.3 Initializing device

PC

The MP8931A supports the \*RST command (refer to GPIB section 5.2.5) for device initialization when using RS-232C interface. Device status after power-on is the same as that for GPIB interface.

#### 5.3.4 Transmission format

Transmission format is shown below:

| Message               | CR LF                                              |
|-----------------------|----------------------------------------------------|
|                       |                                                    |
| Message (ASCII code): | Command/query/response. Up to 256 bytes.           |
| CR (0DH):             | Receives $LF$ to indicate the end of transmission. |
| LF (0AH):             | Indicates the end of transmission with CR.         |
|                       |                                                    |
| Xoff (13H):           | Indicates suspend of transmission.                 |
| Xon (11H):            | Indicates resumption of transmission.              |

### 5.3.5 Transmission procedures

#### (1) Normal command

The MP8931A returns "ANS 0" for command.

The controller receives the reply and transmits next message.

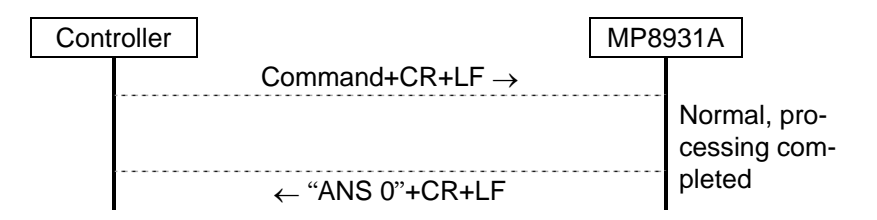

#### (2) Normal query

The MP8931A returns response for query.

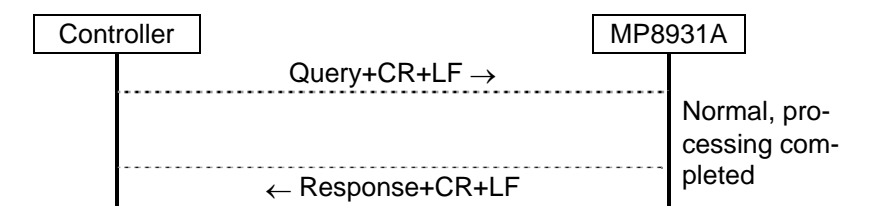

(3) Abnormal message

When the MP8931A received a message that is not supported or it is not ready to execution, "ANS xxxx" is returned as a response. xxxx indicates error code.

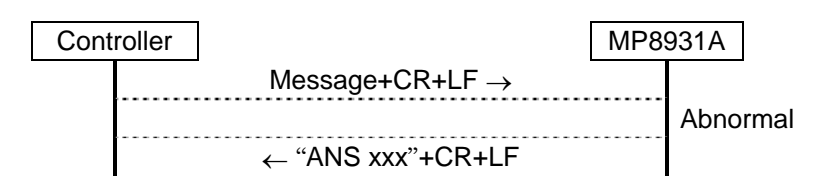

#### (4) Abnormal reply or response

When the Controller detects error for reply or response that the MP8931A has transmitted, Controller retries transmission.

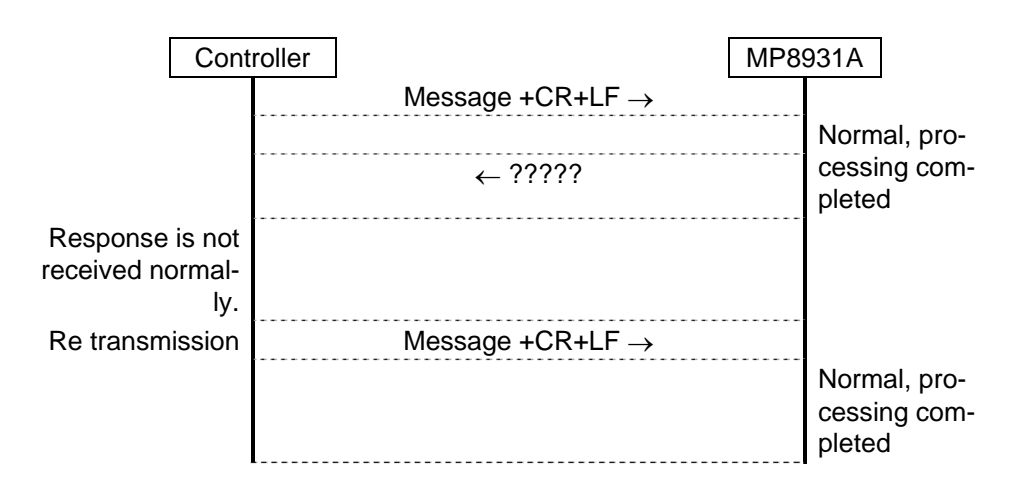

#### (5) Timeout detection

When reply or response for command or query is not detected after 3 seconds elapsed, the Controller retries transmission.

| Cont                 | roller                       | MP89 | 931A                                   |
|----------------------|------------------------------|------|----------------------------------------|
|                      | Message +CR+LF $\rightarrow$ |      |                                        |
|                      |                              |      | Normal, pro-                           |
| 3 seconds<br>elapsed |                              |      | cessing com-<br>pleted                 |
| Re-transmission      | Message +CR+LF $\rightarrow$ |      |                                        |
|                      |                              |      | Normal, pro-<br>cessing com-<br>pleted |

(6) Xon/Xoff reception

When the MP8931A receives Xoff, transmission is suspended halfway and resumed when it receives Xon.

|      |        | 1                                |     |                                            |
|------|--------|----------------------------------|-----|--------------------------------------------|
| Cont | roller |                                  | MP8 | 931A                                       |
|      |        | $Command{+}CR{+}LF{\rightarrow}$ |     |                                            |
|      |        | ← 'A'                            |     | Normal, pro-<br>cessing com-<br>pleted     |
|      |        | ← 'N'                            |     |                                            |
|      |        | $X off \rightarrow$              |     |                                            |
|      |        |                                  |     | Xoff reception:<br>transmission<br>stopped |
|      |        | $Xon \rightarrow$                |     |                                            |
|      |        |                                  |     | Xon reception:<br>transmission<br>resumed  |
|      |        | ← 'S'                            |     |                                            |
|      |        | ←''                              |     |                                            |
|      |        | <i>←</i> '0'                     |     |                                            |
|      |        |                                  |     |                                            |

### 5.3.6 Error codes

Error codes for reply message are for command error, execution error and query error.

| Error code | Error name      |  |
|------------|-----------------|--|
| 0          | Normal          |  |
| 4          | Query error     |  |
| 16         | Execution Error |  |
| 32         | Command error   |  |

## 5.4 Device Message

#### 5.4.1 Outline

Device messages are data transmitted/received between controller and devices, and consist of program messages (output from controller to the MP8931A) and response messages (input to controller from the MP8931A). Program messages consist of program commands for setting MP8931A parameters or specifying processing, and program queries for querying parameters or measured results.

#### 5.4.2 Supported IEEE488.2 common commands

IEEE488.2 common commands supported by the MP8931A are shown in the table below.

|    | Mnemonic | Full spelling                        | IEEE488.2 standards |
|----|----------|--------------------------------------|---------------------|
| 1  | *CLS     | Clear Status Command                 | Mandatory           |
| 2  | *ESE     | Standard Event Status Enable Command | Mandatory           |
| 3  | *ESE?    | Standard Event Status Enable Query   | Mandatory           |
| 4  | *ESR?    | Standard Event Status Register Query | Mandatory           |
| 5  | *IDN?    | Identification Status Query          | Mandatory           |
| 6  | *OPC     | Operation Complete Command           | Mandatory           |
| 7  | *OPC?    | Operation Complete Query             | Mandatory           |
| 8  | *RST     | Reset Command                        | Mandatory           |
| 9  | *SRE     | Service Request Enable Command       | Mandatory           |
| 10 | *SRE?    | Service Request Enable Query         | Mandatory           |
| 11 | *STB?    | Read Status Byte Query               | Mandatory           |
| 12 | *TRG     | Trigger Command                      | Mandatory for T1    |
| 13 | *TST?    | Self Test Query                      | Mandatory           |
| 14 | *WAI     | Wait to Continue Command             | Mandatory           |

Table 5.4.2-1 IEEE488.2 common command list

### \*CLS (Clear Status Command)

■ Function Clears all status data structure (event register and queue) except output queue and its MAV summary message.

| Header | Program command | Query | Response |
|--------|-----------------|-------|----------|
| *CLS   | *CLS            |       |          |

■ Example use \*CLS

#### \*ESE (Standard Event Status Enable Command/Query)

■ Function Enables corresponding bit of standard event status enable register.

| Header | Program command | Query | Response |
|--------|-----------------|-------|----------|
| *ESE   | *ESE n          | *ESE? | n        |

- **Value of n** 0 to 255
- Example use \*ESE 16 \*ESE?
- Example response message 16

#### \*ESR? (Standard Event Status Register Query)

■ Function Outputs standard event status register.

| Header | Program command | Query | Response |
|--------|-----------------|-------|----------|
| *ESR?  |                 | *ESR? | n        |

- Value of n 0 to 255
- Example use \*ESR?
- Example response message 16

#### \*IDN? (Identification Query)

■ Function Outputs manufacturer name, model number and device version.

| Header | Program command | Query | Response               |
|--------|-----------------|-------|------------------------|
| *IDN?  |                 | *IDN? | ANRITSU,MP8931A,0000,n |

- Value of n <- Device version> xx.xx
- Example use \*IDN?
- Example response message ANRITSU,MP8931A,0000,01.01

### \*OPC (Operation Complete Command)

- Command function Sets operation complete bit of standard event status register after all device operation completed.
- Query function Sets 1 for output queue after all device operation completed, and waits MAV summary message is generated.

| Header | Program command | Query | Response |
|--------|-----------------|-------|----------|
| *OPC   | *OPC            | *OPC? | n        |

- Value of n
- Example use \*OPC \*OPC?
- Example response message 1

1

#### Note:

There is not overlap command when using the MP8931A, so the command is executed immediately.

#### \*RST (Reset Command)

Function

Initializes the MP8931A at level 3.

| Header | Program command | Query | Response |
|--------|-----------------|-------|----------|
| *RST   | *RST            |       |          |

■ Example use \*RST

Description

- (1) Initializes targeted device parameters.
- (2) Puts the device into OCIS (Operation Complete Command Idle State.)
- (3) Puts the device into OQIS (Operation Complete Query Idle State.)

The following items are not affected by this command:

- (1) GPIB interface status
- (2) GPIB address
- (3) RS-232C interface status
- (4) Output queue
- (5) Service request enable register
- (6) Standard event status enable register

#### \*SRE (Service Request Enable Command/Query)

■ Function Enables the specified bit of service request enable register.

| Header | Program command | Query | Response |
|--------|-----------------|-------|----------|
| *SRE   | *SRE n          | *SRE? | n        |

■ Value of n 0 to 255

Example use \*SRE 1 \*SRE?

Example response message 1

#### \*STB? (Read Status Byte Query)

■ Function Outputs status byte register containing MSS bit.

| Header | Program command | Query | Response |
|--------|-----------------|-------|----------|
| *STB?  |                 | *STB? | n        |

- **Value of n** 0 to 255
- Example use \*STB?
- Example response message 1

#### \*TRG (Trigger Command)

■ Function Same function as IEEE488.1 GET-Group Execute Trigger bus command. Executes the START command on the MP8931A.

| Header | Program command | Query | Response |
|--------|-----------------|-------|----------|
| *TRG   | *TRG            |       |          |

■ Example use \*TRG

### \*TST? (Self Test Query)

■ Function Executes self-test and outputs the results.

| Header | Program command | Query | Response |
|--------|-----------------|-------|----------|
| *TST?  |                 | *TST? | n        |

- Value of n 0: No error 1: An error detected during self-test at startup
- Example use \*TST?
- Example response message 0

## \*WAI (Wait to Continue Command)

■ Function Executes overlap command as sequential command.

| Header | Program command | Query | Response |
|--------|-----------------|-------|----------|
| *WAI   | *WAI            |       |          |

■ Example use \*WAI

Note:

There is no overlap commands for the MP8931A, so the command is executed immediately.

### 5.4.3 Status messages

The structure of service summary message of status byte register of the MP8931A is shown below:

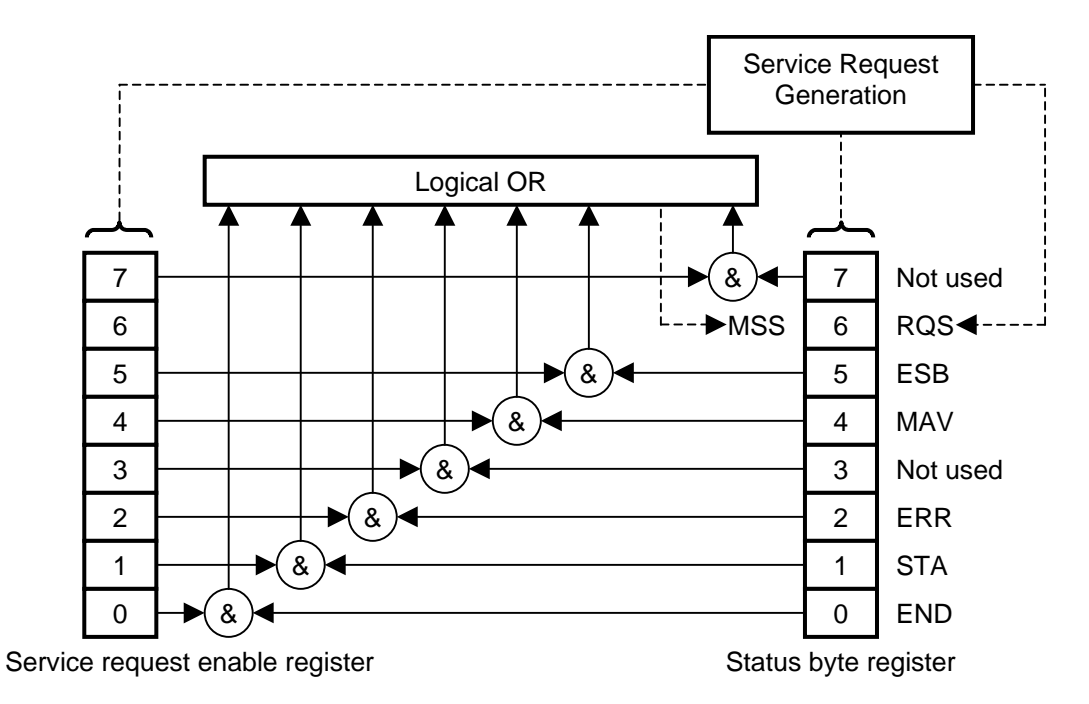

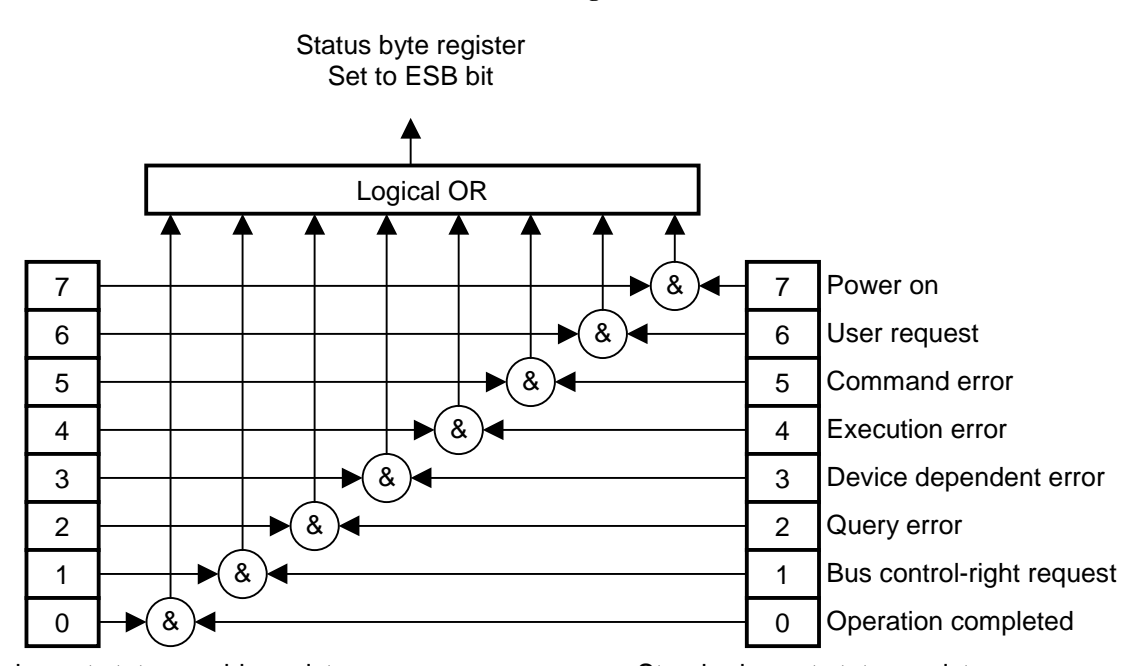

|  | (1) | Standard | event | status | registe |
|--|-----|----------|-------|--------|---------|
|--|-----|----------|-------|--------|---------|

Standard event status register

| Bit | Event name                     | Description                                                                                                    |
|-----|--------------------------------|----------------------------------------------------------------------------------------------------|
| 7   | Power on                       | Set when power supply status is changed from Off to On.                                                                                                    |
| 6   | User request                   | Set to send user request to the controller.<br>Always 0 on the MP8931A.                                                                                                    |
| 5   | Command error                  | <ol> <li>Set when syntax error is detected.</li> <li>Set when message not supported by the MP8931A is received.</li> <li>Set when GET is detected during message reception.</li> </ol>            |
| 4   | Execution error                | <ol> <li>Set when command exceeding setting range is received.</li> <li>Set when the MP8931A is not in a status capable of message execution.</li> <li>Set when using GPIB or RS-232C.</li> </ol> |
| 3   | Device dependent er-<br>ror    | Set when an error except command error, execution error or query error is detected.                                                                                                    |
| 2   | Query error                    | <ol> <li>Set when readout is executed while output queue is empty.</li> <li>Set when output queue overflows.</li> </ol>                                                                           |
| 1   | Bus control-right re-<br>quest | Sets when requesting to be the controller.<br>Always 0 on the MP8931A.                                                                                                    |
| 0   | Operation completed            | Set when the *OPC command is received in a status capable<br>of receiving new message.<br>The MP8931A does not have overlap command, so always sets<br>1 when the *OPC command is received.       |

Standard event status enable register

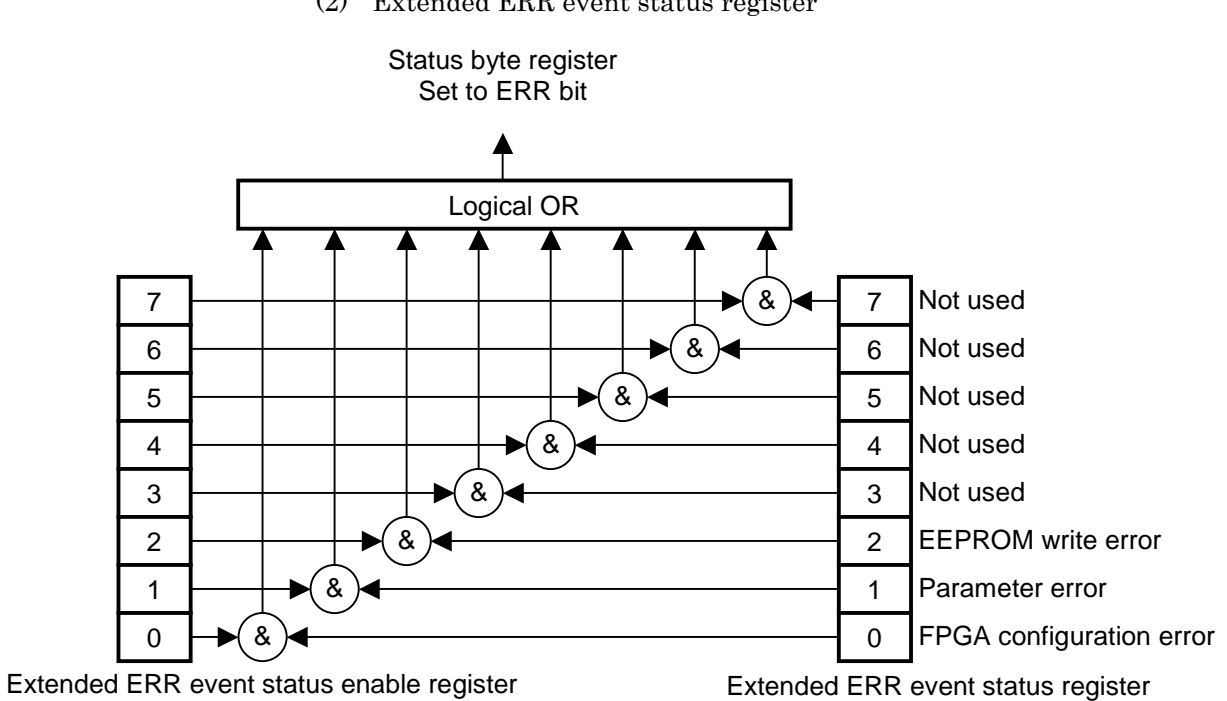

| Bit | Event name                    | Description                                                                            |
|-----|-------------------------------|----------------------------------------------------------------------------------------|
| 7   | Not used                      | Always 0.                                                                              |
| 6   | Not used                      | Always 0.                                                                              |
| 5   | Not used                      | Always 0.                                                                              |
| 4   | Not used                      | Always 0.                                                                              |
| 3   | Not used                      | Always 0.                                                                              |
| 2   | EEPROM write error            | Set when writing to EEPROM failed.                                                     |
| 1   | Parameter error               | Set when parameters cannot be restored by automatic parameter restoration at power-on. |
| 0   | FPGA configuration er-<br>ror | Set when FPGA configuration failed during self-test at power-on.                       |

(2) Extended ERR event status register

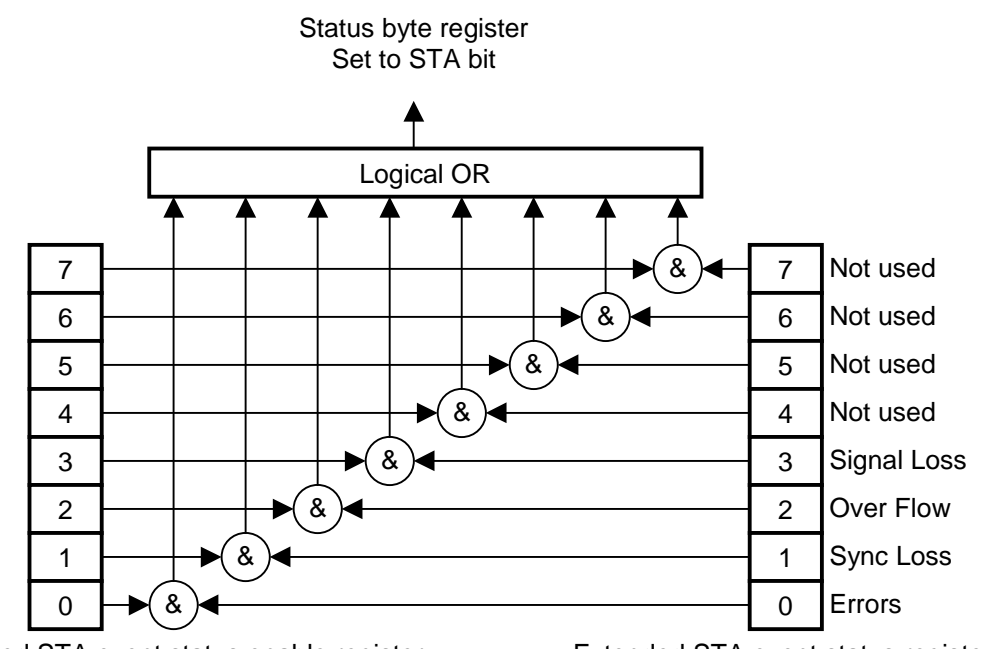

(3) Extended STA event status register

Extended STA event status enable register

Extended STA event status register

| Bit | Event name  | Description                                          |
|-----|-------------|------------------------------------------------------|
| 7   | Not used    | Always 0.                                            |
| 6   | Not used    | Always 0.                                            |
| 5   | Not used    | Always 0.                                            |
| 4   | Not used    | Always 0.                                            |
| 3   | Signal Loss | Set when Signal Loss is detected during measurement. |
| 2   | Over Flow   | Set when Over Flow is detected during measurement.   |
| 1   | Sync Loss   | Set when Sync Loss is detected during measurement.   |
| 0   | Errors      | Set when errors are detected during measurement.     |

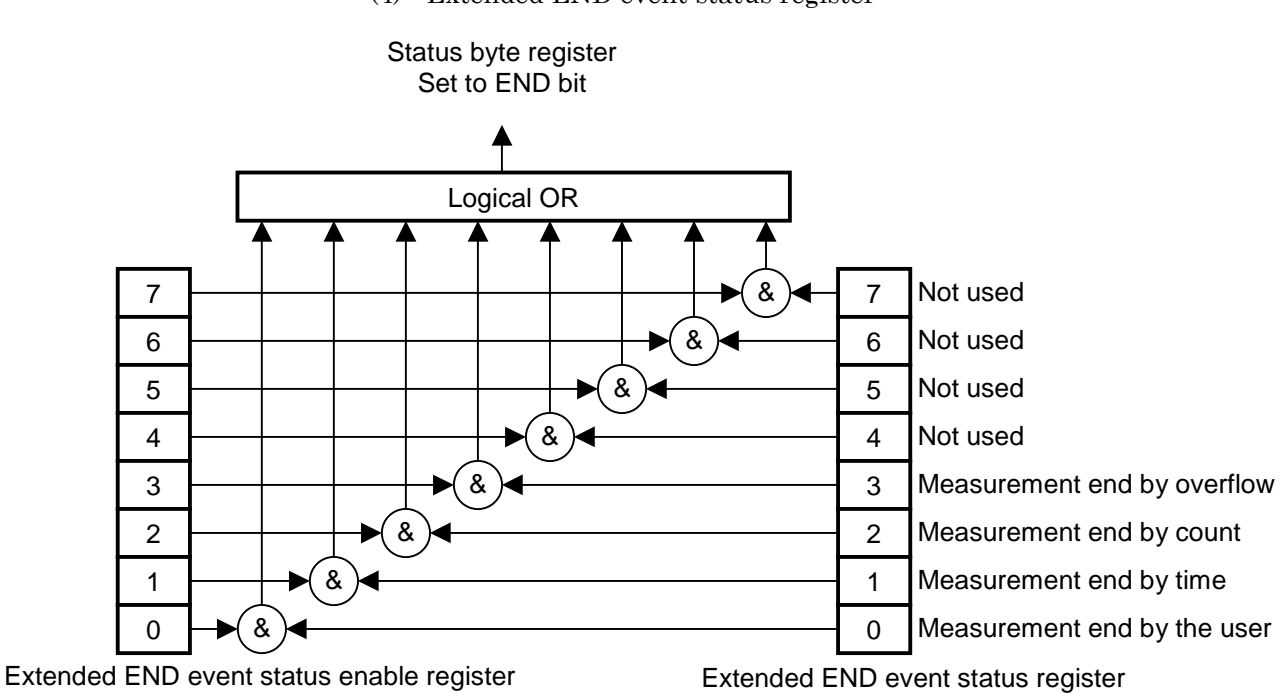

| Bit | Event name                      | Description                                                                                     |
|-----|---------------------------------|-------------------------------------------------------------------------------------------------|
| 7   | Not used                        | Always 0.                                                                                       |
| 6   | Not used                        | Always 0.                                                                                       |
| 5   | Not used                        | Always 0.                                                                                       |
| 4   | Not used                        | Always 0.                                                                                       |
| 3   | Measurement end by<br>Over Flow | Set when measurement is completed by Over Flow detec-<br>tion.                                  |
| 2   | Measurement end by count        | Set when measurement is completed by measurement count reached to full.                         |
| 1   | Measurement end by time         | Set when measurement is completed by measurement time reached to full.                          |
| 0   | Measurement end by the user     | Set when measurement is completed by pressing [Stop] key or receiving measurement stop command. |

(4) Extended END event status register

## 5.4.4 MP8931A device message list

Measurement-related messages are listed in Table 5.4.4-1.

|          | Function            |          | Message        | Remarks                    |
|----------|---------------------|----------|----------------|----------------------------|
|          |                     | Command  | START          |                            |
| 1        | 1 Start measurement | Query    |                |                            |
|          |                     | Response |                |                            |
|          |                     | Command  | STOP           |                            |
| 2        | Stop measurement    | Query    |                |                            |
|          |                     | Response |                |                            |
|          |                     | Command  |                | n: Measurement status      |
| 3        | Measurement status  | Query    | STAT?          | stopped                    |
|          |                     | Response | STAT n         | 1. Measurement in progress |
|          |                     | Command  | ERRADD         |                            |
| 4        | Error addition      | Query    |                |                            |
|          |                     | Response |                |                            |
|          | Error rate read-out | Command  |                |                            |
| <b>5</b> | (Current)           | Query    | ERRRATE?       | n: Error rate              |
|          |                     | Response | ERRRATE n      |                            |
|          | Number of er-       | Command  |                | n1: Number of errors       |
| 6        | rors/total count    | Query    | ERRCNT?        | n2: Total count            |
|          | read-out (Current)  | Response | ERRCNT n1, n2  |                            |
|          | Moogurod regults    | Command  | MEASDISP n     | n: Display method          |
| 7        | display method      | Query    | MEASDISP?      | 0: Error Rate              |
|          | alophay motiloa     | Response | MEASDISP n     | 1: Error/Count             |
|          | Error rate read-out | Command  |                |                            |
| 8        | Lrror rate read-out | Query    | ERRRATEL?      | n: Error rate              |
|          |                     | Response | ERRRATEL n     |                            |
|          | Number of er-       | Command  |                | n1. Number of errors       |
| 9        | rors/total count    | Query    | ERRCNTL?       | n2. Total count            |
|          | read-out (Last)     | Response | ERRCNTL n1, n2 |                            |
|          |                     | Command  |                | n1: Hour                   |
|          |                     | Query    | PASSTIME?      | 0 to 9999                  |
| 10       | Elapsed measure-    |          |                | n2: Minute                 |
|          | ment time read-out  | Response | PASSTIME       | 0 to 59                    |
|          |                     |          | n1, n2, n3     | n3: Second                 |
|          |                     | Command  |                | 0 to 59                    |
|          |                     | Querry   | ΙΕΓΨΤΙΜΕ9      | - 0  to  999               |
|          | Remaining meas-     | Query    |                | n2: Minute                 |
| 11       | urement time        |          | LEFTTIME       | -, 0 to 59                 |
|          | read-out            | Response | n1, n2, n3     | n3: Second                 |
|          |                     |          |                | -, 0 to 59                 |

Measurement parameter-related messages are listed in Table 5.4.4-2.

 Table 5.4.4-2
 Measurement parameter-related message list

|   | Function                     |          | Message   | Remarks                                                                                                    |
|---|------------------------------|----------|-----------|----------------------------------------------------------------------------------------------------|
|   |                              | Command  | PTN n     | n: Pattern<br>0: PN9<br>1: PN9 Reverse                                                                                                    |
| 1 | Pattern                      | Query    | PTN?      | 2: PN15<br>3: PN15 Reverse<br>4: PN23<br>5: PN22 Reverse                                                                                                    |
|   |                              | Response | PTN n     | 6: ALL0<br>7: ALL1<br>8: 1010                                                                                                    |
|   |                              | Command  | INTFC n   | n: Interface type                                                                                                    |
| 2 | Interface                    | Query    | INTFC?    | 0: NRZ<br>1: DVB-SPI                                                                                                    |
|   |                              | Response | INTFC n   | 2: DVB-ASI                                                                                                    |
|   |                              | Command  | ERRINT n  | n: Error addition<br>period<br>0: None<br>1: Manual<br>2: 1×10 <sup>-2</sup><br>3: 1×10 <sup>-3</sup><br>4: 1×10 <sup>-4</sup><br>5: 1×10 <sup>-5</sup><br>6: 1×10 <sup>-6</sup><br>7: 1×10 <sup>-7</sup> |
| 3 | Error addition inter-<br>val | Query    | ERRINT?   |                                                                                                    |
|   |                              | Response | ERRINT n  |                                                                                                    |
|   |                              | Command  | SYNC n    | n: Auto Sync On/Off                                                                                                    |
| 4 | Auto Sync                    | Query    | SYNC?     | 0: Off                                                                                                    |
| - |                              | Response | SYNC n    | I. On                                                                                                    |
|   |                              | Command  | OUTPUT n  | n: Enable/disable of                                                                                                    |
| 5 | Enable/disable output        | Query    | OUTPUT?   | 0: Disable                                                                                                    |
|   |                              | Response | OUTPUT n  | 1: Enable                                                                                                    |
|   | Enchle/dischle menie         | Command  | MONITOR n | n: Enable/disable of                                                                                                    |
| 6 | toring                       | Query    | MONITOR?  | 0: Disable                                                                                                    |
|   | 0                            | Response | MONITOR n | 1: Enable                                                                                                    |
|   |                              | Command  | BURST n   | n: Enable/disable of                                                                                                    |
| 7 | Enable/disable               | Query    | BURST?    | Burst function                                                                                                    |
|   |                              | Response | BURST n   | 1: Enable                                                                                                    |

|   | Function                           |            | Message   | Remarks                                                           |
|---|------------------------------------|------------|-----------|-------------------------------------------------------------------|
|   | Enable/disable exter-<br>nal clock | Command    | EXTCLK n  | n: Enable/disable of<br>external clock<br>0: Disable<br>1: Enable |
| 1 |                                    | Query      | EXTCLK?   |                                                                   |
|   |                                    | Response   | EXTCLK n  |                                                                   |
|   |                                    | Command EX | EXTLVL n  | n: Level<br>0: TTL<br>1: ECL                                      |
| 2 | External clock input               | Query      | EXTLVL?   |                                                                   |
|   | 16761                              | Response   | EXTLVL n  |                                                                   |
|   | Termination resistor               | Command    | EXTTERM n | n: Termination resis-                                             |
| 3 | for external clock in-<br>put      | Query      | EXTTERM?  | tor<br>0: 75 Ω<br>1: 1 ΜΩ                                         |
|   |                                    | Response   | EXTTERM n |                                                                   |

External clock parameter-related messages are listed in Table 5.4.4-3.

 Table 5.4.4-3
 External clock parameter-related message list

Measurement time/count parameter-related messages are listed in Table 5.4.4-4.

|   | Function                              |          | Message                     | Remarks                                                      |
|---|---------------------------------------|----------|-----------------------------|--------------------------------------------------------------|
|   |                                       | Command  | MEAS n                      | n: Selection                                                 |
| 1 | Measurement se-                       | Query    | MEAS?                       | 0: None<br>1: Time                                           |
|   |                                       | Response | MEAS n                      | 2: Count                                                     |
|   |                                       | Command  | MEASTIME<br>n1, n2, n3      | n1: Hour<br>0 to 999                                         |
| 2 | Measurement time                      | Query    | MEASTIME?                   | n2: Minute<br>0 to 59                                        |
|   |                                       | Response | MEASTIME<br>n1, n2, n3      | n3: Second<br>0 to 59                                        |
|   | 7.6                                   | Command  | MEASCNT n                   | n: Count                                                     |
| 3 | Measurement                           | Query    | MEASCNT?                    | $3 \text{ to } 15$ : $1 \times 10^3$ to                      |
|   | count                                 | Response | MEASCNT n                   | $1 \times 10^{15}$                                           |
|   |                                       | Command  | MEASRPT n                   | n: Measurement repeti-                                       |
| Λ | Measurement rep-<br>etition           | Query    | MEASRPT?                    | tion<br>0: Off<br>1: On                                      |
| г |                                       | Response | MEASRPT n                   |                                                              |
|   |                                       | Command  | MEASSEL n                   | n: Display selection                                         |
| 5 | Measured results<br>display selection | Query    | MEASSEL?                    | 0: Current                                                   |
|   |                                       | Response | MEASSEL n                   | 1: Last                                                      |
|   |                                       | Command  | MEASDTIME<br>n1, n2, n3, n4 | n1: Hour<br>0 to 999<br>n2: Minute                           |
| 6 | Measurement time<br>(Detailed)        | Query    | MEASDTIME?                  | 0 to 59<br>n3: Second<br>0 to 59<br>n4: 0.1 Second<br>0 to 9 |
|   |                                       | Response | MEASDTIME<br>n1, n2, n3, n4 |                                                              |

Table 5.4.4-4 Measurement time/count parameter-related message list

NRZ measurement parameter-related messages are listed in Table 5.4.4-5.

|   | Function                                  |          | Message           | Remarks                                                                                                    |
|---|-------------------------------------------|----------|-------------------|----------------------------------------------------------------------------------------------------|
|   |                                           | Command  | NRZFREQ n         | n: Frequency                                                                                                    |
| 1 | NRZ frequency                             | Query    | NRZFREQ?          | 1 kHz to 155 MHz                                                                                                    |
|   |                                           | Response | NRZFREQ n         | (1-Hz steps)                                                                                                    |
|   |                                           | Command  | NRZLVL<br>n1, n2  | n1: Output level<br>0: TTL                                                                                            |
| 2 | NRZ I/O level                             | Query    | NRZLVL?           | 1: ECL<br>n2: Input level<br>0: TTL                                                                                   |
|   |                                           | Response | NRZLVL<br>n1, n2  | 1: ECL<br>2: Variable                                                                                                 |
|   |                                           | Command  | NRZDATA<br>n1, n2 | n1: Output data po-<br>larity<br>0: Positivo                                                                          |
| 3 | NRZ I/O data polarity                     | Query    | NRZDATA?          | 1: Negative<br>n2: Input data polar-                                                                                  |
|   |                                           | Response | NRZDATA<br>n1, n2 | ity<br>0: Positive<br>1: Negative                                                                                     |
|   |                                           | Command  | NRZCLK<br>n1, n2  | n1: Output clock po-<br>larity<br>0: Biso                                                                             |
| 4 | NRZ I/O clock polari-<br>ty               | Query    | NRZCLK?           | 1: Fall<br>n2: Input clock polar-                                                                                     |
|   |                                           | Response | NRZCLK<br>n1, n2  | ity<br>0: Rise<br>1: Fall                                                                                             |
|   |                                           | Command  | NRZENA n          | n: Input Enable po-                                                                                                   |
| 5 | NRZ input Enable                          | Query    | NRZENA?           | 0: Positive                                                                                                    |
|   | polarity                                  | Response | NRZENA n          | 1: Negative<br>2: Off                                                                                                 |
|   |                                           | Command  | NRZTERM n         | n: Termination resis-                                                                                                 |
| 6 | NRZ I/O termination                       | Query    | NRZTERM?          | tor                                                                                                    |
|   | resistor                                  | Response | NRZTERM n         | $1:1 M\Omega$                                                                                                    |
|   |                                           | Command  | NRZV<br>n1, n2    | n1: Termination<br>voltage                                                                                            |
| 7 | Voltage when NRZ<br>I/O level is Variable | Query    | NRZV?             | -2.5 to +3.3 V<br>(0.1-V steps)                                                                                       |
|   |                                           | Response | NRZV<br>n1, n2    | $\begin{array}{c} 12.1 \text{ Inteshold voltage} \\ -2 \text{ to } +3 \text{ V} \\ (0.1 \text{-V steps}) \end{array}$ |

Table 5.4.4-5 NRZ measurement parameter-related message list

DVB-SPI measurement parameter-related messages are listed in Table 5.4.4-6.

|   | Function               |                              | Message                            | Remarks                                                                                                    |
|---|------------------------|------------------------------|------------------------------------|----------------------------------------------------------------------------------------------------|
| 1 | DVB-SPI frequen-<br>cy | Command<br>Query<br>Response | SPIFREQ n<br>SPIFREQ?<br>SPIFREQ n | n: Frequency<br>10 kHz to 13.5 MHz<br>(1-Hz steps)                                                                   |
| 2 | DVB-SPI packet<br>type | Command                      | SPIPKT n                           | n: Packet type<br>0: (1)+187+ (16)<br>1: (1)+187<br>2: (1+3)+184+ (16)<br>3: (1+3)+184<br>4: (1)+203<br>5: (1+3)+200 |
|   |                        | Query                        | SPIPKT?                            |                                                                                                    |
|   |                        | Response                     | SPIPKT n                           |                                                                                                    |

Table 5.4.4-6 DVB-SPI measurement parameter-related message list

DVB-ASI measurement parameter-related messages are listed in Table 5.4.4-7.

| Table 5.4.4-7 | DVB-ASI measurement | parameter-related | message list |
|---------------|---------------------|-------------------|--------------|
|---------------|---------------------|-------------------|--------------|

|   | Function               |          | Message   | Remarks                                                                                                    |
|---|------------------------|----------|-----------|----------------------------------------------------------------------------------------------------|
|   |                        | Command  | ASIPKT n  | n: Packet type<br>0: (1)+187+ (16)<br>1: (1)+187<br>2: (1+3)+184+ (16)<br>3: (1+3)+184<br>4: (1)+203<br>5: (1+3)+200 |
| 1 | DVB-ASI packet<br>type | Query    | ASIPKT?   |                                                                                                    |
|   |                        | Response | ASIPKT n  |                                                                                                    |
|   |                        | Command  | ASIRATE n | n: Data rate                                                                                                    |
| 2 | DVB-ASI data rate      | Query    | ASIRATE?  | 1 to 27 MHz<br>(1-MHz steps)                                                                                         |
|   |                        | Response | ASIRATE n |                                                                                                    |

System data-related messages are listed in Table 5.4.4-8.

|                      | Function |                                                                                                  | Message                   | Remarks                                                                   |
|----------------------|----------|--------------------------------------------------------------------------------------------------|---------------------------|---------------------------------------------------------------------------|
|                      |          | Command                                                                                          |                           |                                                                           |
| 1                    | GPIB     | Query                                                                                            | GPIB?                     | n: GPIB address                                                           |
|                      |          | Response                                                                                         | GPIB n                    | 0 to 50                                                                   |
|                      |          | Command                                                                                          |                           | n1: Baud rate<br>1200: 1.2 kbps<br>2400: 2.4 kbps<br>4800: 4.8 kbps       |
| 2 RS-232C Query RS23 | RS232C?  | 9600: 9.6 kbps<br>19200: 19.2 kbps<br>38400: 38.4 kbps<br>57600: 57.6 kbps<br>115200: 115 2 kbps |                           |                                                                           |
|                      |          | Response                                                                                         | RS232C<br>n1, n2          | n2: Parity bit<br>0: None<br>1: Odd (odd number)<br>2: Even (even number) |
|                      |          | Command                                                                                          | DISPLAY<br>n1, n2         | n1: Auto Off control<br>0: None<br>1: 1 min.<br>5: 5 min.<br>10: 10 min   |
| 3                    | Display  | Query                                                                                            | DISPLAY?                  | 20: 20 min.<br>30: 30 min.<br>40: 40 min.<br>50: 50 min.<br>60: 60 min.   |
|                      |          | Response                                                                                         | DISPLAY<br>n1, n2         | n2: Brightness<br>25: 25%<br>50: 50%<br>75: 75%<br>100: 100%              |
|                      |          | Command                                                                                          |                           | n1: Device version<br>n2: Boot program ver-                               |
| 4                    | Version  | Query                                                                                            | VERSION?                  | n3: Application pro-                                                      |
|                      |          | Response                                                                                         | VERSION<br>n1, n2, n3, n4 | n4: FPGA program<br>version                                               |

| Table 5.4.4-8 | System data-related message | list |
|---------------|-----------------------------|------|
|   | Function                                     |          | Message | Remarks                                     |
|---|----------------------------------------------|----------|---------|---------------------------------------------|
|   |                                              | Command  | ESE1 n  | n: Extended ERR                             |
| 1 | Extended ERR event                           | Query    | ESE1?   | event status enable                         |
|   | status chasic register                       | Response | ESE1 n  | 0 to 255                                    |
|   |                                              | Command  |         | n: Extended ERR                             |
| 2 | Extended ERR event                           | Query    | ESR1?   | event status                                |
|   | status register                              | Response | ESR1 n  | 0 to 255                                    |
|   |                                              | Command  | ESE2 n  | n: Extended STA                             |
| 3 | Extended STA event<br>status enable register | Query    | ESE2?   | event status enable<br>bit<br>0 to 255      |
|   |                                              | Response | ESE2 n  |                                             |
|   | Extended STA event<br>status register        | Command  |         | n: Extended STA<br>event status<br>0 to 255 |
| 4 |                                              | Query    | ESR2?   |                                             |
|   |                                              | Response | ESR2 n  |                                             |
|   |                                              | Command  | ESE3 n  | n: Extended END                             |
| 5 | Extended END event<br>status enable register | Query    | ESE3?   | event status enable                         |
|   | status chasic register                       | Response | ESE3 n  | 0 to 255                                    |
|   |                                              | Command  |         | n: Extended END<br>event status<br>0 to 255 |
| 6 | Extended END event                           | Query    | ESR3?   |                                             |
|   | status register                              | Response | ESR3 n  |                                             |

Extended event register-related messages are listed in Table 5.4.4-9.

 Table 5.4.4-9
 Extended event register-related message list

## 5.5 Device Message Details

The MP8931A-specific commands are described in this section.

#### 5.5.1 Measurement-related messages

#### START (Start Command)

■ Function Starts measurement.

| Header | Program command | Query | Response |
|--------|-----------------|-------|----------|
| START  | START           |       |          |

■ Example use START

#### STOP (Stop Command)

■ Function Stops measurement.

| Header | Program command | Query | Response |
|--------|-----------------|-------|----------|
| STOP   | STOP            |       |          |

■ Example use STOP

#### STAT? (Status Query)

■ Function Outputs measurement status.

| Header | Program command | Query | Response |
|--------|-----------------|-------|----------|
| STAT?  |                 | STAT? | STAT n   |

- Value of n 0: Measurement is stopped. 1: Measurement is in progress.
- Example use STAT?
- Example response message STAT 0

### ERRADD (Error Add Command)

■ Function Adds an error.

| Header | Program command | Query | Response |
|--------|-----------------|-------|----------|
| ERRADD | ERRADD          |       |          |

■ Example use ERRADD

#### ERRRATE? (Error Rate Query)

■ Function Outputs error rate.

| Header   | Program command | Query    | Response  |
|----------|-----------------|----------|-----------|
| ERRRATE? |                 | ERRRATE? | ERRRATE n |

- Value of n <Error rate>
- Example use ERRRATE?
- Example response message ERRRATE 1.85E-14

#### ERRCNT? (Error Count Query)

■ Function Outputs number of errors/total count.

| Header  | Program command | Query   | Response     |
|---------|-----------------|---------|--------------|
| ERRCNT? |                 | ERRCNT? | ERRCNT n1,n2 |

- Value of n1 </br><Number of errors>
- Value of n2 <Total count>
- Example use ERRCNT?
- Example response message ERRCNT 1.12E+01,3.45E+06

### MEASDISP (Measure Display Command/Query)

■ Function Sets the measured results display method.

| Header   | Program command | Query     | Response   |
|----------|-----------------|-----------|------------|
| MEASDISP | MEASDISP n      | MEASDISP? | MEASDISP n |

- Value of n 0: Error rate display 1: Number of errors/total count display
- Example use MEASDISP 0 MEASDISP?
- Example response message MEASDISP 0

#### ERRRATEL? (Error Rate Last Query)

Function

Outputs the error rate at the end of the previous measurement interval. This query can be used regardless of whether the measured results display is Current or Last (set by MEASSEL).

| Header    | Program command | Query     | Response   |
|-----------|-----------------|-----------|------------|
| ERRRATEL? |                 | ERRRATEL? | ERRRATEL n |

■ Value of n <Error rate> Note that "-.--E+--" is returned during single measurement and during the first measurement interval of repeat measurement.

■ Example use ERRRATEL?

■ Example response message ERRRATEL 1.85E-14 ERRRATEL -.--E+--

### ERRCNTL? (Error Count Last Query)

■ Function Outputs the number of errors/total count at the end of the previous measurement interval.

This query can be used regardless of whether the measured results display is Current or Last (set by MEASSEL).

| Header   | Program command | Query    | Response      |
|----------|-----------------|----------|---------------|
| ERRCNTL? |                 | ERRCNTL? | ERRCNTL n1,n2 |
| -        |                 | •        |               |

Value of n1 
 Value of n1 
 Note that "-.--E+--" is returned during single measurement and during the first measurement interval of repeat measurement.
 Value of n2 
 Total count>

Note that "-.--E+--" is returned during single measurement and during the first measurement interval of repeat measurement.

■ Example use ERRCNTL?

■ Example response message ERRCNTL 1.12E+01,3.45E+06 ERRCNTL -.--E+--, -.--E+--

#### PASSTIME? (Passed Time Query)

■ Function Displays the elapsed measurement time.

| Header    | Program command | Query     | Response          |
|-----------|-----------------|-----------|-------------------|
| PASSTIME? |                 | PASSTIME? | PASSTIME n1,n2,n3 |

- Value of n1 <Hour> 0 to 9999
- Value of n2  $\langle Minute \rangle = 0$  to 59
- Value of n3  $\langle Second \rangle = 0$  to 59
- Example use PASSTIME?
- Example response message PASSTIME 1,25,34

#### LEFTTIME? (Left Time Query)

■ Function Displays the remaining measurement time.

| Header        |                             | Program command                           | Query                   | Response                |
|---------------|-----------------------------|-------------------------------------------|-------------------------|-------------------------|
| LEFTTIME?     |                             |                                           | LEFTTIME?               | LEFTTIME n1,n2,n3       |
| ■ Value of n1 | <hour<br>* "_" is</hour<br> | > –, 0 to 999<br>s displayed when the ren | naining measurement tin | ne display is disabled. |

| Value of n2 | <minute> -, 0 to 59</minute>                                                     |
|-------------|----------------------------------------------------------------------------------|
|             | $\ast$ "-" is displayed when the remaining measurement time display is disabled. |
|             |                                                                                  |

- Value of n3 <Second> -, 0 to 59 \* "-" is displayed when the remaining measurement time display is disabled.
- Example use LEFTTIME?
- Example response message LEFTTIME 1,34,26 LEFTTIME -,-,-

### 5.5.2 Measurement parameter-related messages

PTN (Pattern Command/Query)

■ Function Sets pattern.

| Header      |                 | Program command | Query | Response |  |  |
|-------------|-----------------|-----------------|-------|----------|--|--|
| PTN         |                 | PTN n           | PTN?  | PTN n    |  |  |
|             |                 |                 |       |          |  |  |
| Value of n  | 0: PN§          | )               |       |          |  |  |
|             | 1: PN9          | ) Reverse       |       |          |  |  |
|             | 2: PN1          | 15              |       |          |  |  |
|             | 3: PN15 Reverse |                 |       |          |  |  |
|             | 4: PN23         |                 |       |          |  |  |
|             | 5: PN23 Reverse |                 |       |          |  |  |
|             | 6: ALL0         |                 |       |          |  |  |
|             | 7: ALL1         |                 |       |          |  |  |
|             | 8: 1010         |                 |       |          |  |  |
|             |                 |                 |       |          |  |  |
| Example use | PTN 0           | )               |       |          |  |  |
|             | PTN?            |                 |       |          |  |  |
|             |                 |                 |       |          |  |  |

<sup>■</sup> Example response message PTN 0

#### INTFC (Interface Command/Query)

■ Function Sets interface to be used.

| Header       |                          | Program command     | Query  | Response |
|--------------|--------------------------|---------------------|--------|----------|
| INTFC        |                          | INTFC n             | INTFC? | INTFC n  |
| ■ Value of n | 0: NR/<br>1: DV<br>2: DV | Z<br>B-SPI<br>B-ASI |        |          |
| Example use  | INTFO                    | С 0                 |        |          |

INTFC?

■ Example response message INTFC 0

### ERRINT (Error Add Interval Command/Query)

■ Function Sets error addition interval.

| Header      |           | Program command | Query   | Response |
|-------------|-----------|-----------------|---------|----------|
| ERRINT      |           | ERRINT n        | ERRINT? | ERRINT n |
|             |           |                 |         |          |
| Value of n  | 0: Nor    | ie              |         |          |
|             | 1: Mai    | nual            |         |          |
|             | 2: 1×1    | 0-2             |         |          |
|             | 3: 1×1    | 0–3             |         |          |
|             | 4: 1×10-4 |                 |         |          |
|             | 5: 1×1    | 0–5             |         |          |
|             | 6: 1×1    | 0–6             |         |          |
|             | 7: 1×1    | 0-7             |         |          |
|             |           |                 |         |          |
| Example use | ERRII     | NT 0            |         |          |
|             | ERRII     | NT?             |         |          |
|             |           |                 |         |          |

Example response message ERRINT 1

### SYNC (Auto Sync Command/Query)

■ Function Sets on/off of Auto Sync.

| Header           |                 | Program command | Query | Response |
|------------------|-----------------|-----------------|-------|----------|
| SYNC             |                 | SYNC n          | SYNC? | SYNC n   |
| ■ Value of n     | 0: OFF<br>1: ON | 7               |       |          |
| ■ Example use    | SYNC<br>SYNC    | 0<br>?          |       |          |
| Example response | nse mes         | sage SYNC 0     |       |          |

### OUTPUT (Output Command/Query)

■ Function Enables/disables output.

| Header | Program command | Query   | Response |
|--------|-----------------|---------|----------|
| OUTPUT | OUTPUT n        | OUTPUT? | OUTPUT n |

- Value of n 0: Disable
  - 1: Enable
- Example use OUTPUT 0 OUTPUT?
- Example response message OUTPUT 0

#### MONITOR (Monitor Command/Query)

■ Function Enables/disables monitoring.

| Header  | Program command | Query    | Response  |
|---------|-----------------|----------|-----------|
| MONITOR | MONITOR n       | MONITOR? | MONITOR n |

- Value of n 0: Disable 1: Enable
- Example use MONITOR 0 MONITOR?
- Example response message MONITOR 0

### BURST (BURST Command/Query)

■ Function Enables/disables the Burst function.

| Header                           |                   | Program command | Query  | Response |
|----------------------------------|-------------------|-----------------|--------|----------|
| BURST                            |                   | BURST n         | BURST? | BURST n  |
| ■ Value of n                     | 0: Disa<br>1: Ena | able<br>ble     |        |          |
| Example use                      | BURS<br>BURS      | T 0<br>T?       |        |          |
| Example response message BURST 0 |                   |                 |        |          |

#### 5.5.3 External clock parameter-related messages

EXTCLK (External Clock Command/Query)

■ Function Enables/disables use of external clock.

| Header | Program command | Query   | Response |
|--------|-----------------|---------|----------|
| EXTCLK | EXTCLK n        | EXTCLK? | EXTCLK n |

■ Value of n 0: Disable 1: Enable

Example use EXTCLK 0 EXTCLK?

■ Example response message EXTCLK 0

#### EXTLVL (External Clock Level Command/Query)

■ Function Sets external clock level.

| Header | Program command | Query   | Response |
|--------|-----------------|---------|----------|
| EXTLVL | EXTLVL n        | EXTLVL? | EXTLVL n |

■ Value of n 0: TTL 1: ECL

■ Example use EXTLVL 0 EXTLVL?

■ Example response message EXTLVL 1

#### EXTTERM (External Clock Termination Command/Query)

Function

Sets termination resistor of external clock.

| Header  | Program command | Query    | Response  |
|---------|-----------------|----------|-----------|
| EXTTERM | EXTTERM n       | EXTTERM? | EXTTERM n |

- Value of n 0: 75 Ω 1: 1 MΩ
- Example use EXTTERM 0 EXTTERM?
- Example response message EXTTERM 0

#### 5.5.4 Measurement time/count parameter-related messages

MEAS (Measure Select Command/Query)

■ Function Select measurement method.

| Header | Program command | Query | Response |
|--------|-----------------|-------|----------|
| MEAS   | MEAS n          | MEAS? | MEAS n   |
|        |                 |       |          |

- Value of n 0: None 1: Time 2: Count
- Example use MEAS 0 MEAS?
- Example response message MEAS 0

#### MEASTIME (Measure Time Command/Query)

■ Function Sets measurement time.

| Header   | Program command   | Query     | Response          |
|----------|-------------------|-----------|-------------------|
| MEASTIME | MEASTIME n1,n2,n3 | MEASTIME? | MEASTIME n1,n2,n3 |

- Value of n1  $\langle Hour \rangle 0$  to 999
- Value of n2  $\langle Minute \rangle 0$  to 59
- Value of n3  $\langle \text{Second} > 0 \text{ to } 59 \rangle$
- Example use MEASTIME 0,0,1 MEASTIME?
- Example response message MEASTIME 0,10,0

#### MEASCNT (Measure Count Command/Query)

■ Function Sets measurement count.

| Header  | Program command | Query    | Response  |
|---------|-----------------|----------|-----------|
| MEASCNT | MEASCNT n       | MEASCNT? | MEASCNT n |

- Value of n 3 to 15: 1×10<sup>3</sup> to 1×10<sup>15</sup>
- Example use MEASCNT 3 MEASCNT?
- Example response message MEASCNT 4

#### MEASRPT (Measurement Repeat Command/Query)

■ Function Sets measurement repetition On/Off.

| Header  | Program command | Query    | Response  |
|---------|-----------------|----------|-----------|
| MEASRPT | MEASRPT n       | MEASRPT? | MEASRPT n |

- Value of n 0: OFF 1: ON
- Example use MEASRPT 0 MEASRPT?
- Example response message MEASRPT 0

#### MEASSEL (Measurement Select Command/Query)

■ Function Selects the measured results display.

| Header  | Program command | Query    | Response  |
|---------|-----------------|----------|-----------|
| MEASSEL | MEASSEL n       | MEASSEL? | MEASSEL n |

- Value of n 0: Current 1: Last
   Example use MEASSEL 0
  - MEASSEL?
- Example response message MEASSEL 0

#### MEASDTIME (Measurement Detailed Time Command/Query)

■ Function Sets measurement time in 0.1 second steps.

| Header    | Program command | Query      | Response    |
|-----------|-----------------|------------|-------------|
| MEASDTIME | MEASDTIME       | MEASDTIME? | MEASDTIME   |
|           | n1,n2,n3,n4     |            | n1,n2,n3,n4 |

- Value of n1 <Hour> 0 to 999
- **Value of n2**  $\langle$  Minute $\rangle$  0 to 59
- Value of n3  $\langle Second \rangle = 0$  to 59
- Value of n4 < 0.1 Second> 0 to 9
- Example use MEASDTIME 0,0,1,2 MEASDTIME?

Note:

MEASDTIME is an extension function of MEASTIME. It can be used only during remote control.

The settable measurement time range is from 1 second to 999 hours 59 minutes 59.90 seconds.

Note that decimal values are truncated when the measurement time is displayed on the screen or when it is read out by using the MEASTIME? query.

■ Example response message MEASDTIME 0,10,0,7

#### 5.5.5 NRZ measurement parameter-related messages

NRZFREQ (NRZ Frequency Command/Query)

■ Function Sets NRZ frequency.

| Header       |                                                    | Program command         | Query    | Response  |
|--------------|----------------------------------------------------|-------------------------|----------|-----------|
| NRZFREQ      |                                                    | NRZFREQ n               | NRZFREQ? | NRZFREQ n |
| ■ Value of n | 1 kHz                                              | to 155 MHz (1-Hz steps) |          |           |
| ■ Suffix     | When omitted: Hz<br>HZ: Hz<br>KHZ: kHz<br>MHZ: MHz |                         |          |           |
| Example use  | NRZF<br>NRZF                                       | REQ 1000<br>REQ?        |          |           |

■ Example response message NRZFREQ 1000HZ

### NRZLVL (NRZ Input/Output Level Command/Query)

■ Function Sets NRZ input/output level.

| Header                                      |                             | Progra        | m command  | Query   | Response     |
|---------------------------------------------|-----------------------------|---------------|------------|---------|--------------|
| NRZLVL                                      |                             | NRZLV         | L n1,n2    | NRZLVL? | NRZLVL n1,n2 |
| ■ Value of n1<br><output level=""></output> | 0: TTL<br>1: ECI            |               |            |         |              |
| ■ Value of n2<br><input level=""/>          | 0: TTL<br>1: ECI<br>2: Vari | iable         |            |         |              |
| Example use                                 | NRZLI<br>NRZLI              | VL 0,0<br>VL? |            |         |              |
| Example resport                             | nse mes                     | sage          | NRZLVL 0,0 |         |              |

#### NRZDATA (NRZ Input/Output Data Command/Query)

■ Function Sets polarity of NRZ input/output data.

| Header  | Program command | Query    | Response      |
|---------|-----------------|----------|---------------|
| NRZDATA | NRZDATA n1,n2   | NRZDATA? | NRZDATA n1,n2 |

- Value of n1 0: Positive <Output data> 1: Negative
- Value of n2 0: Positive <Input data> 1: Negative
- Example use NRZDATA 0,0 NRZDATA?
- Example response message NRZDATA 1,0

#### NRZCLK (NRZ Input/Output Clock Command/Query)

■ Function Sets polarity of NRZ input/output clock.

| Header | Program command | Query   | Response     |
|--------|-----------------|---------|--------------|
| NRZCLK | NRZCLK n1,n2    | NRZCLK? | NRZCLK n1,n2 |

| Value of n1                | 0: Rise    |
|----------------------------|------------|
| <output clock=""></output> | 1: Fall    |
| -                          |            |
| Value of n2                | 0: Rise    |
| <input clock=""/>          | 1: Fall    |
| I                          |            |
| Example use                | NRZCLK 0,0 |
| •                          | NDZOI IZ9  |
|                            | NKLULK!    |

■ Example response message NRZCLK 0,1

#### NRZENA (NRZ Input Enable Command/Query)

■ Function Sets an NRZ input enable polarity.

| Header | Program command | Query   | Response |
|--------|-----------------|---------|----------|
| NRZENA | NRZENA n        | NRZENA? | NRZENA n |

- Value of n
   0: Positive
   1: Negative
   2: Off
   Example use
   NRZENA 0
  - NRZENA?
- Example response message NRZENA 0

#### NRZTERM (NRZ Input Termination Command/Query)

■ Function Sets NRZ input termination resistance.

| Header         | Program command | Query    | Response  |
|----------------|-----------------|----------|-----------|
| NRZTERM        | NRZTERM n       | NRZTERM? | NRZTERM n |
| ■ Value of n 0 | : 75 Ω          |          |           |

- 1: 1 MΩ ■ Example use NRZTERM 0
- NRZTERM?
- Example response message NRZTERM 1

#### NRZV (NRZ Input Variable Voltage Command/Query)

■ Function Sets voltage when NRZ input level is Variable.

| Header | Program command | Query | Response   |
|--------|-----------------|-------|------------|
| NRZV   | NRZV n1,n2      | NRZV? | NRZV n1,n2 |

- <Termination voltage>
- Value of n2 -2 to +3 V
- <Threshold voltage>
- Suffix When omitted: V V: V
- Example use NRZV 0,0 NRZV?
- Example response message NRZV –2.5V,3.0V

#### 5.5.6 DVB-SPI measurement parameter-related messages

SPIFREQ (DVB-SPI Frequency Command/Query)

■ Function Sets DVB-SPI frequency.

| Header     |                  | Program command          | Query    | Response  |
|------------|------------------|--------------------------|----------|-----------|
| SPIFREQ    | SPIFREQ n        |                          | SPIFREQ? | SPIFREQ n |
| Value of n | 10 kH            | z to 13.5 MHz (1-Hz ster | os)      |           |
| ■ Suffix   | When omitted: Hz |                          |          |           |
|            | HZ: Hz           |                          |          |           |
|            | KHZ: kHz         |                          |          |           |
|            | MHZ:             | MHz                      |          |           |

- Example use SPIFREQ 10000 SPIFREQ?
- Example response message SPIFREQ 10000HZ

#### SPIPKT (DVB-SPI Packet Command/Query)

■ Function Sets DVB-SPI packet type.

| Header          |                                                             | Progra                                                  | m command | Query   | Response |
|-----------------|-------------------------------------------------------------|---------------------------------------------------------|-----------|---------|----------|
| SPIPKT          |                                                             | SPIPKT                                                  | 'n        | SPIPKT? | SPIPKT n |
| ■ Value of n    | 0: (1)+<br>1: (1)+<br>2: (1+<br>3: (1+<br>4: (1)+<br>5: (1+ | 187+(16)<br>187<br>3)+184+(1<br>3)+184<br>203<br>3)+200 | .6)       |         |          |
| Example use     | SPIPK<br>SPIPK                                              | XT 0<br>XT?                                             |           |         |          |
| Example resport | nse mes                                                     | sage                                                    | SPIPKT 1  |         |          |

#### 5.5.7 DVB-ASI measurement parameter-related messages

ASIPKT (DVB-ASI Packet Command/Query)

■ Function Sets DVB-ASI packet type.

| Header       |                                                                | Program command                                           | Query   | Response |
|--------------|----------------------------------------------------------------|-----------------------------------------------------------|---------|----------|
| ASIPKT       |                                                                | ASIPKT n                                                  | ASIPKT? | ASIPKT n |
| ■ Value of n | 0: (1)+<br>1: (1)+<br>2: (1+;<br>3: (1+;<br>4: (1)+<br>5: (1+; | 187+(16)<br>187<br>3)+184+(16)<br>3)+184<br>203<br>3)+200 |         |          |
| Example use  | ASIPI<br>ASIPI                                                 | XT 0<br>XT?                                               |         |          |

Example response message ASIPKT 2

### ASIRATE (DVB-ASI Data Rate Command/Query)

■ Function Sets DVB-ASI data rate.

| Header        |                               | Program command     | Query    | Response  |
|---------------|-------------------------------|---------------------|----------|-----------|
| ASIRATE       |                               | ASIRATE n           | ASIRATE? | ASIRATE n |
| ■ Value of n  | 1 to 27                       | 7 MHz (1-MHz steps) |          |           |
| ■ Suffix      | When omitted: MHz<br>MHZ: MHz |                     |          |           |
| ■ Example use | ASIRA<br>ASIRA                | ATE 1<br>ATE?       |          |           |

■ Example response message ASIRATE 27MHZ

#### 5.5.8 System data-related messages

#### GPIB? (GPIB Address Query)

■ Function Queries GPIB address.

| Header | Program command | Query | Response |
|--------|-----------------|-------|----------|
| GPIB?  |                 | GPIB? | GPIB n   |

- **Value of n** 0 to 30
- Example use GPIB?

Г

#### Note:

GPIB address change takes about one second.

٦

■ Example response message GPIB 15

#### RS232C? (RS232C Query)

■ Function Queries RS-232C communication conditions.

| Header           | Pro               | gram command    | Query                | Res           | sponse    |         |
|------------------|-------------------|-----------------|----------------------|---------------|-----------|---------|
| RS232C?          |                   |                 | RS232C?              | RS232C n1     | ,n2       |         |
| ■ \/alue of n1   | < Baud rates      | 1900: 1.9 khng  |                      |               |           |         |
|                  | -Daud rate-       | 2400: 1.2 KDps  |                      |               |           |         |
|                  |                   | 2400: 2.4 kbps  |                      |               |           |         |
|                  |                   | 4800- 4.8 kbps  |                      |               |           |         |
|                  |                   | 9600: 9.6 kbps  |                      |               |           |         |
|                  |                   | 19200: 19.2 kbp | )S                   |               |           |         |
|                  |                   | 38400: 38.4 kbp | 08                   |               |           |         |
|                  |                   | 57600: 57.6 kbp | 08                   |               |           |         |
|                  |                   | 115200: 115.2 k | bps                  |               |           |         |
| Value of n2      | <parity></parity> | 0: None         |                      |               |           |         |
|                  |                   | 1: Odd (odd nur | nber)                |               |           |         |
|                  |                   | 2: Even (even n | umber)               |               |           |         |
| Example use      | RS232C?           |                 |                      |               |           |         |
|                  |                   | Note:           |                      |               |           |         |
|                  |                   | Changing H      | RS-232C communicatio | on conditions | takes abo | out one |
|                  |                   | second.         |                      |               |           |         |
| Example response | onse message      | RS232C 192      | 200,0                |               |           |         |

### DISPLAY (Display Command/Query)

■ Function Sets display control.

| Header        | Program       | n command | Query    | Response      |
|---------------|---------------|-----------|----------|---------------|
| DISPLAY       | DISPLAY       | ′ n1,n2   | DISPLAY? | DISPLAY n1,n2 |
|               |               |           |          |               |
| Value of n1   | 0: None       |           |          |               |
|               | 1: 1 min      |           |          |               |
|               | 5: 5 min      |           |          |               |
|               | 10: 10 min    |           |          |               |
|               | 20: 20 min    |           |          |               |
|               | 30: 30 min    |           |          |               |
|               | 40: 40 min    |           |          |               |
|               | 50: 50 min    |           |          |               |
|               | 60: 60 min    |           |          |               |
|               |               |           |          |               |
| Value of n2   | 25:25%        |           |          |               |
|               | 50: 50%       |           |          |               |
|               | 75: 75%       |           |          |               |
|               | 100: 100%     |           |          |               |
|               |               |           |          |               |
| Example use   | DISPLAY 0,100 |           |          |               |
|               | DISPLAY?      |           |          |               |
| Example respo | nse message   | DISPLAY 0 | 75       |               |

## VERSION? (Version Query)

■ Function Obtains version.

| Header        |                                                                                       | Program command          | Query    | Response            |  |
|---------------|---------------------------------------------------------------------------------------|--------------------------|----------|---------------------|--|
| VERSION?      |                                                                                       |                          | VERSION? | VERSION n1,n2,n3,n4 |  |
| ■ Value of n1 | <devi< td=""><th>ce version&gt; xx.xx</th><td></td><td></td></devi<>                  | ce version> xx.xx        |          |                     |  |
| Value of n2   | <boot program="" version=""> xx.xx</boot>                                             |                          |          |                     |  |
| ■ Value of n3 | <appl< td=""><th>ication program version&gt;</th><td>&gt; xx.xx</td><td></td></appl<> | ication program version> | > xx.xx  |                     |  |
| Value of n4   | <fpga program="" version=""> xx.xx</fpga>                                             |                          |          |                     |  |

- Example use VERSION?
- Example response message VERSION 01.00,01.00,01.00,01.00

#### 5.5.9 Extended event status-related messages

ESE1 (Extended ERR Event Status Enable Command/Query)

■ Function Sets extended ERR event status enable bits.

| Header | Program command | Query | Response |
|--------|-----------------|-------|----------|
| ESE1   | ESE1 n          | ESE1? | ESE1 n   |

**Value of n** 0 to 255

- Example use ESE1 1 ESE1?
- Example response message ESE1 1

#### ESR1? (Extended ERR Event Status Register Query)

■ Function Obtains extended ERR event status.

| Header | Program command | Query | Response |
|--------|-----------------|-------|----------|
| ESR1?  |                 | ESR1? | ESR1 n   |

- **Value of n** 0 to 255
- Example use ESR1?
- Example response message ESR1 1

#### ESE2 (Extended STA Event Status Enable Command/Query)

■ Function Sets extended STA event status enable bits.

| Header           |               | Program | command | Query | Response |
|------------------|---------------|---------|---------|-------|----------|
| ESE2             |               | ESE2 n  |         | ESE2? | ESE2 n   |
| ■ Value of n     | 0 to 25       | 5       |         |       |          |
| Example use      | ESE2<br>ESE2? | 1       |         |       |          |
| Example response | ise mes       | sage    | ESE2 1  |       |          |

#### ESR2? (Extended STA Event Status Register Query)

■ Function Obtains extended STA event status.

| Header | Program command | Query | Response |
|--------|-----------------|-------|----------|
| ESR2?  |                 | ESR2? | ESR2 n   |

- **Value of n** 0 to 255
- Example use ESR2?
- Example response message ESR2 1

#### ESE3 (Extended END Event Status Enable Command/Query)

■ Function Sets extended END event status enable bits.

| Header                |  | Program command | Query | Response |
|-----------------------|--|-----------------|-------|----------|
| ESE3                  |  | ESE3 n          | ESE3? | ESE3 n   |
| ■ Value of n 0 to 255 |  |                 |       |          |

- Example use ESE3 1 ESE3?
- Example response message ESE3 1

#### ESR3? (Extended END Event Status Register Query)

■ Function Obtains extended STA event status.

| Header | Program command | Query | Response |
|--------|-----------------|-------|----------|
| ESR3?  |                 | ESR3? | ESR3 n   |

**Value of n** 0 to 255

■ Example use ESR3?

■ Example response message ESR3 1

This section describes the performance test.

| 6.1 | Overvi              | ew                                      | 6-2 |
|-----|---------------------|-----------------------------------------|-----|
| 6.2 | Device              | es Required for Performance Test        | 6-2 |
| 6.3 | Prepa               | ration Before Starting Performance Test | 6-2 |
| 6.4 | Performance Test6-3 |                                         |     |
|     | 6.4.1               | NRZ interface output level              | 6-3 |
|     | 6.4.2               | DVB-ASI interface output level          | 6-4 |
|     | 6.4.3               | DVB-SPI interface output level          | 6-5 |
|     |                     |                                         |     |

### 6.1 Overview

This section describes how to execute a performance test and judge Pass/Fail of the performance test results.

Conduct a performance test during acceptance inspection, performance evaluation after repairing the MP8931A, or calibration.

Conduct this test periodically for important items as preventive maintenance.

The recommended interval for periodic testing is once or twice a year.

If you find an item that does not meet the specifications through a performance test, request repair by contacting one of the Anritsu Service and Sales offices listed at the back of the paper-edition manual or on the separate file in the CD-edition manual.

The following items are required when asking for repair:

- (a) Model name and serial number on the rear panel of this unit
- (b) Details of problem
- (c) Name of person who is responsible for confirmation of the problem details and should be informed when repair is complete, and his/her contact address

### 6.2 Devices Required for Performance Test

| Device                          | Recommended<br>Model Name | Required Specifications                                                                                                    | Measurement<br>Item          |
|---------------------------------|---------------------------|----------------------------------------------------------------------------------------------------|------------------------------|
| Oscilloscope                    |                           | Frequency range: DC to 500 MHz                                                                                                    | Refer to 6.4.1<br>and 6.4.2. |
| Frequency counter               |                           | Frequency range: 1 Hz to 200 MHz                                                                                                    | Refer to 6.4.1.              |
| $75 \Omega/50 \Omega$ converter | MP548A                    | Frequency range: DC to 200 MHz<br>Conversion ratio: $\frac{\text{Voltage at 50 }\Omega}{\text{Voltage at 75 }\Omega} = \frac{1}{10}$ | Refer to 6.4.1<br>and 6.4.2. |

## 6.3 Preparation Before Starting Performance Test

The measured equipment and measuring instruments should have been turned On at least 30 minutes before a performance test for a stable operation unless otherwise specified. To obtain the maximum measurement accuracy, besides following the instruction above, conduct a test at room temperature, with a stable AC power supply voltage, and avoid noise, strong vibration, dust and humidity.

### 6.4 Performance Test

#### 6.4.1 NRZ interface output level

(1) Testing specifications

| ltem        | Specifications                        | Remarks                  |
|-------------|---------------------------------------|--------------------------|
| Level (TTL) | High: +2.5 ±0.3 V<br>Low: 0 ±0.3 V    | Common for<br>Data/Clock |
| Level (ECL) | High: -0.9 ±0.2 V<br>Low: -1.7 ±0.2 V | Common for<br>Data/Clock |
| Clock       | $\pm 10 \text{ ppm}$                  |                          |

(2) Setup

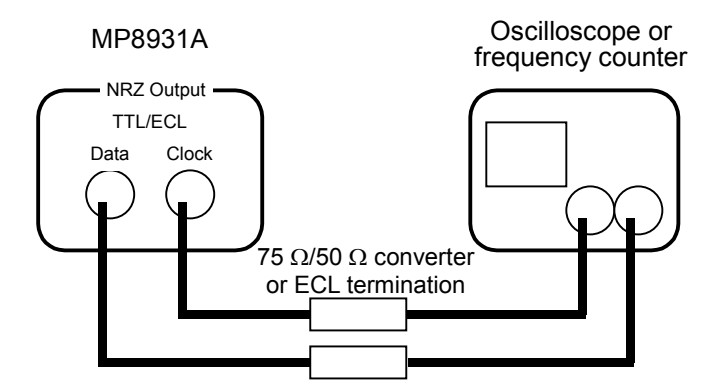

Fig. 6.4.1-1 Setup for NRZ interface output level test

- (3) Test procedure
  - 1. Set up the equipment as shown in Fig. 6.4.1-1.
  - Open the main menu screen by pressing [Menu], and select System\* → Initialize to perform initialization.
  - 3. On the main menu screen, select NRZ Output\*  $\rightarrow$  Level to set the NRZ output level to TTL or ECL.
  - 4. On the main menu screen, select NRZ Output\*  $\rightarrow$  FREQ to set the NRZ output frequency.
  - 5. Check that the obtained level or frequency meets the specifications.

### 6.4.2 DVB-ASI interface output level

(1) Testing specifications

| ltem  | Specifications   | Remarks |
|-------|------------------|---------|
| Level | 800 mV(p-p) ±10% |         |

(2) Setup

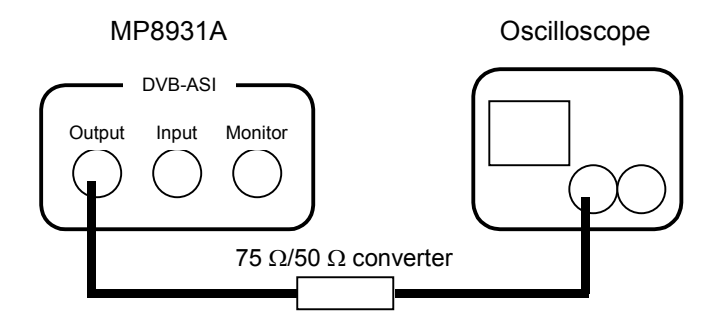

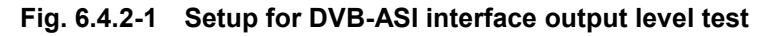

- (3) Test procedure
  - 1. Set up the equipment as shown in Fig. 6.4.2-1.
  - Open the main menu screen by pressing [Menu], and select System\* → Initialize to perform initialization.
  - 3. On the main menu screen, select Interface  $\rightarrow$  DVB-ASI to set the interface.
  - 4. Check that the obtained level meets the specifications.

#### 6.4.3 DVB-SPI interface output level

(1) Testing specifications

| ltem                 | Specifications    | Remarks |
|----------------------|-------------------|---------|
| Offset Voltage       | 1.125 to $1.35$ V |         |
| Differential Voltage | 247 to 454 mV     |         |

(2) Setup

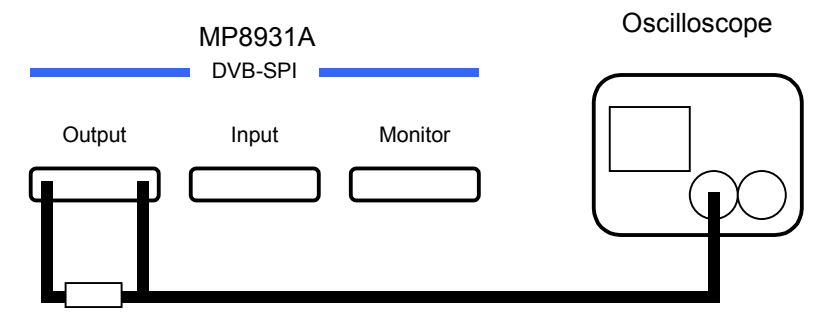

100  $\Omega$  termination

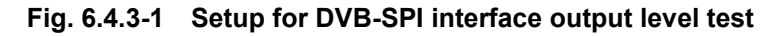

- (3) Test procedure
  - 1. Set up the equipment as shown in Fig. 6.4.3-1.
  - Open the main menu screen by pressing [Menu], and select System\* → Initialize to perform initialization.
  - 3. On the main menu screen, select Interface  $\rightarrow$  DVB-SPI to set the interface.
  - Check that the obtained level meets the specifications. Refer to "Connector" in (3) DVB-SPI interface of Appendix A "Specifications" for details of signals.

This section explains daily maintenance and precautions on storage in order to maintain the MP8931A performance.

| 7.1 | Daily Maintenance | 7-2 |
|-----|-------------------|-----|
| 7.2 | Storage           | 7-3 |

# 7.1 Daily Maintenance

Daily maintenance procedures and timing are shown below:

| ltem                       | Timing                                                                                | Procedure                                                                           |
|----------------------------|---------------------------------------------------------------------------------------|-------------------------------------------------------------------------------------|
| Dirt on exterior           | <ul> <li>Before long-term storage</li> <li>After use in dusty place</li> </ul>        | Wipe with a cloth<br>soaked in a diluted<br>neutral detergent.                      |
| Dust                       | <ul><li>When foreign object<br/>goes inside.</li><li>When dust goes inside.</li></ul> | Vacuum off.<br>Set the vacuum power<br>as low as possible when<br>cleaning the fan. |
| Loose screws on attachment | • When found.                                                                         | Tighten with specified tool.                                                        |

Table 7.1-1 Daily maintenance

## 7.2 Storage

#### (1) Notes on storage

When storing the MP8931A for a long period, note the followings:

- Wipe the dust or dirt off the device before storing.
- Avoid storing in an environment with a temperature of +70°C or more, -40°C or less, or humidity of 80% or more.
- Avoid places subject to direct sunlight or that are dusty.
- Avoid places where water adhesion or corrosion by activated gas is possible.
- Avoid places where the equipment can be oxidized or there is extreme vibration.
- (2) Recommended storage conditions

In addition to the above items, the MP8931A should be stored under the following conditions:

- Temperature: 5 to 30°C
- Humidity: 40 to 75 %
- A place with infrequent variations in temperature and humidity
- (3) Transportation

When transporting the MP8931A, use the original packaging material. If the packaging material was not kept, pack it according to Steps (3) and (4) below.

Re-packing procedures are as follows:

- (1) Wipe the MP8931A exterior with a dry cloth.
- (2) Check that no screws are loose or falling out.
- (3) Provide adequate protection for projections and parts prone to damage, and then wrap the MP8931A with a polyester sheet.
- (4) Place the wrapped instrument in a cardboard box and seal it with adhesive tape. Then, place it into a wooden box, etc. according to the transportation distance or method.

Section 7 Maintenance

# Appendix A Specifications

| ltem                                 | Specifications                                                                                                    |  |
|--------------------------------------|----------------------------------------------------------------------------------------------------|--|
| Measurement interface                | NRZ, DVB-SPI, DVB-ASI                                                                                                    |  |
| Remote control interface             | GPIB, RS-232C                                                                                                    |  |
| Internal clock frequency setting     | Setting range: 1 kHz to 155 MHz, Resolution: 1 Hz, Accuracy: ±10 ppm                                                                                                    |  |
| Transmission/<br>measurement pattern | Pseudo-random code: PN9, PN9_REV, PN15, PN15_REV, PN23,<br>PN23_REV, ALL"0", ALL"1", "1010"         Synchronization establish condition:         • NRZ: 50 bits +N bits (N: number of stages, "0"<br>when fixed), when normal         • DVB-SPI, SVB-ASI: 8 × (8 + N) bits, when normal         Synchronization loss condition: when 6 error bits of 64 bits detected. |  |
| Error addition                       | Manual, Continuous (10 <sup>-2</sup> , 10 <sup>-3</sup> , 10 <sup>-4</sup> , 10 <sup>-5</sup> , 10 <sup>-6</sup> , 10 <sup>-7</sup> )                                                                                                    |  |
| Measurement<br>time/number of bits   | Measurement time (000h00m01s00 to 999h59m59s90)<br>Number of measurement bits (10 <sup>3</sup> to 10 <sup>15</sup> )<br>Repeat                                                                                                    |  |
| AUTOSYNC                             | ON. OFF                                                                                                    |  |
| Burst                                | Disable, Enable                                                                                                    |  |
| Status indicator LED                 | Counting, Sync Loss, Signal Loss, Errors                                                                                                    |  |
| Screen display                       | <ul> <li>[1] Switch between "Error rate" and "Number of errors/total count"</li> <li>[2] Over Flow display</li> <li>[3] Error display</li> <li>[4] Passed (elapsed) time/left (remaining) time display</li> <li>[5] Current/Last display</li> </ul>                                                                                                    |  |
| Display screen control               | Screen display OFF: None or 1, 5, 10, 20, 30, 40, 50, 60 (min)<br>Brightness adjustment: 25%, 50%, 75%, 100%                                                                                                    |  |
| Auto save of setting data            | Saves the set parameters just before power-off and sets them automati-<br>cally at the next power-on.                                                                                                    |  |
| Power supply                         | Rated Voltage: AC 100 to 120 V or 200 to 240 V *<br>Rated Frequency: 50 to 60 Hz                                                                                                    |  |
| Power consumption                    | 50 VA or less                                                                                                    |  |
| Operating temperature                | 0 to 50°C                                                                                                    |  |
| Operating humidity                   | 0 to 80% (No condensation)                                                                                                    |  |
| External dimensions                  | 426 (W)×88 (H)×451 (D) mm, excluding protrusions                                                                                                    |  |
| Mass                                 | 7 kg or less                                                                                                    |  |

\*: Operating voltage: within the range of +10% to -15% from the rated voltage (Max. 250 V)

#### Appendix A Specifications

#### (2) NRZ interface

|                 | ltem                    |                                        | Specifications                                                                                   |
|-----------------|-------------------------|----------------------------------------|--------------------------------------------------------------------------------------------------|
| Common<br>(I/O) | Connector               |                                        | BNC (75 Ω)                                                                                       |
| Output sig-     | Signal type             |                                        | Data/Clock                                                                                       |
| nal             | Common to<br>data/clock | Level                                  | <ecl> High: -0.9 ±0.2 V, Low: -1.7 ±0.2 V<br/><ttl> High: +2.5 ±0.3 V, Low: 0 ±0.3 V</ttl></ecl> |
|                 |                         | Termination<br>voltage condi-<br>tions | ECL: –2 V, TTL: GND                                                                              |
|                 |                         | Termination                            | Fixed to $75 \Omega$                                                                             |
|                 |                         | Polarity<br>switching                  | Data: Positive, Negative<br>Clock: Rise, Fall                                                    |
|                 |                         |                                        | CLK (Rise)                                                                                       |
|                 |                         |                                        | Data                                                                                             |
|                 |                         | Enable/Disable                         | Enable/disable (fixed to Low) setting                                                            |
|                 | Data                    | Bit Rate                               | 1 kHz to 155 MHz, Resolution: 1 Hz                                                               |
|                 |                         | Waveform                               | NRZ                                                                                              |
|                 |                         | Tr/Tf (20 to 80%)                      | 1 ns or less (ECL), 1.5 ns or less (TTL)                                                         |
|                 | Clock                   | Frequency                              | 1 kHz to 155 MHz, Resolution: 1 Hz<br>Accuracy: ±10 ppm                                          |
|                 |                         | Duty                                   | $50\% \pm 10\%$                                                                                  |
|                 |                         | Tr/Tf (20 to 80%)                      | 1 ns or less (ECL), 1.5 ns or less (TTL)                                                         |
|                 |                         | Output phase                           | Data X                                                                                           |
|                 |                         |                                        | Clock (Rise)                                                                                     |
|                 |                         |                                        | t $ t  \le 1$ ns (at ECL level)<br>t $  \le 2$ ns (at TTL level)                                 |
|                 |                         |                                        | Data                                                                                             |
|                 |                         |                                        | Clock (Fall)                                                                                     |
|                 |                         |                                        | t $ t  \le 1$ ns (at ECL level)<br>t $  \le 2$ ns (at TTL level)                                 |
| Item         |                                        |                                        | Specifications                                                                                                    |  |
|--------------|----------------------------------------|----------------------------------------|----------------------------------------------------------------------------------------------------|--|
| Input signal | out signal Signal type                 |                                        | Data/Clock/Enable                                                                                                    |  |
|              | Common to Le<br>data/clock en-<br>able |                                        | <ecl> High: 0 to -1.0 V, Low: -1.5 to -2.5 V<br/><ttl> High: +1.8 to +5.0 V, Low: 0 to +1.0 V<br/><variable> Shown below</variable></ttl></ecl> |  |
|              |                                        | Termination<br>voltage condi-<br>tions | ECL: -2 V, TTL: GND<br>Variable: -2.5 to +3.3 V (user-defined)<br>Resolution: 0.1 V                                                             |  |
|              |                                        | Threshold<br>voltage condi-<br>tions   | ECL: -1.3 V, TTL: +1.4 V<br>Variable: -2 to +3 V (user-defined)<br>Resolution: 0.1 V                                                            |  |
|              |                                        | Termination                            | 75 Ω/1 ΜΩ                                                                                                    |  |
|              |                                        | Polarity<br>switching                  | Data: Positive, Negative<br>Clock: Rise, Fall<br>Enable: Positive, Negative, Off                                                                |  |
|              |                                        |                                        | CLK (Rise)                                                                                                    |  |
|              |                                        |                                        | Data                                                                                                    |  |
|              | Data/enable                            | Waveform                               | NRZ                                                                                                    |  |
|              | Clock                                  | Frequency                              | 1 kHz to 155 MHz, Accuracy: ±100 ppm                                                                                                    |  |
|              |                                        | Duty                                   | 50% ±10%                                                                                                    |  |
|              |                                        | Pulse width                            | 3 ns or more                                                                                                    |  |
|              |                                        | Phase                                  | Data/Enable                                                                                                    |  |
|              |                                        |                                        | Clock (Rise) $t = \frac{1}{t}$                                                                                                    |  |
|              |                                        |                                        | Data/Enable                                                                                                    |  |
|              |                                        |                                        | Clock (Fall)                                                                                                    |  |
|              |                                        |                                        | ι  ι ≤1/10                                                                                                    |  |

## Appendix A Specifications

### (3) DVB-SPI interface

| ltem             |                        |                   | Specifications                                                    |                                           |         |                |
|------------------|------------------------|-------------------|-------------------------------------------------------------------|-------------------------------------------|---------|----------------|
| Common Connector |                        | D_Sub 25 (Female) |                                                                   |                                           |         |                |
| (I/O)            |                        |                   | Table Pin Contact Assignment                                      |                                           |         |                |
|                  |                        |                   | Pin                                                               | Signal                                    | Pin     | Signal         |
|                  |                        |                   | 1                                                                 | Clock A                                   | 14      | Clock B        |
|                  |                        |                   | 2                                                                 | System GND                                | 15      | System GND     |
|                  |                        |                   | 3                                                                 | Data 7 A (MSB)                            | 16      | Data 7 B (MSB) |
|                  |                        |                   | 4                                                                 | Data 6 A                                  | 17      | Data 6 B       |
|                  |                        |                   | 5                                                                 | Data 5 A                                  | 18      | Data 5 B       |
|                  |                        |                   | 6                                                                 | Data 4 A                                  | 19      | Data 4 B       |
|                  |                        |                   | 7                                                                 | Data 3 A                                  | 20      | Data 3 B       |
|                  |                        |                   | 8                                                                 | Data 2 A                                  | 21      | Data 2 B       |
|                  |                        |                   | 9                                                                 | Data 1 A                                  | 22      | Data 1 B       |
|                  |                        |                   | 10                                                                | Data 0 A                                  | 23      | Data 0 B       |
|                  |                        |                   | 11                                                                | DVALID A                                  | 24      | DVALID B       |
|                  |                        |                   | 12                                                                | PSYNC A                                   | 25      | PSYNC B        |
|                  |                        |                   | 13                                                                | Cable shield                              |         |                |
|                  |                        |                   | Logical conversion                                                |                                           |         |                |
|                  |                        |                   | 1: Volt                                                           | 1: Voltage of A is higher than that of B. |         |                |
|                  |                        |                   | 0: Volt                                                           | 0: Voltage of A is lower than that of B.  |         |                |
|                  | Termination            |                   | 100 Ω                                                             |                                           |         |                |
|                  | Signal type            |                   | Data [7:0], Clock, Dvalid, Psync                                  |                                           |         |                |
|                  | Packet type            |                   | [1] 204: (1)+187+ (16) packets                                    |                                           |         |                |
|                  |                        |                   | [2] 188: (1)+187 packets<br>[2] 204: (1+2)+184+ (16) packets      |                                           |         |                |
|                  |                        |                   | [3] 204. $(1+3)+184+(16)$ packets<br>[4] 188: $(1+3)+184$ packets |                                           |         |                |
|                  |                        |                   | [5] 204: (1)+203  packets                                         |                                           |         |                |
|                  |                        |                   | [6] 204: (1+3)+200 packets                                        |                                           |         |                |
| Output sig-      | Common to Level (LVDS) |                   | Offset                                                            | Voltage: 1.125 to 1                       | 1.35 V  |                |
| nal              | Clock, Data            |                   | Differ                                                            | ential Output Volta                       | age: 24 | 47 to 454 mV   |
|                  | DVALID,                | Tr/Tf (20 to 80%) | $\leq T/7$                                                        |                                           |         |                |
|                  | PSYNC                  | Enable/Disable    | Enable/disable (fixed to Low) setting                             |                                           |         |                |
|                  | Data                   | Data out of PN    | "Sync": 47 h (fixed)                                              |                                           |         |                |
|                  |                        | range             | "16 Valid extra bytes", "PID": ALL1 (fixed)                       |                                           |         |                |
|                  | DVALID                 | Level             | Fixed to "High"                                                   |                                           |         |                |
|                  | Clock                  | Frequency         | 10 kHz to 13.5 MHz, Resolution: 1 Hz                              |                                           |         |                |
|                  | (byte clock)           | Duty              | 50% ±10%                                                          |                                           |         |                |
|                  |                        | Phase             |                                                                   |                                           |         |                |
|                  |                        |                   | Data/F                                                            | SYNC                                      |         | X              |
|                  |                        |                   |                                                                   |                                           |         |                |
|                  |                        |                   | Clock                                                             |                                           |         |                |
|                  |                        |                   |                                                                   |                                           |         |                |
|                  |                        |                   |                                                                   |                                           | T       |                |
|                  |                        |                   |                                                                   |                                           |         |                |
|                  |                        |                   |                                                                   | t   ≤ <sup>-</sup>                        | Г/10    |                |
|                  |                        |                   |                                                                   | T=1/f                                     |         |                |

|              | Item                                         |                         | Specifications                                                        |
|--------------|----------------------------------------------|-------------------------|-----------------------------------------------------------------------|
| Input signal | Common to<br>Clock, Data<br>DVALID,<br>PSYNC | Level (LVDS)            | 0.1 to 2.0 Vp-p                                                       |
|              | Data                                         | Data out of PN<br>range | Data are not compared for "Sync," "16 Valid extra<br>bytes" or "PID." |
|              | Clock                                        | Frequency               | 10 kHz to 13.5 MHz                                                    |
|              | (byte clock)                                 | Duty                    | $50\% \pm 10\%$                                                       |
|              |                                              | Phase                   | Data/PSYNC/<br>DVALID<br>Clock                                        |
|              |                                              |                         | Clock Period: T = $1/f$<br>Data Hold Time: td = $T/2\pm T/10$         |
| Monitor outp | ut                                           | •                       | Enable/disable (high-impedance) setting                               |

Note:

An external clock (byte clock) can be used when this interface is selected. Refer to Section 4.2.7 "External clock setting" for details including settings.

### Appendix A Specifications

| • Timing<br>[1] When 18                                                                                                    | 7 bytes of 204-byte packet are measurement target: (1)+187+(16)                                                                                                    |
|----------------------------------------------------------------------------------------------------|----------------------------------------------------------------------------------------------------|
| Data [7:0]                                                                                                    | p16         sync         1         2         186         187         p          p16         sync                                                                                                    |
| Dvalid                                                                                                    |                                                                                                    |
| Psvnc                                                                                                    |                                                                                                    |
| Clock                                                                                                    |                                                                                                    |
| 0.001                                                                                                    |                                                                                                    |
| [2] When 18                                                                                                    | 7 bytes of 188-byte packet are measurement target: (1)+187                                                                                                    |
| Data [7:0]                                                                                                    | 187         sync         1         2         186         187         sync                                                                                                    |
| Dvalid                                                                                                    |                                                                                                    |
| Psync                                                                                                    |                                                                                                    |
| Clock                                                                                                    |                                                                                                    |
|                                                                                                    |                                                                                                    |
| [3] When 18                                                                                                    | 4 bytes of 204-byte packet are measurement target: (1+3)+184+(16)                                                                                                    |
| Data [7:0]                                                                                                    | 184         sync         PID1         PID2         PID3         1         2         183         184         p1          p16         sync                                                                                                    |
| Dvalid                                                                                                    |                                                                                                    |
| Psync                                                                                                    |                                                                                                    |
| Clock                                                                                                    |                                                                                                    |
|                                                                                                    |                                                                                                    |
| [/] \//bon 18                                                                                                    | A bytes of 188 byte packet are measurement target: (1+3)+184                                                                                                    |
| [4] When 18                                                                                                    | 4 bytes of 188-byte packet are measurement target: (1+3)+184                                                                                                    |
| [4] When 18<br>Data [7:0]<br>Dvalid                                                                                                    | 4 bytes of 188-byte packet are measurement target: (1+3)+184          184       sync       PID1       PID2       PID3       1       2       183       184       sync                                                                                                    |
| [4] When 18<br>Data [7:0]<br>Dvalid                                                                                                    | 4 bytes of 188-byte packet are measurement target: (1+3)+184         184 sync       PID1       PID2       PID3       1       2       183       184       sync                                                                                                    |
| [4] When 18<br>Data [7:0]<br>Dvalid<br>Psync                                                                                                    | 4 bytes of 188-byte packet are measurement target: (1+3)+184         184 sync       PID1         PID1       PID3       1       2         183       184       sync                                                                                                    |
| [4] When 18<br>Data [7:0]<br>Dvalid<br>Psync<br>Clock                                                                                                    | 4 bytes of 188-byte packet are measurement target: (1+3)+184         184 sync       PID1       PID2       PID3       1       2       183       184       sync                                                                                                    |
| [4] When 18<br>Data [7:0]<br>Dvalid<br>Psync<br>Clock<br>[5] When 20                                                                                                    | 4 bytes of 188-byte packet are measurement target: (1+3)+184   184 sync   PID1 PID2   PID3 1     183 184   Sync   184     184   Sync   184     184     184   Sync   184     184     184   Sync   185     184     184     184     184   Sync   184   Sync   185   Sync   186   Sync   187   Sync   188   Sync   188   Sync   183   Sync   183   Sync Sync                                                                                                    |
| <ul> <li>[4] When 18</li> <li>Data [7:0]</li> <li>Dvalid</li> <li>Psync</li> <li>Clock</li> <li>[5] When 20</li> <li>Data [7:0]</li> </ul>                                                                                                    | 4 bytes of 188-byte packet are measurement target: (1+3)+184         184 sync       PID1       PID2       PID3       1       2       183       184       sync                                                                                                    |
| <ul> <li>[4] When 18</li> <li>Data [7:0]</li> <li>Dvalid</li> <li>Psync</li> <li>Clock</li> <li>[5] When 20</li> <li>Data [7:0]</li> <li>Dvalid</li> </ul>                                                                                                    | 4 bytes of 188-byte packet are measurement target: (1+3)+184         184       sync         184       sync         184 |
| <ul> <li>[4] When 18</li> <li>Data [7:0]</li> <li>Dvalid</li> <li>Psync</li> <li>Clock</li> <li>[5] When 20</li> <li>Data [7:0]</li> <li>Dvalid</li> <li>Psync</li> </ul>                                                                                                    | 4 bytes of 188-byte packet are measurement target: (1+3)+184         184       sync         183       184         184       sync         184       sync         184  |
| <ul> <li>[4] When 18</li> <li>Data [7:0]</li> <li>Dvalid</li> <li>Psync</li> <li>Clock</li> <li>[5] When 20</li> <li>Data [7:0]</li> <li>Dvalid</li> <li>Psync</li> <li>Clock</li> </ul>                                                                                                    | 4 bytes of 188-byte packet are measurement target: (1+3)+184         184 sync       PID1       PID2       PID3       1       2       183       184       sync                                                                                                    |
| <ul> <li>[4] When 18</li> <li>Data [7:0]</li> <li>Dvalid</li> <li>Psync</li> <li>Clock</li> <li>[5] When 20</li> <li>Data [7:0]</li> <li>Dvalid</li> <li>Psync</li> <li>Clock</li> </ul>                                                                                                    | 4 bytes of 188-byte packet are measurement target: (1+3)+184         184 sync       PID1       PID2       PID3       1       2       183       184 sync                                                                                                    |
| <ul> <li>[4] When 18</li> <li>Data [7:0]</li> <li>Dvalid</li> <li>Psync</li> <li>Clock</li> <li>[5] When 20</li> <li>Data [7:0]</li> <li>Dvalid</li> <li>Psync</li> <li>Clock</li> <li>[6] When 20</li> </ul>                                                                                        | 4 bytes of 188-byte packet are measurement target: (1+3)+184         184 sync       PID1       PID2       PID3       1       2       183       184 sync                                                                                                    |
| <ul> <li>[4] When 18</li> <li>Data [7:0]</li> <li>Dvalid</li> <li>Psync</li> <li>Clock</li> <li>[5] When 20</li> <li>Data [7:0]</li> <li>Dvalid</li> <li>Psync</li> <li>Clock</li> <li>[6] When 20</li> <li>Data [7:0]</li> </ul>                                                                    | 4 bytes of 188-byte packet are measurement target: (1+3)+184         184 sync       PID1       PID2       PID3       1       2       183       184       sync                                                                                                    |
| <ul> <li>[4] When 18</li> <li>Data [7:0]</li> <li>Dvalid</li> <li>Psync</li> <li>Clock</li> <li>[5] When 20</li> <li>Data [7:0]</li> <li>Dvalid</li> <li>Psync</li> <li>Clock</li> <li>[6] When 20</li> <li>Data [7:0]</li> <li>Dvalid</li> </ul>                                                    | 4 bytes of 188-byte packet are measurement target: (1+3)+184         184 sync       PID1       PID 2       PID3       1       2       183       184 sync                                                                                                    |
| <ul> <li>[4] When 18</li> <li>Data [7:0]</li> <li>Dvalid</li> <li>Psync</li> <li>Clock</li> <li>[5] When 20</li> <li>Data [7:0]</li> <li>Dvalid</li> <li>Psync</li> <li>Clock</li> <li>[6] When 20</li> <li>Data [7:0]</li> <li>Dvalid</li> <li>Psync</li> <li>Nen 20</li> <li>Data [7:0]</li> </ul> | 4 bytes of 188-byte packet are measurement target: (1+3)+184         184 sync       PID1       PID2       PID3       1       2       183       184       sync                                                                                                    |
| [4] When 18<br>Data [7:0]<br>Dvalid<br>Psync<br>Clock<br>[5] When 20<br>Data [7:0]<br>Dvalid<br>Psync<br>Clock<br>[6] When 20<br>Data [7:0]<br>Dvalid<br>Psync<br>Clock                                                                                                    | 4 bytes of 188-byte packet are measurement target: (1+3)+184         184 sync       PID1       PID2       PID3       1       2       183       184       sync                                                                                                    |

|             | Item                          | Specifications                                                             |  |
|-------------|-------------------------------|----------------------------------------------------------------------------|--|
| Common      | Connector                     | BNC (75 Ω)                                                                 |  |
| (I/O)       | Termination                   | 75 Ω                                                                       |  |
|             | Frequency                     | 270 MHz (internal clock)                                                   |  |
|             | Packet type                   | [1] 204: (1)+187+ (16) packets                                             |  |
|             |                               | [2] 188: (1)+187 packets                                                   |  |
|             |                               | [3] 204: (1+3)+184+ (16) packets                                           |  |
|             |                               | [4] 188: $(1+3)+184$ packets                                               |  |
|             |                               | [5] 204. (1)+203  packets                                                  |  |
| Outrout     | Lough                         | [0] 204. (1+3)+200  packets                                                |  |
| Output      |                               | 800 mV (p-p) ±10%                                                          |  |
|             | 1r/1f (20 to 80%)             | $\leq 1.2$ ns or less                                                      |  |
|             | Line Rate                     | 270 Mbaud ±100 ppm                                                         |  |
|             | Data out of PN range          | "Sync": 47 h (fixed)                                                       |  |
|             |                               | "16 Valid extra bytes," "PID": ALL1 (fixed)                                |  |
|             | Output mode                   | Packet mode                                                                |  |
|             | Data rate                     | 1 to 27 MHz, Resolution: 1 MHz                                             |  |
|             |                               | When set to 27 MHz: Two "Stuffing Data" are in-<br>serted between packets. |  |
|             | Enable/Disable                | Enable/disable (fixed to Low) setting                                      |  |
| Input       | Level                         | Min. Sensitivity: 200 mV                                                   |  |
|             |                               | Max. Input Voltage: 880 mV                                                 |  |
|             | Impedance                     | $75 \ \Omega$                                                              |  |
|             | Parity check (except "Sync")  | Data is not compared for "16 Valid extra bytes" and "PID."                 |  |
|             | Frame sync establishment con- | "Sync" (47 h) detection, successively for three                            |  |
|             | ditions                       | frames.                                                                    |  |
|             | Frame sync loss conditions    | None (ignored)                                                             |  |
| Monitor out |                               | Enable/disable (high impedance) setting                                    |  |

### (4) DVB-ASI interface

## Appendix A Specifications

### (5) External clock input

| ltem                         | Specifications                                                                                            |  |  |  |  |
|------------------------------|----------------------------------------------------------------------------------------------------|--|--|--|--|
| Level                        | <ecl> High: 0 to -1.0 V, Low: -1.5 to -2.5 V<br/><ttl> High: +1.8 to +5.0 V, Low: 0 to +1.0 V</ttl></ecl> |  |  |  |  |
| Terminal voltage conditions  | ECL: -2 V, TTL: GND                                                                                       |  |  |  |  |
| Threshold voltage conditions | ECL: -1.3 V, TTL: +1.4 V                                                                                  |  |  |  |  |
| Termination                  | $75 \Omega/1 M\Omega$                                                                                     |  |  |  |  |
| Frequency                    | 1 kHz to 155 MHz (ECL), 1 kHz to 100 MHz (TTL)<br>Accuracy: ±100 ppm                                      |  |  |  |  |
| Duty                         | $50\% \pm 10\%$                                                                                           |  |  |  |  |
| Pulse width                  | 3 ns or more                                                                                              |  |  |  |  |

# Appendix B Initial Value List

Initial values at factory shipment and after executing the \*RST command (initialization) as well as automatically saved items are shown below.

| ltem                              |                                 |                                | Initial value<br>(at factory ship-<br>ment) | Result of *RST<br>command execu-<br>tion (initialization) | Auto<br>save |
|-----------------------------------|---------------------------------|--------------------------------|---------------------------------------------|-----------------------------------------------------------|--------------|
| Transmission/measurement patterns |                                 |                                | PN 23                                       | Same as the left                                          |              |
| External input clock              |                                 |                                | Disable                                     | Same as the left                                          |              |
| (External input clock)            | Input level                     |                                | TTL                                         | Same as the left                                          | $\checkmark$ |
|                                   | Termination                     |                                | $75 \Omega$                                 | Same as the left                                          | $\checkmark$ |
| Interface setting                 |                                 |                                | NRZ                                         | Same as the left                                          | $\checkmark$ |
| (NRZ output)                      | Internal clock                  | frequency                      | 10 MHz                                      | Same as the left                                          | $\checkmark$ |
|                                   | Output level                    |                                | TTL                                         | Same as the left                                          | $\checkmark$ |
|                                   | Output polarit                  | y (Data/Clock)                 | Positive/Rise                               | Same as the left                                          | $\checkmark$ |
| (NRZ input)                       | Input level                     |                                | TTL                                         | Same as the left                                          | $\checkmark$ |
|                                   | Input termina                   | tion voltage                   | 0.0 V                                       | Same as the left                                          | $\checkmark$ |
|                                   | Input thresho                   | ld voltage                     | +1.4 V                                      | Same as the left                                          | $\checkmark$ |
|                                   | Termination                     |                                | $75 \Omega$                                 | Same as the left                                          | $\checkmark$ |
|                                   | Input polarity (Data/Clock)     |                                | Positive/Rise                               | Same as the left                                          | $\checkmark$ |
|                                   | Input polarity                  | (Enable)                       | OFF                                         | Same as the left                                          | $\checkmark$ |
| (DVB-SPI)                         | Internal clock                  | frequency                      | 13.5 MHz                                    | Same as the left                                          | $\checkmark$ |
|                                   | I/O packet typ                  | e                              | (1)+187+(16)                                | Same as the left                                          | $\checkmark$ |
| (DVB-ASI)                         | I/O packet typ                  | e                              | (1)+187+(16)                                | Same as the left                                          | $\checkmark$ |
| Throughput                        |                                 | 27 MHz                         | Same as the left                            | $\checkmark$                                              |              |
| Error addition                    |                                 |                                | None                                        | Same as the left                                          | $\checkmark$ |
| AUTOSYNC                          |                                 |                                | Off                                         | Same as the left                                          | $\checkmark$ |
| Measurement                       | Measurement measurement         | time/number of<br>bits setting | None                                        | Same as the left                                          | $\checkmark$ |
|                                   | Measurement re                  | epetition setting              | Off                                         | Same as the left                                          | $\checkmark$ |
|                                   | Measured result display setting |                                | Current                                     | Same as the left                                          | $\checkmark$ |
|                                   | Measurement time                |                                | 000h 00m 01s                                | Same as the left                                          | $\checkmark$ |
|                                   | Number of measurement bits      |                                | 1E+3                                        | Same as the left                                          | $\checkmark$ |
| Output terminal enable            | Output terminal enable          |                                |                                             | Same as the left                                          | $\checkmark$ |
| Monitoring terminal               |                                 |                                | Enable                                      | Same as the left                                          | $\checkmark$ |
| BURST                             |                                 |                                | Disable                                     | Same as the left                                          | $\checkmark$ |
| System                            | Display                         | Display OFF                    | None                                        | _                                                         | $\checkmark$ |
|                                   | screen con-<br>trol             | Brightness<br>control          | 50%                                         | _                                                         | $\checkmark$ |
|                                   | GPIB                            | Address                        | 15                                          | _                                                         |              |
|                                   | RS-232C                         | Baud rate                      | 9600                                        | _                                                         |              |
|                                   |                                 | Parity                         | None                                        | _                                                         |              |

Note:

 $\sqrt{\text{indicates "Supported."}}$ 

## Appendix C Performance Test Result Sheet

| Model Name:          | MP8931A Bit Error Rate Tester |
|----------------------|-------------------------------|
| Serial No.:          |                               |
| Ambient Temperature: | °C                            |
| Relative Humidity    | %                             |

### • NRZ Output Interface (Common for Data and Clock)

| Output Level      | Specifications | Result |
|-------------------|----------------|--------|
| -0.9 V (ECL High) | ±0.2 V         |        |
| –1.7 V (ECL Low)  | ±0.2 V         |        |
| +2.5 V (TTL High) | ±0.3 V         |        |
| 0 V (TTL Low)     | ±0.3 V         |        |

### • DVB-ASI Output Interface

| Outpu      | t Level | Specifications | Result |
|------------|---------|----------------|--------|
| 800 mV (p- | p)      | ±80 mV         |        |

### • DVB-SPI Output Interface

| Output Level                            | Specifications | Result |
|-----------------------------------------|----------------|--------|
| 1.125 to 1.35 V<br>(Offset Voltage)     |                |        |
| 247 to 454 mV<br>(Differential Voltage) |                |        |